## Intelligent Drivesystems, Worldwide Services

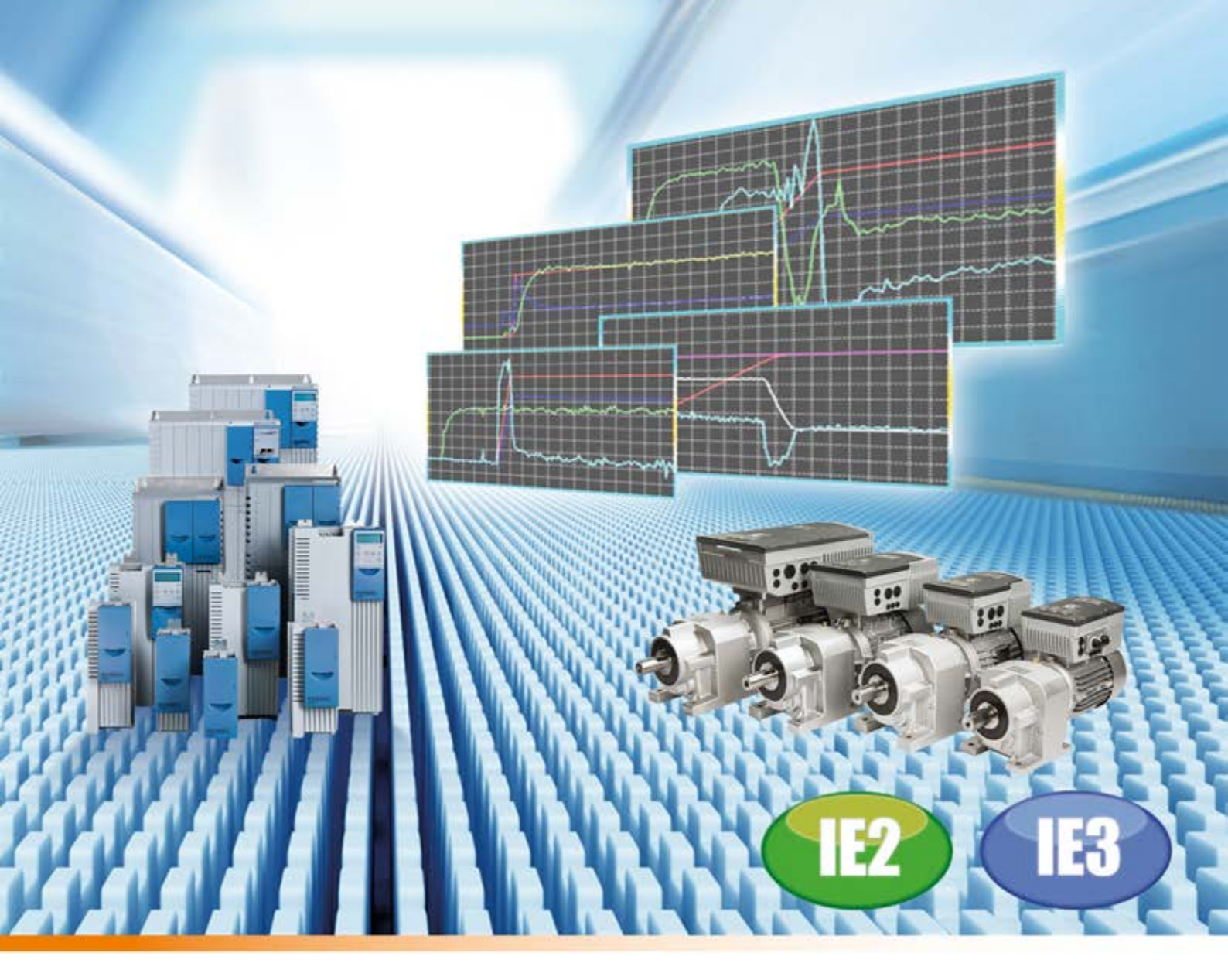

# DE AG 0100 Regleroptimierung

Leitfaden für ASM - CFC Closed-Loop

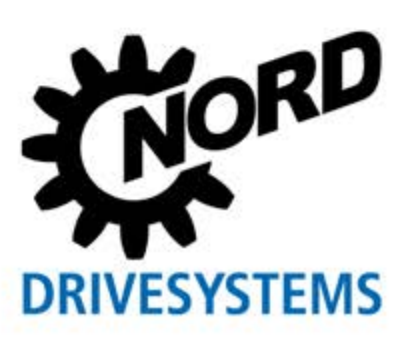

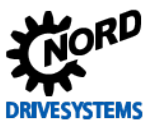

## **Dokumentation**

| Titel:         | AG 0100                                                               |                                                      |
|----------------|-----------------------------------------------------------------------|------------------------------------------------------|
| Bestell – Nr.: | 604 75 01                                                             |                                                      |
| Baureihe:      | SK 200E, SK 500E                                                      |                                                      |
| Gerätereihe:   | SK 200E, SK 210E, SK 220E, SK 230E,                                   |                                                      |
|                | SK 205E, SK 215E, SK 225E, SK 235E,                                   |                                                      |
|                | SK 520E, SK 530E, SK 535E,SK 540E,                                    |                                                      |
|                | SK 545E                                                               |                                                      |
| Gerätetypen:   | SK 2xxE-250-112-0 SK 2xxE-750-112-0                                   | (0,25 - 0,75 kW, 1 ~ 100 - 120 V, Ausgang 3 ~ 230 V) |
|                | SK 2xxE-250-123-A SK 2xxE-111-123-A                                   | (0,25 - 1,1 kW, 1 ~ 220 - 240 V)                     |
|                | SK 2xxE-250-323-A SK 2xxE-112-323-A                                   | (0,25 - 11,0 kW, 3 ~ 220 - 240 V) <sup>1</sup>       |
|                | SK 2xxE-550-340-A SK 2xxE-222-340-A                                   | (0,55 - 22,0 kW, 3 ~ 380 - 500 V) <sup>2</sup>       |
|                | SK 5xxE-250-112-0 SK 5xxE-750-112-0                                   | (0,25 - 0,75 kW, 1 ~ 115 V, Ausgang 3 ~ 230 V)       |
|                | SK 5xxE-250-323 SK 5xxE-221-323-                                      | (0,25 - 2,2 kW, 1/3 ~ 230 V)                         |
|                | SK 5xxE-301-323 SK 5xxE-182-323-                                      | (3,0 - 18,0 kW, 3 ~ 230 V)                           |
|                | SK 5xxE-550-340 SK 5xxE-163-340-                                      | (0,55 - 160,0 kW, 3 ~ 400 V)                         |
|                | <sup>1)</sup> Baugröße IV (5,5 - 11,0 kW) nur in den Varianten SK 2x0 | E                                                    |

<sup>2)</sup> Baugröße IV (11,0 - 22,0 kW) nur in den Varianten SK 2x0E

## Versionsliste

| Titel,<br>Datum         | Bestellnummer       | Version | Bemerkungen                                                                                                    |
|-------------------------|---------------------|---------|----------------------------------------------------------------------------------------------------|
| AG 0100,<br>Nov. 2014   | 604 75 01<br>/ 4714 | 1.0     | Erste Ausgabe, basierend auf die aktuellen Handbücher<br>BU 0200 DE / 2314, BU 0210 DE / 2509, BU 0500 DE / 1013,<br>BU 0505 DE / 1013, BU 0510 DE / 3911                   |
| AG 0100,<br>April 2015  | 604 75 01<br>/ 1615 | 1.0     | Überarbeitete Ausgabe, basierend auf die überarbeiteten<br>Handbücher BU 0500 DE / 0715, BU 0505 DE / 0715<br>• Allgemeine Korrekturen<br>• Anpassungen diverser Parameter  |
| AG 0100,<br>August 2016 | 604 75 01<br>/ 3216 | 1.1     | Überarbeitete Ausgabe, basierend auf das überarbeitete<br>Handbuch BU 0200 DE / 1216<br>• Allgemeine Korrekturen und Strukturanpassungen<br>• Weitere Kapitel implementiert |

Tabelle 1: Versionsliste AG 0100

## Herausgeber

### Getriebebau NORD GmbH & Co. KG

Getriebebau-Nord-Straße 1 • 22941 Bargteheide, Germany • http://www.nord.com/ Fon +49 (0) 45 32 / 289-0 • Fax +49 (0) 45 32 / 289-2253

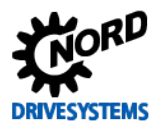

## Allgemeine Hinweise

#### Urheberecht

© Getriebebau NORD GmbH & Co. KG, Alle Rechte vorbehalten

Jegliche Vervielfältigung, Bearbeitung oder Weitergabe der Inhalte dieses Dokuments, ob teilweise oder als Ganzes, ist verboten, soweit seitens der Getriebebau NORD GmbH & Co. KG keine ausdrückliche Erlaubnis erteilt wurde.

#### Änderungsvorbehalt

NORD GmbH & Co. KG behält sich das Recht vor, jederzeit und ohne vorherige Ankündigung inhaltliche Änderungen an der Applikationsbeschreibung vorzunehmen.

#### Vollständigkeit und Richtigkeit

Diese Applikationsbeschreibung ist unverbindlich und erhebt keinerlei Anspruch auf Vollständigkeit bezüglich Aufbau und Parametrierung der Bauteile.

Es wurden alle Möglichkeiten genutzt, um die Richtigkeit der Inhalte dieser Applikationsbeschreibung zu gewährleisten. Sollten Sie dennoch Abweichungen zwischen den Angaben der Applikationsbeschreibung und anderer Dokumentationen (z. B. Handbücher) feststellen, hat der Inhalt der anderen Dokumentation Vorrang.

## ACHTUNG

### Anwendung

Dieses Applikationsbeispiel ist nur in Verbindung mit den Betriebsanleitungen der jeweiligen Frequenzumrichter und Technologieoptionen gültig. Erst unter diesen Voraussetzungen stehen alle, für eine sichere Inbetriebnahme des Frequenzumrichters relevanten, Informationen zur Verfügung.

## Haftungsausschluss

Diese Applikationsschrift dient als Hilfsmittel für Aufbau und Parametrierung einer Applikation mit NORD Produkten. Die Beschreibung erfolgt anhand eines anwendungsspezifischen Beispiels und kann als Orientierung für vergleichbare Applikationen herangezogen werden.

Da es sich um ein exemplarisches Beispiel handelt, übernimmt Getriebebau NORD GmbH & Co. KG keine Haftung für Personen-, Sach- oder Vermögensschäden und gewährt keine Garantie, weder ausdrücklich noch stillschweigend, hinsichtlich der in dieser Applikationsbeschreibung enthaltenen Informationen.

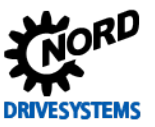

## Hinweis zum Leitfaden

Der Applikationsleitfaden wendet sich vorrangig an Projektierer sowie Inbetriebnahme- und Servicepersonal, die mit dem Umgang und den Funktionalitäten der elektronischen Antriebstechnik (Motoren und Frequenzumrichtern) von Getriebebau NORD vertraut sind. Der Leitfaden gilt als Empfehlung zur schrittweisen Inbetriebnahme und Parametrierung der einzelnen Regler und Funktionseinstellungen sowie die Vorgehensweise zur Antriebs- bzw. Regleroptimierung.

Die Informationen und Empfehlungen beziehen sich auf die aktuell verfügbaren Antriebs- und Regelungskomponenten /-einstellungen, vorzugsweise der Standardprodukte von Getriebebau NORD. Der Leitfaden bezieht sich auf die aktuellen Software- und Hardwareversionen der Antriebstechnik, der zum Ausgabezeitpunkt des Leitfadens gültig war. Die Optimierungsabläufe sind unter Berücksichtigung der aktuellen Handbücher und Technischen Datenblättern der Antriebstechnik vorzunehmen. Die Ausgabeversionen der Handbücher und Technischen Datenblättern können unter Umständen abweichen.

Im Anschluss sind einige Hinweise und Erläuterungen zur Handhabung / Nutzung des Applikationsleitfadens aufgeführt.

#### Strukturkennzeichen

Einzelne Kapitelbereiche und Anwendungsschritte sind für "geübte" Anwender grafisch bzw. zur schnelleren Orientierung mit den folgenden Strukturkennzeichen versehen:

| Kennzeichnung                    | Bedeutung                                                                                                    |
|----------------------------------|----------------------------------------------------------------------------------------------------|
| Schritt 1                        | <ul> <li>Der Schritt (1, 2, usw.) dient dem "vertrauten" Anwender zur schnelleren Übersicht und Handhabung des Leitfadens.</li> <li>Z. T. sind die Schritte auch als Querverweis bzw. als Hyperlink zu nutzen, siehe III 1.3 "Überblick (schematische Vorgehensweise)".</li> </ul> |
| Information                      | Die <b>Information</b> zeigt an, dass im Folgenden nur Informationen zum<br>entsprechenden Kapitelbereich aufgeführt sind und gibt dem Anwender<br>detaillierte bzw. hilfreiche Zusatzinformationen.                                                                               |
| Handlungsanweisung               | Die <b>Handlungsanweisung</b> zeigt an, dass im Folgenden der Anwender aktiv u. a. zur Parametrierung, Prüfung oder auch Optimierung aufgefordert wird.                                                                                                    |
| Information & Handlungsanweisung | Information & Handlungsanweisung zeigt an, dass im Folgenden<br>hilfreiche Zusatzinformationen sowie die Aufforderung zur aktiven<br>Handlung durch den Anwender beschrieben werden.                                                                                               |

Abbildung 1: Übersicht Strukturkennzeichen

#### **Querverweise und Hyperlinks**

Zur leichteren bzw. schnelleren Anwendung des Leitfadens, sind Querverweise vorab mit einem Symbol 🖽 gekennzeichnet. Mittels Mausklick auf den Querverweis - siehe 📖 10.1 "Handbücher" - gelangt der Anwender direkt zu dem entsprechenden Kapitel, der Information oder auch auf das jeweilige Dokument.

Des Weiteren sind auch Hyperlinks (beispielsweise <u>M7000 Elektromotoren</u>) verwendet worden, mit dem der Anwender direkt auf das jeweilige Handbuch, Datenblatt, Ansprechpartner usw. zur entsprechenden Seite auf die Getriebebau NORD Homepage gelangt.

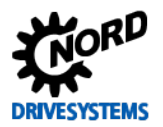

#### Anwenderkennzeichen

Dem Anwender werden durch bestimmte Hand-Symbole u. a. wichtige Hinweise auf Zusatzinformationen, Kurvenverläufe sowie das zu erlangende Ziel der Regleroptimierung dargestellt.

| •            | Beachtung und Hinweis von wichtigen Zusatzinformationen              |
|--------------|----------------------------------------------------------------------|
| Ċ            | Definition und Zielsetzung zur vorzunehmenden Optimierung            |
|              | Teilerfolg bei einem optimierten Kurvenverlauf der Regleroptimierung |
| $\checkmark$ | Ziel eines optimalen Kurvenverlauf der Regleroptimierung             |

Abbildung 2: Übersicht Anwenderkennzeichen

#### Symbolik

- Hinweis auf weitere Informationen
- Automatische Parameteränderung
- → Veränderung auf
- Händische Parametrierung
- Anzeige prüfen
- \* Fußnoten / Abweichung, z. B. Gerätetypen
- [V] Einheit des Parameterwertes
- [-01] Array-Nr.
- **{1}** Funktions-Nr. / Wert
- {1 = Aus} Funktionsbeschreibung, Funktionsnummer entspricht der Funktionsbezeichnung

Abbildung 3: Übersicht Symbolkennzeichen

#### Parameter-Darstellung

Die Darstellungsform der einzelnen Parameter wurde so gewählt, dass die "**fett**" geschriebenen Parameterbezeichnungen wie z. B. **Motorliste P200** dem Anwender die Relevanz innerhalb eines Kapitels anzeigt. Wenn der Parameter nicht "fett" dargestellt wird, wie z. B. Feldschwäch Grenze P320, so handelt es sich nur um eine untergeordnete bzw. nicht näher erläuterte Information.

Durch bestimmte Konfigurationen unterliegen Parameter bestimmten Bedingungen. Im Folgenden sind die relevanten / verwendeten Symbole zur Erläuterung aufgelistet:

| Parameter Nr. | Rozoichnung [Einhoit]              | Werks-      | Einstellung               |                        |  |
|---------------|------------------------------------|-------------|---------------------------|------------------------|--|
| [-Array]      |                                    | einstellung | bezogen auf den Pa        | rametersatz (P1, , P4) |  |
| MOTORDATEN    | I / KENNLINIENPARAMETER            |             | NORD-Motor                | Fremdmotor             |  |
| P240(1)(P)(2) | EMK Spannung PMSM 4                | 60          | $(2 \ 0 \rightarrow 341)$ | <b>∛ 0 → 296</b>       |  |
| P241 [-01]    | B)Induktivität PMSM (d-Achse) [mH] | 5 20        | O 20 → 22,6               | <b>(9) *</b> 20 → 24,3 |  |
| P241 [-02]    | Induktivität PMSM (q-Achse) [mH]   | 20          | O 20 → 45,9               | <b>∛</b> 20 → 24,3     |  |

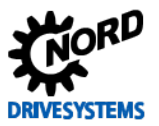

| (1) | Parameter-Nummer |  |
|-----|------------------|--|
| (') |                  |  |

- 2 Parametersatzabhängige Parameter (P), sind abhängig von der Auswahl, siehe Darameter P100, Supervisor-Parameter (S), sind abhängig von der Einstellung, siehe Darameter P003
- (3) Array-Wert und Beschreibung des Array-Parameters
- (4) Parameter-Text: Bezeichnung / Bedeutung, NORD CON Anzeigetext
- 5 Einheit des Parameters
- 6 Default-Wert (Werkseinstellung) des Parameters
- Einstellung des Parameters für NORD-Motoren
- 8 Einstellung des Parameters für Fremdmotoren
- (9) Handhabungs-Symbol, siehe 💷 Symbolik

Abbildung 4: Übersicht Parameterdarstellung

#### Parameter- und Funktionsbezeichnung

Im Folgenden ist beispielsweise ein Parameter mit Bezeichnung, Nummer und mit entsprechender Funktionsauswahl (Nummer und Bezeichnung) erläutert:

1 2 3 4

Motorliste P200 mit Anwahl der Funktion {109 = 3,0 kW 400 V 100T2/4}

(1) Parameterbezeichnung

- 2 Parameter-Nummer
- (3) Funktions-Nummer

Funktionsbeschreibung / Funktionsbezeichnung bzw. NORD CON Anzeigetext

Abbildung 5: Übersicht Parameter- und Funktionsbezeichnung

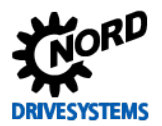

## Schnellübersicht für erfahrende Anwender

| 1 | Einle | eitung                                                                                                    | 14        |
|---|-------|----------------------------------------------------------------------------------------------------|-----------|
|   | 1.3   | Überblick (schematische Vorgehensweise)                                                                      | 19        |
| 2 | Hard  | dware                                                                                                    | 22        |
|   | 2.2   | Asynchronmotoren (ASM)                                                                                       | 23        |
|   | 2.3   | Frequenzumrichter - Motor Zuordnung                                                                          | 23        |
| 3 | Grun  | ndinbetriebnahme                                                                                             | 28        |
|   | 3.1   | Betriebsanzeige Einstellungen                                                                                | 28        |
|   | 3.2   | Motordaten                                                                                                   | 29        |
|   |       | <ul> <li>3.2.1 NORD – Motoren Motortypenschild / Datenblatt</li> <li>3.2.2 Motoren-Identifikation</li> </ul> | 32<br>33  |
|   | 3.3   | Schlupfkompensation anpassen                                                                                 | 35        |
|   | 3.4   | Optimierung Motordaten                                                                                       |           |
|   | 0 F   | 5.4.1 NORD - MOLOIEI                                                                                         |           |
|   | 3.5   | Inkrementaldrengeber (IG)                                                                                    |           |
|   |       | 3.5.5 Drehzahlregelung aktivieren                                                                            |           |
|   | 3.6   | Absolutwertdrehaeber (AG)                                                                                    |           |
|   | 0.0   | 3.6.1 Parametrierung CANopen Drehgeber (AG)                                                                  | 41        |
|   |       | 3.6.2 Parametrierung CANopen Schnittstelle                                                                   | 42        |
| 4 | Stro  | mregelung                                                                                                    | 46        |
|   | 4.1   | Weitere Einstellungen                                                                                        | 47        |
|   | 4.2   | NORD CON                                                                                                    | 48        |
|   |       | 4.2.1 Fernbedienen                                                                                           | 48        |
|   |       | 4.2.2 Oszilloskop                                                                                            |           |
|   | 4.3   | Momenten- und Feldstromregler                                                                                |           |
|   | 44    | 4.3.3 Kriterien                                                                                              |           |
| - | Droh  |                                                                                                    |           |
| 5 | Dren  | Izaniregeiung                                                                                                | <b>00</b> |
|   | 5.1   | Weitere Einstellungen                                                                                        |           |
|   | 5.2   | NORD CON                                                                                                    | 60        |
|   |       | 5.2.2 Oszilloskop                                                                                            |           |
|   | 5.3   | Drehzahlregler                                                                                               | 63        |
|   | 0.0   | 5.3.3 Kriterien                                                                                              |           |
|   | 5.4   | Optimierungsablauf                                                                                           | 66        |
| 6 | Lage  | eregelung                                                                                                    | 69        |
|   | 6.1   | Weitere Einstellungen                                                                                        | 72        |
|   | 6.2   | NORD CON                                                                                                    | 74        |
|   |       | 6.2.1 Steuern                                                                                                | 74        |
|   |       | 6.2.2 Oszilloskop                                                                                            |           |
|   |       | 6.2.3 Gerateubersicht                                                                                        |           |
|   | 6.4   | Lageregier                                                                                                   |           |
|   |       | 6 4 2 Lageregelung aktivieren                                                                                |           |
|   |       | 6.4.3 Positionierung                                                                                         |           |
|   |       | 6.4.5 Kriterien                                                                                              |           |
|   | 6.5   | Optimierungsablauf                                                                                           | 83        |
|   |       |                                                                                                    |           |

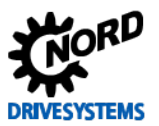

| 7 | Schl | upfkompensierung           | 85  |
|---|------|----------------------------|-----|
|   | 7.1  | Weitere Einstellungen      |     |
|   | 7.2  | NORD CON                   |     |
|   |      | 7.2.1 Fernbedienen         |     |
|   |      | 7.2.2 Oszilloskop          | 88  |
|   |      | 7.2.3 Geräteübersicht      | 89  |
|   | 7.3  | Schlupfkompensation        | 90  |
|   |      | 7.3.2 Kriterien            | 92  |
|   | 7.4  | Optimierungsablauf         | 92  |
| 8 | Feld | schwächeregelung           | 94  |
|   | 8.1  | Weitere Einstellungen      |     |
|   | 8.2  | NORD CON                   |     |
|   | -    | 8.2.1 Fernbedienen         |     |
|   |      | 8.2.2 Oszilloskop          |     |
|   | 8.3  | Feldschwächeregler         | 101 |
|   |      | 8.3.3 Kriterien            | 103 |
|   | 8.4  | Optimierungsablauf         | 103 |
| 9 | Para | meterlisten                | 106 |
|   | 9.1  | Grundinbetriebnahme        | 106 |
|   | 9.2  | Stromregelung              | 107 |
|   | 9.3  | Drehzahlregelung           | 108 |
|   | 9.4  | Lageregelung               |     |
|   | 9.5  | Schlupfkompensierung       |     |
|   | 9.6  | Feldschwächeregelung       | 111 |
|   | 0.0  | · oracontraction egolarity |     |

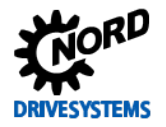

## Inhaltsverzeichnis

| 1 | Einlei | tung                                               | .14              |
|---|--------|----------------------------------------------------|------------------|
|   | 1.1    | Vorwort zur Regleroptimierung                      | .16              |
|   | 1.2    | Feldorientierte Regelung                           | .17              |
|   |        | 1.2.1 Leerlaufstrom Berechnung                     | .18              |
|   | 1.3    | Überblick (schematische Vorgehensweise)            | .19              |
| 2 | Hardv  | vare                                               | .22              |
|   | 2.1    | Systemkomponenten                                  | .22              |
|   | 2.2    | Asynchronmotoren (ASM)                             | .23              |
|   | 2.3    | Frequenzumrichter - Motor Zuordnung                | .23              |
|   | 2.4    | Auslegung Drehgeber Auflösung                      | .24              |
|   | 2.5    | Auswahl Inkrementaldrehgeber (IG)                  | .24              |
|   | 2.6    | Auswahl Absolutwertdrehgeber (AG)                  | .26              |
| 3 | Grund  | linbetriebnahme                                    | .28              |
|   | 3.1    | Betriebsanzeige Einstellungen                      | .28              |
|   | 3.2    | Motordaten                                         | .29              |
|   |        | 3.2.1 NORD – Motoren Motortypenschild / Datenblatt | .32              |
|   |        | 3.2.2 Motoren-Identifikation                       | .33              |
|   |        |                                                    | .34              |
|   | 3.3    | Schluptkompensation anpassen                       | .35              |
|   | 3.4    | 3 4 1 NORD - Motoren                               | .35              |
|   | 35     | Inkrementaldrehgeber (IG)                          | .36              |
|   | 0.0    | 3.5.1 Parametrierung Drehgeber (IG)                | .36              |
|   |        | 3.5.2 Anschluss Drehgeber (IG)                     | .37              |
|   |        | 3.5.3 Funktionsprüfung Drehgeber (IG)              | .39              |
|   |        | 3.5.4 Inkrementaldrengeber (IG) mit Nullspur       | .39              |
|   | 3.6    | Absolutivertdrehedeber (AG)                        | . <del>4</del> 0 |
|   | 5.0    | 3.6.1 Parametrierung CANopen Drehgeber (AG)        | .41              |
|   |        | 3.6.2 Parametrierung CANopen Schnittstelle         | .42              |
|   |        | 3.6.3 Anschluss CANopen Drehgeber (AG)             | .43              |
|   |        | 3.6.4 Funktionsprüfung CANopen Drehgeber (AG)      | .44              |
| 4 | Strom  | regelung                                           | .46              |
|   | 4.1    | Weitere Einstellungen                              | .47              |
|   | 4.2    | NORD CON                                           | .48              |
|   |        | 4.2.1 Fernbedienen                                 | .48<br>40        |
|   | 43     | Momenten- und Feldstromregler                      | 52               |
|   | 4.5    | 4.3.1 P-Anteile Stromregler                        | .52              |
|   |        | 4.3.2 I-Anteile Stromregler                        | .53              |
|   |        | 4.3.3 Kriterien                                    | .54              |
|   | 4.4    | Optimierungsablauf                                 | .55              |
| 5 | Drehz  | ahlregelung                                        | .58              |
|   | 5.1    | Weitere Einstellungen                              | .58              |
|   | 5.2    | NORD CON                                           | .60              |
|   |        | 5.2.1 Fernbedienen                                 | .60              |
|   | E 0    | D.2.2 US2IIIUSKOP                                  | .61              |
|   | 5.3    | 5.3.1 P-Anteil Drehzahlregler                      | .03<br>65        |
|   |        | 5.3.2 I-Anteil Drehzahlregler                      | .65              |
|   |        | 5.3.3 Kriterien                                    | .66              |
|   | 5.4    | Optimierungsablauf                                 | .66              |

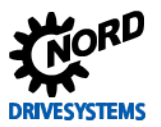

| 6  | Lager | regelung                                       | 69       |
|----|-------|------------------------------------------------|----------|
|    | 6.1   | Weitere Einstellungen                          | 72       |
|    | 6.2   | NORD CON                                       | 74       |
|    |       | 6.2.1 Steuern                                  | 74       |
|    |       | 6.2.2 Oszilloskop                              | 76       |
|    | 6.2   | 0.2.3 Geraleubersicht                          | 11       |
|    | 0.3   |                                                | /0       |
|    | 0.4   | 6 4 1 Parametrierung Wegmeßsystem              | 70<br>79 |
|    |       | 6.4.2 Lageregelung aktivieren                  | 79       |
|    |       | 6.4.3 Positionierung                           | 79       |
|    |       | 6.4.4 P-Anteil Lageregler                      | 81       |
|    |       | 6.4.5 Kriterien                                | 82       |
|    | 6.5   | Optimierungsablauf                             | 83       |
| 7  | Schlu | ıpfkompensierung                               | 85       |
|    | 7.1   | Weitere Einstellungen                          | 86       |
|    | 7.2   | NORD CON                                       | 87       |
|    |       | 7.2.1 Fernbedienen                             | 87       |
|    |       | 7.2.2 Oszilloskop                              | 00<br>89 |
|    | 73    | Schlunfkompensation                            | 90       |
|    |       | 7.3.1 Wert Schlupfkompensation                 | 92       |
|    |       | 7.3.2 Kriterien                                | 92       |
|    | 7.4   | Optimierungsablauf                             | 92       |
| 8  | Felds | chwächeregelung                                | 94       |
|    | 8.1   | Weitere Einstellungen                          | 97       |
|    | 8.2   | NORD CON                                       | 99       |
|    |       | 8.2.1 Fernbedienen                             | 99       |
|    |       | 8.2.2 Oszilloskop                              | 99       |
|    | 8.3   | Feldschwächeregler                             | .101     |
|    |       | 8.3.1 P-Anteil Feldschwächeregler              | 102      |
|    |       | 8.3.3 Kriterien                                | .103     |
|    | 8.4   | Optimierungsablauf                             | .103     |
| 9  | Paran | neterlisten                                    | .106     |
| •  | 9.1   | Grundinbetriebnahme                            | .106     |
|    | 9.2   | Stromregelung                                  | .107     |
|    | 9.3   | Drehzahlregelung                               | .108     |
|    | 9.4   |                                                | .109     |
|    | 9.5   | Schlupfkompensierung                           | .110     |
|    | 9.6   | Feldschwächeregelung                           | .111     |
| 10 | Weite | erführende Dokumentationen                     | .112     |
|    | 10.1  | Handbücher                                     | .112     |
|    | 10.2  | Technische Informationen / Datenblätter        | .112     |
|    |       | 10.2.1 TIs - Inkrementaldrehgeber (IG)         | .112     |
|    |       | 10.2.2 TIs - CANopen Absolutwertdrehgeber (AG) | .113     |
|    |       | 10.2.3 Tls - Optionen / Zubehörkomponenten     | .113     |
| 11 | Anha  | ng                                             | .114     |
|    | 11.1  | Abkürzungen                                    | .114     |

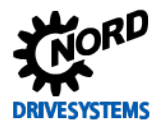

## Abbildungsverzeichnis

| Abbildung 1: Übersicht Strukturkennzeichen                                                 | 4    |
|--------------------------------------------------------------------------------------------|------|
| Abbildung 2: Übersicht Anwenderkennzeichen                                                 | 5    |
| Abbildung 3: Übersicht Symbolkennzeichen                                                   | 5    |
| Abbildung 4: Übersicht Parameterdarstellung                                                | 6    |
| Abbildung 5: Übersicht Parameter- und Funktionsbezeichnung                                 | 6    |
| Abbildung 6: Stromregler                                                                   | . 14 |
| Abbildung 7: Drehzahlregler                                                                | . 14 |
| Abbildung 8: Lage- bzw. Positionierregler                                                  | . 15 |
| Abbildung 9: Feldschwächeregler                                                            | . 15 |
| Abbildung 10: Regelkreis                                                                   | . 16 |
| Abbildung 11: Vektordarstellung der Ströme                                                 | . 17 |
| Abbildung 12: Standard Inkrementaldrehgeber                                                | . 24 |
| Abbildung 13: Standard CANopen Drehgeber                                                   | . 26 |
| Abbildung 14: Exemplarisches Motortypenschild                                              | . 29 |
| Abbildung 15: Exemplarisches Datenblatt                                                    | . 30 |
| Abbildung 16: NORD-Motor (IE2) Datenblatt SK 112MH/4                                       | . 32 |
| Abbildung 17: RJ45 WAGO- Anschlussmodul                                                    | . 43 |
| Abbildung 18: Regelgrößenverläufe                                                          | . 46 |
| Abbildung 19: NORD CON                                                                     | . 48 |
| Abbildung 20: Fernbedienen Stromregelung, Sollwert und Freigabe                            | .48  |
| Abbildung 21: Fernbedienen Stromregelung, Sollwert und Freigabe                            | . 49 |
| Abbildung 22: Oszilloskop Einstellungen für Trigger und Abfastrate / -dauer                | .49  |
| Abbildung 23: Einstellung der Auflösung für die Zeitachse, Kommentarbeispiel               | .49  |
| Abbildung 24: Legende / Bedeutung der Messfunktion                                         | .50  |
| Abblidung 25: Oszilloskop Kanal-Einstellungen der drei Messwerte                           | . 50 |
| Abbildung 26: Scope-Aufnahme starten                                                       | .50  |
| Abblidung 27: Initialisierungsphäse Scope-Aumanme.                                         | 51   |
| Abbildung 28: Kurzschlussmessung vom SK 200E Frequenzumrichter                             | 55   |
| Abbildung 29: Kurvenverlauf P-Anteil des Strömreglers                                      | 57   |
| Abbildung 30. Kurvenverlauf i-Antell des Stionnegiets auf Ersignho                         | . 57 |
| Abbildung 31. Fernbedienen Dienzahlinggelung, Sollweit und Freigabe                        | 61   |
| Abbildung 32: Oszilloskop Einstellungen für die Zeiteebee, Kommenterbeieniel               | 61   |
| Abbildung 35. Einstellung der Auflösung für die Zeitächse, Kommentarbeispier               | 61   |
| Abbildung 35: Ssano Aufrahme starten                                                       | 62   |
| Abbildung 36: Beisniel ontimierter Kunvenverlauf des Drehzahlreglers                       | 63   |
| Abbildung 37. Beispiel optimienter Kurverheiden des Drehzahmegters                         | 64   |
| Abbildung 38: Kuryenverlauf P-Anteil des Drehzahlreglers                                   | 67   |
| Abbildung 30: Kurvenverlauf LAnteil des Drehzahreglers                                     | 68   |
| Abbildung 40: Verfahrenzell 1 geregelung                                                   | 71   |
| Abbildung 40. Vatandard Steuern Ansicht                                                    | 74   |
| Abbildung 42: Steuern Lageregelung, Sollwert und Freigabe                                  | 74   |
| Abbildung 43: Steuern Lageregelung, Steuerbits links Sollposition 0, rechts Sollposition 1 | 75   |
| Abbildung 44: Oszilloskop Einstellungen für Trigger und Abtastrate / -dauer                | 76   |
| Abbildung 45: Einstellung der Auflösung für die Zeitachse. Kommentarbeispiel               | 76   |
| Abbildung 46: Oszilloskop Kanal-Einstellungen der vier Messwerte                           | 76   |
| Abbildung 47: Scope-Aufnahme starten                                                       | .77  |
| Abbildung 48: Geräteübersicht Lageregelung. Anzeigeeinstellungen                           | . 77 |
| Abbildung 49: Geräteübersicht Lageregelung. Auswahl Anzeige                                | . 77 |
| Abbildung 50: Beispiel optimierter Kurvenverlauf des Lagereglers                           | . 80 |
| Abbildung 51: Beispiel mit zu klein (links) und zu hohem (rechts) P-Anteil des Lagereglers | . 81 |
| Abbildung 52: Kurvenverlauf P-Anteil des Lagereglers                                       | . 83 |
| Abbildung 53: Fernbedienen Schlupfkompensierung, Sollwert und Freigabe                     | . 87 |
| Abbildung 54: Oszilloskop Einstellungen für Trigger und Abtastrate / -dauer                | . 88 |
| Abbildung 55: Einstellung der Auflösung für die Zeitachse, Kommentarbeispiel               | . 88 |
| Abbildung 56: Oszilloskop Kanal-Einstellungen der vier Messwerte                           | . 88 |
| Abbildung 57: Scope-Aufnahme starten                                                       | . 89 |
| Abbildung 58: Geräteübersicht Schlupfkompensierung, Anzeigeeinstellungen                   | . 89 |
| Abbildung 59: Geräteübersicht Schlupfkompensierung, Auswahl Anzeige                        | . 89 |

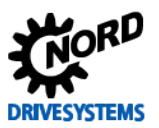

| Abbildung 60: Grafik für Optimum Strom / Schlupfkompensation                                       | 90  |
|----------------------------------------------------------------------------------------------------|-----|
| Abbildung 61: Beispiel optimierte Schlupfkompensation                                              | 91  |
| Abbildung 62: Beispiel mit zu hoher (rechts) und zu kleiner (links) Schlupfkompensation            | 91  |
| Abbildung 63: Kurvenverlauf Schlupfkompensation                                                    | 93  |
| Abbildung 64: Regelgrößenverläufe                                                                  | 95  |
| Abbildung 65: Regelgrößenverläufe mit längerer Beschleunigungsrampe                                | 95  |
| Abbildung 66: Fernbedienen Feldschwächeregelung, Sollwert und Freigabe                             | 99  |
| Abbildung 67: Oszilloskop Einstellungen für Trigger und Abtastrate / -dauer                        | 100 |
| Abbildung 68: Einstellung der Auflösung für die Zeitachse, Kommentarbeispiel                       | 100 |
| Abbildung 69: Oszilloskop Kanal-Einstellungen der vier Messwerte                                   | 100 |
| Abbildung 70: Scope-Aufnahme starten                                                               | 100 |
| Abbildung 71: Beispiel optimierter Kurvenverlauf des Feldschwächereglers                           | 101 |
| Abbildung 72: Beispiel mit zu hohem I-Anteil des Feldschwächereglers                               | 102 |
| Abbildung 75: Parameterübersicht Grundinbetriebnahme                                               | 106 |
| Abbildung 76: Parameterübersicht optimierter Stromregler                                           | 107 |
| Abbildung 77: Parameterübersicht optimierter Strom- und Drehzahlregler                             | 108 |
| Abbildung 78: Parameterübersicht optimierter Strom-, Drehzahl- und Lageregler                      | 109 |
| Abbildung 79: Parameterübersicht optimierter Strom,- Drehzahl-, Lageregler und Schlupfkompensation | 110 |
| Abbildung 80: Parameterübersicht aller optimierter Regler zzgl. Feldschwächeregler                 | 111 |

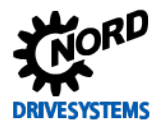

## Tabellenverzeichnis

| Tabelle 1: Versionsliste AG 0100                         |     |
|----------------------------------------------------------|-----|
| Tabelle 2: Ablaufdiagramm zur Vorgehensweise             |     |
| Tabelle 3: Systemkomponenten                             |     |
| Tabelle 4: Standard Inkrementaldrehgeber                 |     |
| Tabelle 5: Standard Absolutwertdrehgeber                 |     |
| Tabelle 6: SK 2xxE Schnittstellenanschluss des Systembus |     |
| Tabelle 7: Handbücher                                    |     |
| Tabelle 8: TIs – Inkrementaldrehgeber (IG)               |     |
| Tabelle 9: TIs – CANopen Absolutwertdrehgeber (AG)       | 113 |
| Tabelle 10: Optionen und Zubehörkomponenten              |     |
|                                                          |     |

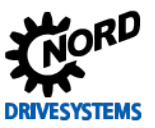

## 1 Einleitung

Dieser Leitfaden erläutert die schrittweise Vorgehensweise zur Optimierung der einzelnen Regelungsfunktionen, sowie die vorzunehmende Parametrierung in den jeweiligen Frequenzumrichtern.

Es wird nur der **CFC Closed-Loop Betrieb** betrachtet, der folgende Vorteile gegenüber dem Betrieb im VFC Open-Loop hat:

- hohe Drehmomenten Steifigkeit
- volles Drehmoment bei Drehzahl "Null"
- hohe Drehzahlgenauigkeit
- kurze Anregelungszeiten möglich

Der **CFC Closed-Loop Betrieb**, in älteren Software-Versionen auch als Servo Modus Betrieb bezeichnet, ist eine Betriebsart mit Drehgeberrückführung.

In den dezentralen Frequenzumrichtern vom Typ SK 2xxE sowie der Schaltschrankvariante vom Typ SK 5xxE sind mehrere unterschiedliche Reglerfunktionalitäten standardmäßig in den Geräten implementiert.

Somit besteht die Möglichkeit, die funktionellen und anwendungsspezifischen Anforderungen der zu realisierenden Applikation individuell mittels der 4 verfügbaren Regler zu optimieren.

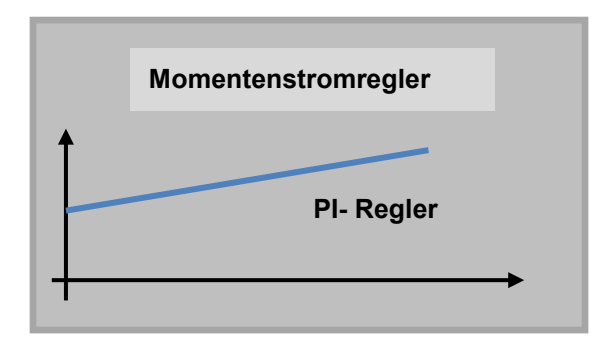

Parameter: P312, P313, P314

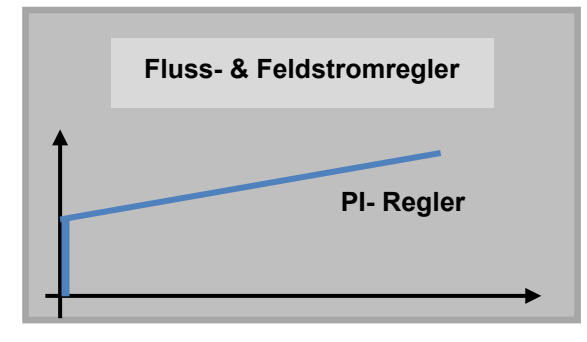

Parameter: P315, P316, P317

Abbildung 6: Stromregler

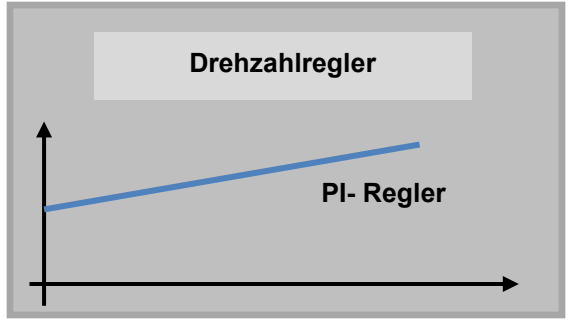

Parameter: P310, P311, P112

Abbildung 7: Drehzahlregler

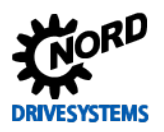

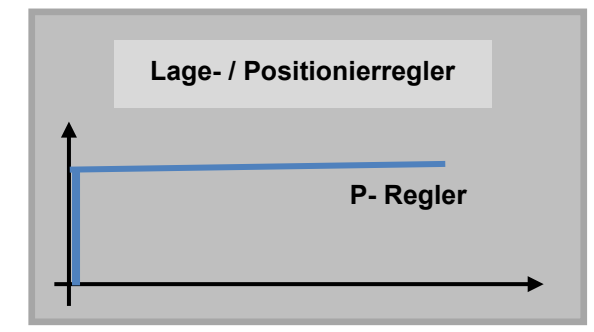

Parameter: P611

Abbildung 8: Lage- bzw. Positionierregler

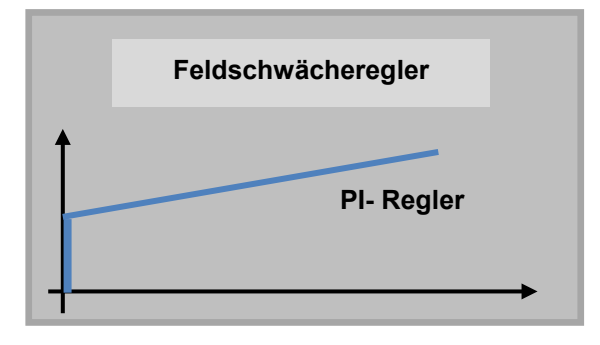

Parameter: P318, P319, P320

#### Abbildung 9: Feldschwächeregler

Dieser Leitfaden zur Regleroptimierung wird anhand eines dezentralen **SK 200E-401-340-A** Frequenzumrichters in Kombination mit einem **4,0 kW** NORD Asynchronmotor (ASM) mittels **NORD CON** Oszilloskop Aufzeichnungen beschrieben.

Der korrekte Anschluss der Komponenten an die Steuerungs- und Leistungsklemmen sowie weiterführende Informationen zu den verwendeten Funktionen sind den jeweiligen Handbüchern zu entnehmen, siehe 🛄 10.1 "Handbücher".

Dieser Leitfaden kann unter Berücksichtigung abweichender Bezeichnungen (z. B. Anschlussklemmen, Parameterstruktur) und Funktionalitäten (z. B. Drehgebersystemen) sinngemäß, auf andere Performancestufen der dezentralen **SK 2xxE** und die der Schaltschrank  $\geq$  **SK 520E** Frequenzumrichter, übertragen werden.

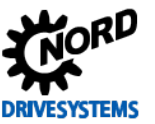

## 1.1 Vorwort zur Regleroptimierung

Das Prinzip einer Regelung ist das fortlaufende:

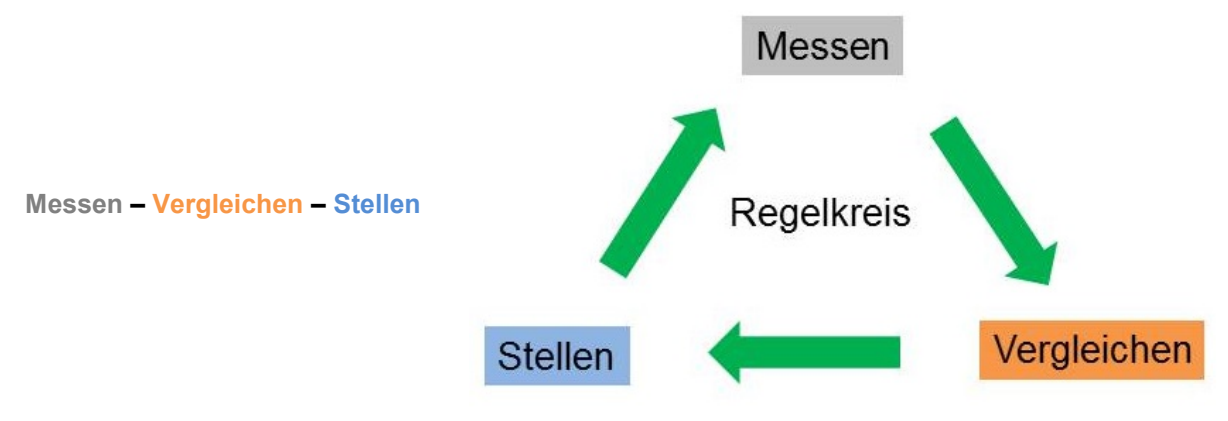

#### Abbildung 10: Regelkreis

Die **Regelgröße** wird dabei mittels Sensoren (z. B. Inkrementaldrehgeber) gemessen. Der Wert der Regelgröße wird mit dem **Sollwert** verglichen. Die Differenz ist die **Regelabweichung**. Aus der Regelabweichung wird unter Berücksichtigung der dynamischen Eigenschaften der **Regelstrecke** die Stellgröße bestimmt.

Ein Regelkreis dient dazu, eine vorgegebene physikalische Größe, die sogenannte Regelgröße, auf einen gewünschten Wert (Sollwert) zu bringen und dort zu halten, unabhängig von eventuell auftretenden Störungen. Um die Regelungsaufgabe zu erfüllen, muss der Augenblickswert der Regelgröße – der **Istwert** – gemessen und mit dem Sollwert ständig verglichen werden. Bei auftretenden Abweichungen muss in geeigneter Art und Weise nachgestellt und somit möglichst zeitnah reagiert werden. Um diese Aufgabe technisch zu lösen, gibt es die Regelungstechnik. Sie baut im Wesentlichen auf die mathematische Beschreibung und Modellbildung des Systems Regelkreis. Der Regelkreis besteht vereinfacht dargestellt aus den Hauptteilen **Reger** und **Regelstrecke**.

Der Regler ermittelt aus der Regelabweichung - unter Berücksichtigung der dynamischen Eigenschaften der Regelstrecke - die Korrekturmaßnahmen und regelt nach. Die Regelstrecke Ist der Teil des Regelkreises, der vom Regler ausgeregelt werden soll.

(Quelle siehe <u>www.rn-wissen.de</u>)

## **i** Information

## Optimierungshinweise

Für eine optimale Optimierung der einzelnen Regler, sollten folgende Betriebsbedingungen beim Optimierungsablauf berücksichtigt werden.

- Stromregelung im statischen Betrieb ohne Last
- Drehzahl-, Feldschwäche- und Lageregelung im dynamischen Betrieb mit Last
- Schlupfkompensation im Auslegungspunkt mit Last

Anwendungsspezifische Applikationsbedindungen sind ebenfalls bei der Optimierung zu beachten.

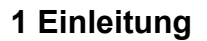

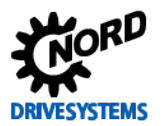

## 1.2 Feldorientierte Regelung

Vorab einige Informationen zum Motormodell bzw. der **feldorientierten Regelung**, auch bekannt unter Stromvektorregelung, im Frequenzumrichter.

In einem rotorfluss-orientierten **ASM-Modell** werden die 3-phasigen Ströme und Spannungen zu Raumzeigern, welche sich aus den Komponenten "**d**" und "**q**" zusammensetzen.

Das folgende Diagramm zeigt die Orientierung des Stromraumzeigers am **Magnetisierungsstrom I**<sub>sd</sub> (Rotorflussorientierung) in der Raum-Raumzeiger- bzw. **Vektor-Darstellung**.

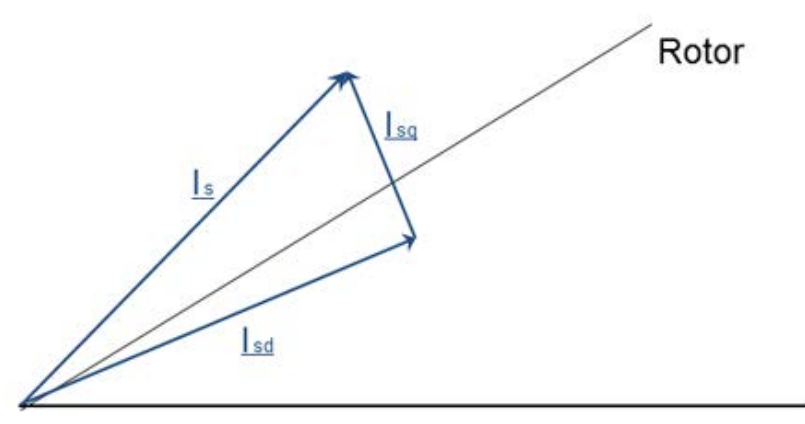

Stator

#### Abbildung 11: Vektordarstellung der Ströme

| <u>l</u> s:       | Strang – Motorstrom (≈ Nennstrom)                            | [A] |
|-------------------|--------------------------------------------------------------|-----|
| l <sub>sd</sub> : | flussbildender Strom (Magnetisierungsstrom (≈ Leerlaufstrom) | [A] |
| l <sub>sq</sub> : | momentbildender Strom (Momentenstrom (≈ Läuferstrom)         | [A] |

Die Stromkomponenten  $I_{sd}$  (flussbildender Strom, Magnetisierungsstrom /  $\approx$  Aktueller Feldstrom P721) und  $I_{sq}$  (momentbildender Strom,  $\approx$  Akt. Momentenstrom P720) stehen senkrecht aufeinander.  $I_s$  ist der gesamte Strangstrom ( $\approx$  Aktueller Strom P719).

Aus diesem Zusammenhang ergibt sich die folgende vereinfachte Beziehung:

| $I_s = \sqrt{1}$  | $\overline{(I_{sd}^2 + I_{sq}^2)}$                                                |     |
|-------------------|-----------------------------------------------------------------------------------|-----|
| Im Grund          | ldrehzahlbereich, bis zur Bemessungsfrequenz ist $I_{sd} = I_0 = Leerlaufstrom$ . |     |
| l <sub>s</sub> :  | Strang – Motorstrom (P203 / ≈ P719)                                               | [A] |
| I <sub>sq</sub> : | momentbildender Strom oder Läuferstrom (≈ P720)                                   | [A] |
| I <sub>sd</sub> : | flussbildender Strom oder Leerlaufstrom (P209 / $\approx$ P721)                   | [A] |

Ist der flussbildende Strom / Leerlaufstrom nicht bekannt, so wird er automatisch vom Frequenzumrichter berechnet und im den Parameter **Leerlaufstrom P209** eingetragen.

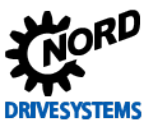

## 1.2.1 Leerlaufstrom Berechnung

Der Leerlaufstrom P209 wird nach der folgenden Formel berechnet:

| $I_{sd} = I_0 = I_{nenn} \cdot \sin \varphi$ |                                                 |     |
|----------------------------------------------|-------------------------------------------------|-----|
| I <sub>sd</sub> :                            | flussbildender Strom (Anzeige ~P721)            | [A] |
| I <sub>0</sub> :                             | Leerlaufstrom (≈ P209)                          | [A] |
| I <sub>nenn</sub> :                          | Motor Nennstrom oder Strang Motorstrom (≈ P203) | [A] |
| cos φ:                                       | Motor cos phi (≈ P206) / Wirkungsgrad           | [-] |

Damit ist auch:

| $M \approx \Phi \cdot I_{sq} \approx \Phi \cdot I_s \cdot \cos \varphi$ |                                                        |      |
|-------------------------------------------------------------------------|--------------------------------------------------------|------|
| M:                                                                      | Moment                                                 | [Nm] |
| Ф:                                                                      | magnetischer Fluss                                     | [Wb] |
| 1 <sub>s</sub> :                                                        | Strang – Motorstrom (Anzeige ~P719)                    | [A]  |
| l <sub>sq</sub> :                                                       | momentbildender Strom oder Läuferstrom (Anzeige ~P720) | [A]  |
| cos φ:                                                                  | Motor cos phi (P206) / Wirkungsgrad                    | [-]  |

Wenn  $\mathbf{I}_{\mathsf{sq}}$  also größer wird, muss auch das Moment M steigen.

| <b>i</b>                                   | Information                                    | Moment M                                                                                        |
|--------------------------------------------|------------------------------------------------|-------------------------------------------------------------------------------------------------|
| Das <b>M</b><br>ist.                       | oment M steigt (theoretisch) i                 | h Verhältnis $\frac{I_{sq}}{I_{sqNenn}}$ , wenn, wie vereinbart, der magnetische Fluss konstant |
| I <sub>sq</sub> :<br>I <sub>sqnenn</sub> : | momentbildender Strom<br>momentbildender Strom | der Läuferstrom [A]<br>nter Nennbedingungen [A]                                                 |

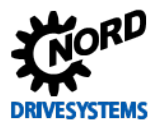

## 1.3 Überblick (schematische Vorgehensweise)

| Schritt        | Beschreibung zur Vorgehensweise / Optimierungsablauf                                                                                                    | Dokumentation / Kapitel sonstige Informationen                                                                                               |
|----------------|----------------------------------------------------------------------------------------------------|----------------------------------------------------------------------------------------------------|
|                | Hardware<br>Aufbau und Anschluss                                                                                                    |                                                                                                    |
| "Schritt<br>1" | <ul> <li>Installations- und Anschlussarbeiten</li> <li>Leistungs- und Steuerklemmen</li> <li>DIP-Schalter</li> <li>Motoranschluss (Y / ▲ prüfen)</li> <li>Frequenzumrichter ↔ Asynchronmotor Zuordnung</li> <li>Auslegung Drehgeber Auflösung</li> <li>Auswahl Drehgebersystem (IG / AG)</li> <li>Auswahl Drehgebertyp: Daten Inkremental- und /<br/>oder Absolutwertdrehgeber, Universaldrehgeber</li> </ul> | <ul> <li>Handbuch BU 0200</li> <li>Handbuch BU 0500</li> <li>Handbuch BU 0505</li> <li>Handbuch BU 0505</li> <li>Handbuch BU 0505</li> </ul> |

|          | Grundinbetriebnahme / Motordaten                                 |                   |
|----------|------------------------------------------------------------------|-------------------|
|          | Parametrierung gemäß Motorliste, Typenschild, Datenblatt         |                   |
|          | <ul> <li>NORD CON Parametrierung</li> </ul>                      |                   |
|          | <ul> <li>Betriebsanzeigen anpassen</li> </ul>                    | Handbuch DLL 0000 |
|          | <ul> <li>Auswahl Motorenhersteller bzw. Motorendaten</li> </ul>  | Handbuch BO 0000  |
| "Schritt | <ul> <li>Motorliste, Motortypenschild oder Datenblatt</li> </ul> | Handbuch BU 0200  |
| 2"       | (ggf. Motorhersteller kontaktieren)                              | Handbuch BU 0500  |
| _        | <ul> <li>Motordaten / Kennlinienparameter (P2xx)</li> </ul>      | Handbuch BU 0505  |
|          | <ul> <li>NORD-Motor oder Fremdmotor</li> </ul>                   |                   |
|          | Parameteridentifikation (P220)                                   | Ĥ                 |
|          | (Identifikation Rs oder Identifikation Motor)                    | 3.2 "Motordaten"  |
|          | <ul> <li>Statorwiderstand (P208), Anzeige pr üfen</li> </ul>     |                   |
|          | <ul> <li>Schlupfkompensation (P212) anpassen</li> </ul>          |                   |

|          | Inkrementaldrehgeber (IG)                                     |                           |
|----------|---------------------------------------------------------------|---------------------------|
|          | Parametrierung, Anschluss und Inbetriebnahme                  |                           |
|          | <ul> <li>Inkrementaldrehgeber Daten</li> </ul>                | I Handbuch BLI 0200       |
|          | <ul> <li>Regelungsparameter (P3xx)</li> </ul>                 |                           |
| "Schritt | <ul> <li>Drehgeber Auflösung (P301)</li> </ul>                |                           |
| 3"       | <ul> <li>Drehgeber mit Nullspur</li> </ul>                    |                           |
| •        | <ul> <li>Sync. Nullimpulsgeber (P335)</li> </ul>              | Ĥ                         |
|          | <ul> <li>Steuerklemmen (P420 [-01] [-03])</li> </ul>          | 3.5 "Inkrementaldrehgeber |
|          | <ul> <li>Anschluss, siehe 🖾 Technisches Datenblatt</li> </ul> | (IG)"                     |
|          | <ul> <li>Funktionspr üfung IG Drehgeber</li> </ul>            |                           |
|          | <ul> <li>Drehzahlrückführung / Servo Modus (P300)</li> </ul>  |                           |

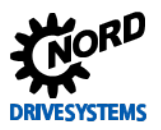

## Regleroptimierung – Leitfaden für ASM - CFC Closed-Loop

| Absolutwertdrehgeber (AG)                                                                                                    |                                                                                               |
|----------------------------------------------------------------------------------------------------|-----------------------------------------------------------------------------------------------|
| Parametrierung, Anschluss und Inbetriebnahme                                                                                                    |                                                                                               |
| <ul> <li>CANopen Kombi Absolutwertdrehgeber mit (IG)</li> <li>Absolutwertdrehgeber Daten</li> <li>Zusatzparameter (P5xx) und Positionierungsparameter (P6xx)</li> <li>Drehgeber Auflösungen (P605)</li> <li>CANopen Parameter (P514 &amp; P515) einstellen</li> <li>Anschluss siehe III Technisches Datenblatt</li> </ul> | Handbuch BU 0210<br>Handbuch BU 0510<br>All Handbuch BU 0510<br>All Handbuch BU 0510<br>(AG)" |
| <ul> <li>Funktionsprüfung CANopen AG Drehgeber</li> </ul>                                                                                                    |                                                                                               |

|          | <b>•</b>                                                 |                   |
|----------|----------------------------------------------------------|-------------------|
|          | Stromregelung                                            |                   |
|          | Momentenstromregler (P312, P313, P314)                   |                   |
|          | Feldstromregler (P315, P316, P317)                       |                   |
|          | <ul> <li>Abs. Minimalfrequenz (P505) anpassen</li> </ul> |                   |
|          | <ul> <li>Magnetisierungszeit (P558) anpassen</li> </ul>  |                   |
| "Schritt | <ul> <li>NORD CON Fernbedienung</li> </ul>               |                   |
| 4"       | <ul> <li>NORD CON Oszilloskop</li> </ul>                 | 4 "Stromregelung" |
|          | Trigger, Abtastzeit, Kanaleinstellungen usw.             |                   |
|          | <ul> <li>Momentenstromregler P (P312)</li> </ul>         |                   |
|          | <ul> <li>Momentenstromregler I (P313)</li> </ul>         |                   |
|          | <ul> <li>Feldstromregler P (P315)</li> </ul>             |                   |
|          | <ul> <li>Feldstromregler I (P316)</li> </ul>             |                   |
|          | L                                                        |                   |

|          | Drehzahlregelung                                            |                      |
|----------|-------------------------------------------------------------|----------------------|
|          | Drehzahl Regler (P310, P311)                                |                      |
|          | <ul> <li>Hochlaufzeit (P102)</li> </ul>                     |                      |
|          | <ul> <li>Tippfrequenz (P113)</li> </ul>                     |                      |
| "Schritt | <ul> <li>Magnetisierungszeit (P558) Standardwert</li> </ul> |                      |
| 5"       | <ul> <li>NORD CON Fernbedienung</li> </ul>                  | 5 "Drehzahlregelung" |
|          | <ul> <li>NORD CON Oszilloskop</li> </ul>                    |                      |
|          | Trigger, Abtastzeit, Kanaleinstellungen usw.                |                      |
|          | <ul> <li>Drehzahlregler P (P310)</li> </ul>                 |                      |
|          | – Drehzahlregler I (P311)                                   |                      |

|          | Lageregelung / Positionierung                                           |                    |
|----------|-------------------------------------------------------------------------|--------------------|
|          | Lageregler (P611)                                                       |                    |
|          | <ul> <li>Lageregelung (P600) aktivieren</li> </ul>                      |                    |
|          | <ul> <li>Wegmeßsystem (P604 [01] &amp; [02] &amp; [03])</li> </ul>      | M Handbuch BU 0210 |
| "Schritt | <ul> <li>Sollwertvorgabe &amp; Sollwert-Modus (P610)</li> </ul>         |                    |
| 6"       | <ul> <li>Positionierungsparameter (P607 bis P609 &amp; P612)</li> </ul> |                    |
| •        | <ul> <li>Positionen (P613 [01] bis [63])</li> </ul>                     | Ĥ                  |
|          | <ul> <li>NORD CON Steuern</li> </ul>                                    | 6 "Lageregelung"   |
|          | <ul> <li>NORD CON Geräteübersicht</li> </ul>                            |                    |
|          | Trigger, Abtastzeit, Kanaleinstellungen usw.                            |                    |
|          | – Lageregler P (P611)                                                   |                    |
|          | _                                                                       |                    |

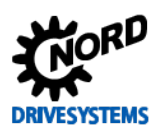

## 1 Einleitung

|          | Schlupfkompensierung                                                                                                    |                        |
|----------|----------------------------------------------------------------------------------------------------|------------------------|
|          | Schlupfkompensation (P212)                                                                                                    |                        |
| "Schritt | <ul> <li>Tippfrequenz (P113)</li> <li>NORD CON Fernbedienung</li> <li>ggf. NORD CON Geräteübersicht</li> <li>NORD CON Oszilloskop</li> </ul>                                                                                    | C "Cobluction and "    |
| 1        | <ul> <li>Trigger, Abtastzeit, Kanaleinstellungen usw.</li> <li>Motor unter Betriebsbedingungen / Arbeitspunkt mit<br/>Nennlast betreiben</li> <li>Schlupfkompensation (P212)<br/>mittels Stromminimierung optimieren</li> </ul> | 7 Schlupikompensierung |
|          |                                                                                                    |                        |

## **i** Information

### Betrieb im Feldschwächebereich

Bei Anwendungen mit einem Betrieb im Feldschwächebereich sollte immer, als **letzter** Regler-Optimierungsschritt, der **Feldschwächeregler** optimiert werden!

I

|          |   | ★                                            |                          |
|----------|---|----------------------------------------------|--------------------------|
|          |   | Feldschwächeregelung                         |                          |
|          |   | Feldschwächeregler (P318, P319, P320)        |                          |
|          | _ | Hochlaufzeit (P102)                          |                          |
|          | - | Maximale Frequenz (P105)                     |                          |
| "Schritt | - | Tippfrequenz (P113)                          |                          |
| 8"       | - | NORD CON Fernbedienung                       | 8 "Feldschwächeregelung" |
|          | - | NORD CON Oszilloskop                         |                          |
|          |   | Trigger, Abtastzeit, Kanaleinstellungen usw. |                          |
|          | - | Feldschwächeregler P (P318)                  |                          |
|          | - | Feldschwächeregler I (P319)                  |                          |

Tabelle 2: Ablaufdiagramm zur Vorgehensweise

## GEFAHR

## Lebensgefahr

Jeder einzelne Inbetriebnahmeschritt ist durch einen Funktionstest **auf Richtigkeit zu überprüfen**. Dabei sind geeignete **Vorkehrungen** zu treffen, die eine Beschädigung der Anlage oder Gefährdung von Menschen bei Fehlverhalten der Anlage unterbinden (z. B.: Bremsenansteuerung bei Hubwerken, mechanische Kopplungen von Parallelantrieben etc.).

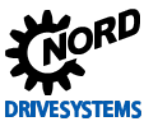

## 2 Hardware

Schritt 1

#### Information

Alle von Getriebebau NORD gelieferten Frequenzumrichter sind in ihrer Werkseinstellung für Standardanwendungen mit 4 poligen Asynchronmotoren (ASM) gleicher Leistung und Spannung vorprogrammiert. Bei Verwendung von Motoren anderer Leistung oder Polzahl, müssen die Daten vom Motortypenschild bzw. Datenblatt des Motors eingegeben werden.

In dieser Konstellation sind die Frequenzumrichter grundsätzlich betriebsfähig und können weitergehend, der Applikationsanforderungen entsprechend, noch konfiguriert werden. Dazu gehören Einstellungen wie z. B. für das verwendete Drehgebersystem, die Rampenzeiten und die Schnittstellen, sowie u. a. die Bussystemkonfiguration.

In begrenztem Umfang kann die Konfiguration jedoch auch mit Hilfe integrierter DIP- Schalter erfolgen (siehe 🛄 10.1 "Handbücher").

## **1** Information

#### Konfiguration über DIP- Schalter

Eine Vermischung von DIP-Schalter Konfiguration und (Software-) Parametrierung ist zu vermeiden. Die DIP-Schaltereinstellungen am Frequenzumrichter haben Vorrang gegenüber der Parametereinstellung.

## 2.1 Systemkomponenten

Für diesen Leitfaden wurde bei dem Testaufbau eine 4 kW Frequenzumrichter / 4 kW Asynchronmotor Kombination verwendet:

| Anzahl | Bezeichnung                                   | Kenndaten                     |
|--------|-----------------------------------------------|-------------------------------|
| 1      | Frequenzumrichter SK 200E                     | SK 200E-401-340-A             |
| 1      | Anschlusseinheit SK 200E                      | SK TI4-2-200-3                |
| 1      | 4,0 kW, IE2 Motor (ASM), 4 polig              | SK 112MH/4 TF IG22            |
| 1      | Inkrementaldrehgeber IG KU 10-30 V HTL        | IG22 / Auflösung 2048 Striche |
| 1      | Bremswiderstand, extern, 400 $\Omega$ , 100 W | SK BRE4-1-400-100             |

Tabelle 3: Systemkomponenten

Mit diesen Systemkomponenten werden die einzelnen Regelungsoptimierungen, anhand zahlreicher NORD CON Oszilloskop-Aufnahmen, in den folgenden Kapiteln exemplarisch dargestellt.

## **i** Information

#### Versionsstände

Aufgrund von Software- Updates kann es vorkommen, dass die in diesem Leitfaden beschriebenen Parameter von dem Firmware Versionsstand vom verwendeten Frequenzumrichter abweichen. Deshalb ist darauf zu achten, dass sowohl die aktuelle **NORD CON - Version** als auch die **Softwareversion** dem aktuellsten **Firmware Versionsstand** (siehe **Parameter Software-Version P707**) vom Frequenzumrichter entsprechen.

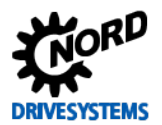

## 2.2 Asynchronmotoren (ASM)

Asynchronmotoren (**ASM**) von Getriebebau NORD sind nach der NORM IEC 60034-30:2008 spezifiziert und können sowohl am **Netz** als auch am **Frequenzumrichter** betrieben werden.

Getriebebau NORD bietet derzeit Asynchronmotoren der Effizienzklasse IE1, IE2 und IE3 im Leistungsbereich ab 0,12 kW bis 160 kW an.

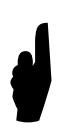

Alle **Asynchronmotoren** von Getriebebau NORD sind für den Betrieb am **Frequenzumrichter** zugelassen.

Derzeit sind aber nur für Asynchronmotoren die Motordaten der Effizienzklasse IE1 im Frequenzumrichter hinterlegt.

D. h. nur **IE1 Asynchronmotoren** dürfen mittels **Motorliste P200** parametriert werden! Für **Fremdmotoren** sind die Motordaten, genauso wie für die von **Getriebebau NORD** gefertigten **IE2** und **IE3 Asynchronmotoren**, vom Anwender **händisch \*** zu parametrieren.

## **i** Information

#### Fremdmotoren

Asynchronmotoren bzw. **Fabrikate** anderer **Hersteller** (d. h. sogenannte **Fremdmotoren**) können an den von Getriebebau NORD gefertigten Frequenzumrichtern betrieben werden.

Ggf. sollten aber alle Frequenzumrichter – Aynchronmotoren Kombinationen bei Fremdmotorenbetrieb projektierungstechnisch von Getriebebau NORD vorab geprüft werden!

### 2.3 Frequenzumrichter - Motor Zuordnung

Asynchronmotoren können sowohl mit dezentralen Frequenzumrichtern der Typenreihe SK 2xxE, sowie der Schaltschrankvariante SK 5xxE aller Performancestufen betrieben werden.

Die zu wählende Zuordnung des **Frequenzumrichters** zum **Asynchronmotor** erfolgt vorrangig nach der **Leistung** und dem **Strom**.

Frequenzumrichternennleistung

Frequenzumrichternennstrom

≥ Motornennleistung

*≥ Motornennstrom* 

#### ACHTUNG

Belastung der Antriebseinheit

Die Zuordnungen der Asynchronmotoren zu den jeweiligen Frequenzumrichtern gelten für den Betrieb bis zur Nenndrehzahl.

Höhere Drehzahlen und Überlasten erfordern eine gesonderte Projektierung bzw. Rücksprache mit Getriebebau NORD.

Bei Nichtbeachtung besteht die Gefahr einer Schädigung des Motors bzw. Getriebes durch unzulässige Beanspruchung der Bauteile.

## **i** Information

Fremdmotoren

Der Betrieb der Asynchronmotoren von Getriebebau NORD mit Frequenzumrichtern anderer Hersteller ist grundsätzlich möglich. Die Verantwortung für eine erfolgreiche Inbetriebnahme liegt jedoch beim Anwender selbst. Ebenso ist die Motorperformance, bzw. das Erreichen von Wirkungsgraden, die der Effizienzkassifizierungen IE1, IE2 usw. entsprechen, abhängig vom Frequenzumrichter und dessen Funktionen und Einstellungen.

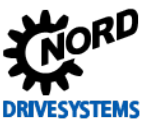

## 2.4 Auslegung Drehgeber Auflösung

Für die richtige Auswahl des **Drehgebers** bzgl. der maximalen **Auflösung** sollte die maximale Grenzfrequenz gemäß folgender Faustformel berücksichtig werden:

| $\frac{f_{\max} \times 60}{n_{\max}} = Drehgeber Auflösung$ |                                  |                                              |                                               |                     |  |  |
|-------------------------------------------------------------|----------------------------------|----------------------------------------------|-----------------------------------------------|---------------------|--|--|
| $\frac{205000 \ [Hz] \times 6}{n_{max} \ [rpm]}$            | $\frac{50[s]}{2} \ge Drehgen$    | ber Auflösung "[Strichzahl <sub>ma</sub>     | ıx]"                                          |                     |  |  |
| 205000 [Hz] × 6<br>1500 [rpm]                               | $\frac{50[s]}{s} = 8200$         | 8200 ≥ 8192 Striche                          | Drehgeber Auflösung ( <b>n</b> <sub>max</sub> | = 1500 <i>rpm</i> ) |  |  |
| $\frac{205000 \ [Hz] \times 6}{3000 \ [rpm]}$               | $\frac{50[s]}{s} = 4100$         | 4100 ≥ 4096 Striche                          | Drehgeber Auflösung ( <b>n</b> <sub>max</sub> | = 3000 <i>rpm</i> ) |  |  |
| f <sub>max</sub> :<br>n <sub>max</sub> :                    | maximale Grenz<br>maximale Drehz | zfrequenz Digitaleingänge<br>zahl des Motors |                                               | [Hz]<br>[rpm]       |  |  |

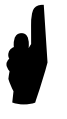

Sämtliche von Getriebebau NORD definierten Standard Drehgeber, d. h. die empfohlenen Drehgebersysteme und -typen, ermöglichen den "sicheren" Betrieb in einem sehr weiten Verstellbereich (z. B. 0 bis 100 Hz). D. h. die minimale Strichzahl<sub>min</sub> ist bereits, in Bezug auf die Drehgeber Auflösung, berücksichtigt.

## 2.5 Auswahl Inkrementaldrehgeber (IG)

Die richtige Auswahl, die Parametrierung und der Anschluss eines HTL-Inkrementaldrehgebers (IG) an einen dezentralen SK 2xxE Frequenzumrichter sowie eines TTL-Inkrementaldrehgebers oder Sinus Gebers (z. B. SIN/COS-Geber) an einen SK 53xE bzw. SK 54xE Schaltschrank-Frequenzumrichter sind z. T. bereits zuvor bzw. werden in den weiteren Kapiteln genauer beschrieben.

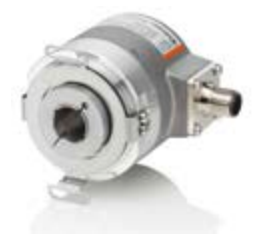

Als **Standard-Inkrementaldrehgeber** sind von Getriebebau NORD unterschiedliche Drehgeber mit einer Kabellänge von 1,5 m definiert worden:

Abbildung 12: Standard Inkrementaldrehgeber

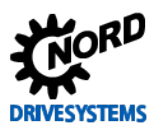

| NORD Daten         |                               |                                             | Versorgung    | IG Auflösung       |              |  |
|--------------------|-------------------------------|---------------------------------------------|---------------|--------------------|--------------|--|
| FU-Typ             | Material-Nr.<br>Lieferant     | Bezeichnung                                 | Spannung / DC | Тур                | Inkremente   |  |
| SK 2xxE            | 19551021<br>Fritz Kübler GmbH | IG 42<br>10-30 V HTL 4096<br>D12 5820 1,5 m | 10 30 V       | HTL /<br>Gegentakt | 4096 Striche |  |
| SK 53xE<br>SK 54xE | 19551022<br>Fritz Kübler GmbH | IG 41<br>10-30 V TTL 4096<br>D12 5820 1,5 m | 10 30 V       | TTL / RS422        | 4096 Striche |  |

Tabelle 4: Standard Inkrementaldrehgeber

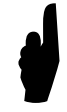

Es sollte unter Berücksichtigung der **maximalen Grenzfrequenz** bei der Auswahl des Drehgebers die **höchstmöglichste Auflösung** gewählt und möglichst ein Drehgebersystem mit einer **Spannungsversorgung** von **10 ... 30 V** verwendet werden.

Weitere technische Daten zu den Inkrementaldrehgebern wie z. B. die entsprechende Auflösung, Schnittstelle usw. sind dem Katalog  $\square$  <u>M7000 Elektromotoren</u> sowie dem Kapitel  $\square$  10.2.1 "TIs - Inkrementaldrehgeber (IG)"zu entnehmen.

Detaillierte Informationen zum Anschluss eines:

- HTL-Inkrementaldrehgebers am SK 2xxE
- TTL-Inkrementaldrehgebers am ≥ SK 53xE
- SIN/COS-Drehgebers am SK 54xE

sind entsprechend den Handbüchern 🕮 BU 0200, BU 0500 und BU 0505 zu entnehmen.

Informationen zur **POSICON** Funktionalität sind in den Zusatz-Handbüchern BU 0210 und BU 0510 beschrieben, siehe Kapitel III 10.1 "Handbücher".

## **1** Information

#### Drehgeber Funktionsprüfung

Nach dem Abschluss der Anschlussarbeiten und der Grundinbetriebnahme sollte die **einwandfreie Funktionsweise** des Inkrementaldrehgebers (IG) **immer überprüft** werden. Detailierte **Informationen** und **Warnhinweise zur Prüfung** und **Aktivierung** des Drehgebers sind im Kapitel 📖 3.5.3 "Funktionsprüfung Drehgeber (IG)" beschrieben.

Für die Aktivierung der Drehgeberrückführung (CFC Closed-Loop Betrieb) muss unter der Registerkarte "Regelungsparameter" der Parameter Servo Modus P300 auf die Funktion {1 = An (CFC Closed-Loop)} gesetzt werden.

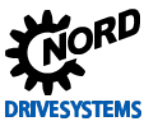

### 2.6 Auswahl Absolutwertdrehgeber (AG)

Die richtige Auswahl, die Parametrierung und der Anschluss eines **CANopen Absolutwertdrehgebers** an einen dezentralen **SK 2xxE** bzw. Schaltschrank ≥ **SK 53xE** Frequenzumrichter sind unterschiedlich. Des Weiteren können für die Lageregelung an einem Schaltschrank **SK 54xE** Frequenzumrichter weitere Absolutwertdrehgebertypen angeschlossen werden. An dessen Universal Geber-Interface bzw. Klemmenblock X14 können auch weitere Drehgebersysteme wie SSI-, BISS-, Endat- und Hiperface-Geber angeschlossen werden.

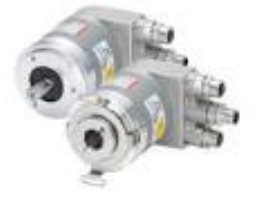

Als **Kombi Standard-Absolutwertdrehgeber** sind von Getriebebau NORD mehrere **CANopen Multiturn** Drehgeber definiert worden:

#### Abbildung 13: Standard CANopen Drehgeber

|         | NORD Daten                              |                                                        |                          | flösung                   | IG Auflösung       |              |  |
|---------|-----------------------------------------|--------------------------------------------------------|--------------------------|---------------------------|--------------------|--------------|--|
| FU-Typ  | Material-Nr.<br>Lieferant               | Bezeichnung<br>Typ                                     | Singleturn               | Multiturn                 | Тур                | Inkremente   |  |
| SK 2vvE | 19551886<br>Fritz Kübler GmbH           | AG4<br>AG&IG CANOPEN<br>8192-4096/2048 HTL<br>D12BUSH  | 13 Bit /<br>8192 Striche | 12 Bit /<br>4096 Striche  | HTL                | 2048 Striche |  |
| SK 2XXE | 19556994<br>Baumer IVO<br>GmbH & Co. KG | AG6<br>AG&IG IVO<br>CANOPEN 8192-<br>65K/2048 HTL D=12 | 13 Bit /<br>8192 Striche | 16 Bit /<br>65536 Striche | HTL /<br>Gegentakt | 2048 Striche |  |
| SK 53xE | 19551881<br>Fritz Kübler GmbH           | AG1<br>AG&IG CANOPEN<br>8192-4096/2048 TTL<br>D12BUSH  | 13 Bit /<br>8192 Striche | 12 Bit /<br>4096 Striche  | TTL / RS422        | 2048 Striche |  |
| SK 54xE | 19556995<br>Baumer IVO<br>GmbH & Co. KG | AG3<br>AG&IG IVO<br>CANOPEN 8192-<br>65K/2048 TTL D=12 | 13 Bit /<br>8192 Striche | 16 Bit /<br>65536 Striche | TTL / RS422        | 2048 Striche |  |

Tabelle 5: Standard Absolutwertdrehgeber

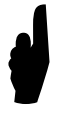

Es sollte unter Berücksichtigung der **maximalen Grenzfrequenz** bei der Auswahl des Drehgebers die **höchstmöglichste Auflösung** gewählt und möglichst ein Drehgebersystem mit einer **Spannungsversorgung** von **10** ... **30** V verwendet werden.

Weitere technische Daten zu den Absolutwertdrehgebern wie z. B. die entsprechende Bauart, Schnittstelle usw. sind dem Katalog  $\square$  <u>M7000 Elektromotoren</u> sowie dem Kapitel  $\square$  10.2.2 "TIs - CANopen Absolutwertdrehgeber (AG)"zu entnehmen.

Detaillierte Informationen zum Anschluss und der Parametrierung der Kombi Standard-Absolutwertdrehgeber mit CANopen Schnittstelle sind in den Zusatz-Handbüchern BU 0210 und BU 0510 zu entnehmen, siehe Kapitel III 10.1 "Handbücher".

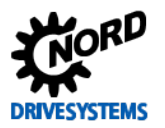

## ACHTUNG

#### Drehgebermontage

Ein Kombi-Absolutwertdrehgeber (Single- und Multiturn mit integrierter Inkrementalspur) muss zwingend an das Wellenende des Motors montiert werden.

Sonstige zu verwendende Absolutwertdrehgeber (z. B. Typ AG1 / Material-Nr. 19551881 / Kübler Typ 8.5888.0421.2102. S010.K014) müssen **nicht zwingend** am Wellenende des Motors montiert werden.

Dazu muss das Übersetzungsverhältnis im Frequenzumrichter mit Hilfe der Parameter Übersetzung P607 und Untersetzung P608 parametriert werden. Ansonsten kann es zu **Ungenauigkeiten** bei der **Drehzahl-** (IG-Spur) und / oder der **Lageregelung** führen.

Für den Absolutwertdrehgeber muss das Drehgebersystem im Parameter **Wegmeßsystem P604**, sowie die entsprechenden **Auflösungen / Strichzahlen** und der Drehgebertyp (**Single-** oder **Multiturn**) im Parameter **Absolutwertgeber P605** parametriert werden.

Detaillierte Informationen sind dem jeweiligen Handbuch der Frequenzumrichter, siehe 🛄 10.1 "Handbücher" bzw. dem Kapitel 🛄 3.6.1 "Parametrierung CANopen Drehgeber (AG)"zu entnehmen.

## **i** Information

## Lageregelung aktivieren

Für die **Positionierung** / Lageregelung (CFC Closed-Loop Betrieb) muss unter der Registerkarte "**Positionierungsparameter**" die Lageregelung mit dem Parameter Lageregelung P600 eingeschaltet, bzw. die gewünschte Funktionalität (Auswahl des Rampentyps) parametriert, werden. Näheres zur Aktivierung der Lagerelung siehe 🚇 6.4.2 "Lageregelung aktivieren".

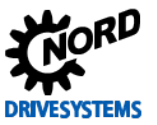

## 3 Grundinbetriebnahme

#### Schritt 2

#### Information

Vor der Grundinbetriebnahme sollte bei Verwendung eines, nicht im werksseitigen Auslieferungszustand befindlichen, Frequenzumrichters, generell eine Rücksetzung aller Parameter, mittels Parameter **Werkseinstellung P523**, vorgenommen werden. Dieser Parameter ist unter der Registerkarte "**Zusatzparameter**" zu finden.

Alle Parameter, die nicht explizit in diesem Leitfaden erwähnt werden, sollten somit in der Werks- bzw. Standardeinstellung belassen werden. Nähere Informationen sind dem jeweiligen Handbuch der Frequenzumrichter, siehe 📖 10.1 "Handbücher" zu entnehmen.

## **i** Information

Parametrierung

Sonstige **anwendungsspezifische Einstellungen**, wie z. B. die Bremsenzeiten (Einfallszeit Bremse P107 und Lüftzeit Bremse P114), werden in diesem Leitfaden **nicht** beschrieben und sind vom Anwender **eigenständig anzupassen**! Für die Regelungsoptimierung müssen lediglich die **Hochlaufzeit P102**, welche für die Drehzahlregelung und zusätzlich auch bei der Lageregelung noch die **Bremszeit P103**, angepasst werden.

Einige weitere Parameter, wie z. B. die **Abs. Minimalfrequenz P505** und die **Magnetisierungszeit P558**, **müssen** für die jeweilige Regleroptimierung verändert werden, um aussagekräftige Scope-Aufnahmen zu erhalten.

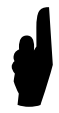

Nach Abschluss der einzelnen **Regleroptimierungen** sind diese **Parameter** entsprechend den jeweiligen Applikationsanforderungen wieder **anzupassen**.

## 3.1 Betriebsanzeige Einstellungen

Handlungsanweisung

Für die Optimierungen der jeweiligen Regler sind vorab die beiden folgenden Parameter zu prüfen bzw. einzustellen.

| Parameter Nr.                                                 | Rozoichnung [Einhoit] | Werks-      | Einstellung                                                              |  |  |
|---------------------------------------------------------------|-----------------------|-------------|--------------------------------------------------------------------------|--|--|
| [-Array]                                                      |                       | einstellung | bezogen auf den Parametersatz (P1, , P4)                                 |  |  |
| BETRIEBSANZE                                                  | IGEN                  |             |                                                                          |  |  |
| P001                                                          | Auswahl Anzeige       | 0 *         | $\mathfrak{V} 0 \rightarrow 2$ (Sollfrequenz [Hz])                       |  |  |
| P003                                                          | Supervisor-Code       | 1 **        | $\mathfrak{V} 1 \rightarrow 3$ (alle Parameter sichtbar) nur für SK 2xxE |  |  |
| * 0 entspricht Istfrequenz [Hz]                               |                       |             |                                                                          |  |  |
| ** 1 entspricht alle Parameter sind sichtbar, außer P3xx / P6 |                       |             |                                                                          |  |  |

Die Regleroptimierungen für den Drehzahl- und Lageregler sollten generell im **dynamischen** Betrieb unter **Lastbedingungen** mit der Vorgabe eines Sollwertes vorgenommen werden. Deshalb sollte die **Auswahl Anzeige P001** von der Funktion {**0** = **Istfrequenz**} auf {**2** = **Sollfrequenz**} geändert werden. Die Sollfrequenz wird in der Einheit [**Hz**] angezeigt.

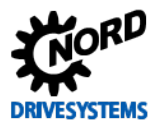

Die Optimierung des Stromreglers wird hingegen im **statischen** Betrieb ohne Sollwertvorgabe und ohne Last durchgeführt.

## **i** Information

### Supervisor-Code

Die Registerkarten **Regelungsparameter** P3xx und **Positionierung** P6xx werden bei den **dezentralen SK 2xxE Frequenzumrichtern** mittels des Parameters **Supervisor-Code P003 {3 = alle Parameter sichtbar**} erst freigeschaltet und somit sichtbar. In der NORD CON Darstellung sind alle Registerkarten immer sichtbar.

Bei den Schaltschrank SK 5xxE Frequenzumrichtern sind alle Registerkarten bereits in der Werkseinstellung {1 = alle Parameter sichtbar} freigeschaltet bzw. werden angezeigt.

## 3.2 Motordaten

#### Information & Handlungsanweisung

Die Wicklungen eines **Asynchronmotors** (ASM) können grundsätzlich auf 2 Arten (**Y** /  $\blacktriangle$ ), in Abhängigkeit der Netzspannung, verschaltet werden. Je nach Schaltung kann der Asynchronmotor mit und ohne Frequenzumrichter an unterschiedlichen Netzen (u. a. 230 V, 50 Hz und 400 V, 50 Hz) betrieben werden und weisen somit auch mehrere unterschiedliche **U/f - Kennlinien** auf.

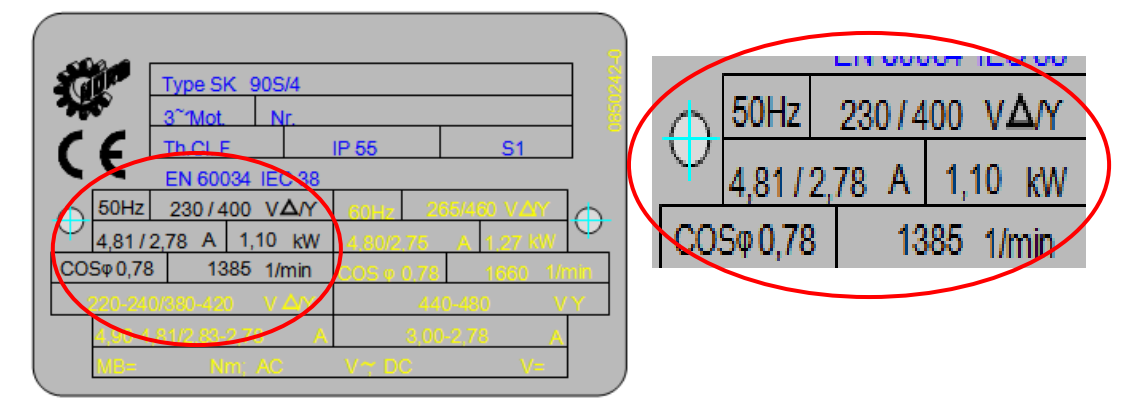

Abbildung 14: Exemplarisches Motortypenschild

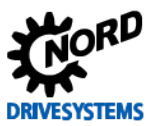

#### Regleroptimierung - Leitfaden für ASM - CFC Closed-Loop

| Motordatenbl                 | latt                |           |           |                                                                                                    |                |               | Ċ,    |
|------------------------------|---------------------|-----------|-----------|----------------------------------------------------------------------------------------------------|----------------|---------------|-------|
| 3 Phasen-Motor               |                     |           | Motortype | 905/4 TF                                                                                                    |                |               |       |
| Elektrische Daten:           |                     |           | -         | Auftragsdaten:                                                                                                  |                |               | -     |
| Frequenz (f):                | 50                  | Hz:       |           | Autorg Nr.:                                                                                                    |                |               |       |
| Nermieistung (P):            | 1,10                | kW        |           | Kunden Refererunummer.:                                                                                         |                |               |       |
| Drehushi(n):                 | 1,395               | 1/min     |           | Serial Nr.:                                                                                                    |                |               |       |
| Ständerschaltung:            | DY                  |           |           | Mutor Ne.:                                                                                                    | 34011170       |               |       |
| Spennung (U):                | 230/400             | v         |           | Statur Nr.:                                                                                                    | 14032007       |               |       |
| Nennstrom (I):               | 4,87/2,81           | A         |           | Allgemeindaten:                                                                                                 |                |               |       |
| Spannungsbereich(Uws):       | 220-240/380-420     | v         |           | Drehrichtung:                                                                                                   | Rechtly/Link   | (CW/CCW)      |       |
| Wetberekhubron (Les): 4      | (85-5,00/2,80-2,9   | A 0       |           | Bauforn:                                                                                                    | Hotoranth, N   | NN Pos 901    | -     |
| Aniaufstrom/Nennstrom (Ja/Ja | at 4.4              | 63 (MA    |           | Betrebart                                                                                                    | 51             |               |       |
| Nendehmoment (Mk):           | 7,53                | No        |           | Lagertyp:                                                                                                    |                |               |       |
| Aniautórehmoment (Ma):       | 17.3 (2.30*         | No        |           | Get dusewerkstoff:                                                                                              | Aummum         |               |       |
| Satel/rehmoment (Mdz         | 16 (2.12)*          | Net       |           | Wärmeklasses                                                                                                    | F              |               |       |
| Kippdrehmoment (%)           | 19.6 (2,60)*        | Nm        |           | Schutavt                                                                                                    | 255            |               |       |
| cos pho                      | 0.74                | Let       |           | Sobrief Pront.                                                                                                  | 21             |               |       |
| Darley-                      | 77.60               | 100%      |           | Massachikchathanonant                                                                                           | 0.00235        | prof.         |       |
| Carles                       | 77.90               | 205       |           | Havingin & Fordurand/Der                                                                                        | 1,000          | -             | _     |
| English to                   | 16 YE               | 6766      |           | Tolkalog I troub contemporator                                                                                  |                | 1             |       |
| Canica Existen               | ingene .            | 2078      |           | Liferent Baner                                                                                                  | Cardent V      | 411           | 14    |
| Code latter                  |                     |           |           | Contraction of the second second second second second second second second second second second second second s | and the second |               |       |
| Deiddataer                   |                     |           |           |                                                                                                    |                |               |       |
| Distantistica                | 2.9                 |           |           |                                                                                                    |                |               |       |
| Canada and Diffe             | 100.400             |           |           | Verschaften                                                                                                    |                |               |       |
| spanning (up                 | 10000               |           |           | Provident of a line in the                                                                                      | a statement a  |               |       |
| Landa di stati (any.         | 0.170               | 2         |           | Discourse of the second second                                                                                  | C DIS DURIT A  |               |       |
| Leensunenitung (Ps):         | 6,179               | 100       |           | EN 62000-0-4, EN 60085                                                                                          |                |               |       |
| anaenvoteña (net             |                     | (DB(A)    |           |                                                                                                    |                |               |       |
| WOOLGANGESENC DE 2010        | c (righter o u      | Units .   |           |                                                                                                    |                |               |       |
| Ubertemperatur (1):          | 56,9                |           |           |                                                                                                    |                |               |       |
| (genesaen nach der Widenta   | indumethode)        |           |           | -                                                                                                    |                |               |       |
| Escladormekbentund (Reit):   | 100                 | Maga Chim |           |                                                                                                    |                |               |       |
| Statspannungsprutung         | 2352                | V/4 set.  |           | -                                                                                                    |                |               |       |
| Schwingsbirke:               |                     | *         |           | -                                                                                                    |                |               | _     |
| IF: Thermolution             |                     |           |           |                                                                                                    |                |               |       |
| • Auf Nernwert bezogene Grt  | ofie (Einheitenios) |           |           | т                                                                                                    | strikte And    | rungen vorbet | ater. |

Abbildung 15: Exemplarisches Datenblatt

Die Motordaten werden im Frequenzumrichter unter der Registerkarte "Motordaten / Kennlinienparameter" in die Parametern P201 - P209 parametriert.

Handelt es sich um einen **IE1** Asynchronmotor (ASM) von **Getriebebau NORD** kann dieser mittels Parameter **Motorliste P200** aus einer Liste der verfügbaren 4 poligen **IE1** Asynchronmotoren ausgewählt werden. Es werden durch die Auswahl des Motortyps die entsprechenden Parameter **P201 - P209 automatisch ()** gesetzt.

## **i** Information

#### **NORD-Motordaten**

Die im Frequenzumrichter hinterlegten Motordaten sind **nur** für die von Getriebebau NORD gefertigten **IE1 Asynchron**- und **IE4 Synchronmotoren** hinterlegt. Die Werte sind aus den motorspezifischen Datenblättern bzw. den Typenschildangaben berechnet worden!

Falls es sich z. B. um einen **IE2 Asynchronmotor** oder um einen Asynchronmotor bzw. Fabrikats eines anderen Herstellers handelt, besteht die Möglichkeit, die Motordaten vom am Motor befindlichen Typenschild zu übernehmen bzw. dem herstellerspezifischen Datenblatt zu entnehmen.

Der Leerlaufstrom P209 wird nach Eingabe der Motordaten aus den Werten (Motor Nennstrom P203 und Motor cos phi P206) immer automatisch () entsprechend berechnet.

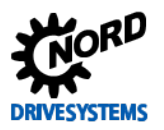

## 3 Grundinbetriebnahme

| Parameter Nr.<br>[-Array]                            |        | Pozoichnung [Einhoit]         | Werks-      | Einstellung                                   |  |
|------------------------------------------------------|--------|-------------------------------|-------------|-----------------------------------------------|--|
|                                                      |        |                               | einstellung | bezogen auf den Parametersatz (P1, , P4)      |  |
| МОТО                                                 | RDATEN | / KENNLINIENPARAMETER         |             | IE2 NORD-Motor                                |  |
| P200                                                 | (P)    | Motorliste                    | 0           | 0 (belassen), da IE2 Motor                    |  |
| P201                                                 | (P)    | Motor Nennfrequenz [Hz]       | 50,0 *      | * 50,0                                        |  |
| P202                                                 | (P)    | Motor Nenndrehzahl [rpm]      | 1445 *      | ∛ 1445 → 1440                                 |  |
| P203                                                 | (P)    | Motor Nennstrom [A]           | 8,3 *       | ∜ 8,3 → 8,02                                  |  |
| P204                                                 | (P)    | Motor Nennspannung [V]        | 400 *       | <b>↔ 400</b> (belassen)                       |  |
| P205                                                 | (P)    | Motor Nennleistung [kW]       | 4 *         | ↔ <b>4</b> (belassen)                         |  |
| P206                                                 | (P)    | Motor cos phi                 | 0,8 *       | ∛ 0,8 → 0,83                                  |  |
| P207                                                 | (P)    | Motorschaltung                | 1 *         | ↔ 1 (belassen) (1 = Dreieck)                  |  |
| P208                                                 | (P)    | Statorwiderstand [ $\Omega$ ] | 3,44 *      | () 3,44 → 3,25 (gemessen)                     |  |
| P209                                                 | (P)    | Leerlaufstrom [A]             | 4,4 *       | <b>() 4,4</b> (errechnet)                     |  |
| P220                                                 | (P)    | Paraidentifikation            | 0           | $3 0 \rightarrow 1$ (Identifikation $R_{s}$ ) |  |
| * abhängig von der FU-Leistung, bzw. dem P200 / P220 |        |                               |             |                                               |  |

Der **Statorwiderstand P208** sollte immer mit der automatischen Statorwiderstandsmessung ermittelt, eingestellt und abschließend kontrolliert werden, siehe **Para.-identifikation P220** und der **Funktion**  $\{1 = Identifikation R_s\}$ .

## **i** Information

## Statorwiderstand

Der einzugebende bzw. gemessene Wert des **Statorwiderstand P208** eines Strangs (sollte dieser verfügbar sein) bezieht sich immer auf eine **Umgebungstemperatur** von ca. **20** °C.

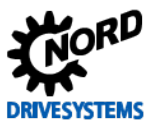

### 3.2.1 NORD – Motoren Motortypenschild / Datenblatt

Die Motordaten können dem Motortypenschild, siehe 🛄 3.2 "Motordaten" und / oder dem herstellerspezifischen Datenblatt entnommen werden. Die herstellerspezifischen Motorangaben sollten entsprechend unter der Registerkarte "**Motordaten / Kennlinienparameter**" parametriert werden.

#### NORD-Motor

Bei NORD-Motoren sollten die Motordaten **generell** nur für **IE1 Asynchronmotoren**, mittels der Auswahl des **Motortyps** über den Parameter **Motorliste P200**, wie z. B. Funktion  $\{34 = 4,0 \text{ kW}$ **400 V**}, parametriert werden.

| Elektrische Daten:                                                                   | 3 Phasen-Motor      |                           |              | Motortyp: 112MH/4                      |                   |                  |       |  |
|--------------------------------------------------------------------------------------|---------------------|---------------------------|--------------|----------------------------------------|-------------------|------------------|-------|--|
|                                                                                      |                     |                           | -            | Auftragsdaten:                         |                   |                  |       |  |
| Frequenz (f):                                                                        | 50                  | Ht                        | 60           | Auftrag Nr.:                           |                   |                  |       |  |
| Nennletstung (P):                                                                    | 4,00                | 8W                        | 4,00         | Kunden Referenznummer.:                |                   |                  |       |  |
| Ovehzahl(n):                                                                         | 1.440               | 1/min                     | 1.750        | Serial Nr.:                            |                   |                  |       |  |
| Ständerschaltung:                                                                    | D/Y                 |                           | D            | Motor Nr.1                             |                   |                  |       |  |
| Spannung (V):                                                                        | 400/690             | × I                       | 460D         | Stator Nr.:                            | 16132012          |                  |       |  |
| Nenristrom (I):                                                                      | 8,02/4,63           | A                         | 6,98         | Allgemeindaten:                        |                   |                  |       |  |
| Spannungsbereich(Uvis):                                                              | 300-420/660-720     | v                         | 640-680      | Drehrichbung:                          | Rechts/Links      | (CW/CCW)         |       |  |
| Weltbereichsstrom (Dws):                                                             | 8,29-7,83/4,77-4,54 | A                         | 7,10-6,89    | Bauform:                               | 755 Motoran       | 6. IEC 85 Ø250   |       |  |
| Aniaufstrom/Nennstrom (Dy                                                            | (b): 7,5            |                           | 8,2          | Betriebsart                            | 51                |                  |       |  |
| Nenndrehmoment (Mv):                                                                 | 26,53               | Nm                        | 21,83        | Lagertyp:                              |                   |                  |       |  |
| Anlaufdrehmoment (H4):                                                               | 82 (3,09)*          | Nm                        | 78,2 (3,58)* | Gehäusewerkstoff.                      | Aluminium         |                  |       |  |
| Satteldrehmoment (HI):                                                               | 72,7 (2,74)*        | Nm                        | 67,6 (3,10)* | Wärmeklasse:                           |                   |                  |       |  |
| Kippdrehmoment (Mr):                                                                 | 96 (3,62)*          | tem                       | 93,7 (4,29)* | Schutzart                              | 3P 55             |                  |       |  |
| cos phi:                                                                             | 0,83                | Last                      | 0,81         | Kabeleinführung:                       | 11                |                  |       |  |
| Eu(%):                                                                               | 86,70               | 100%                      | 88,40        | Massenträgheitsmoment:                 | 0,01400           | kgm <sup>2</sup> |       |  |
| Eta(%):                                                                              | 87,60               | 75%                       | 88,50        | Maximale Aufstellungshöhe:             | 1.000             | m                |       |  |
| Ew(%):                                                                               | 87,40               | 50%                       | 87,10        | Zulässige Umgebungstemperatur:         | -20°C             | bis              | +40°C |  |
| Service Faildor:                                                                     |                     |                           |              | Lüfteraudührung:                       | Standard 1C       | 411              |       |  |
| Code letter:                                                                         |                     |                           |              |                                        |                   |                  |       |  |
| Prüfdaten:                                                                           |                     |                           |              |                                        |                   |                  | _     |  |
| Ständenchaltung:                                                                     | D/Y                 |                           | D            |                                        |                   |                  |       |  |
| Spannung (U):                                                                        | 400/690             | v                         | 4600         | Vorschriften:                          |                   |                  |       |  |
| Leerlaufstrom (III):                                                                 | 4,06/2,34           | A                         | 3,72         | EN 60034, -1, -5, -6, -7, -9, -11, -14 | 4, -30; 3E2, EN ( | 60204-1,         |       |  |
| Leerlaufieisbung (Ps):                                                               | 0,216               | kW                        | 0,237        | EN 61000-6-2, EN 61000-6-4             |                   |                  |       |  |
| SchalkInuckpegel (LH):                                                               | 54                  | d8(A)                     | 58           |                                        |                   |                  |       |  |
| Wicklungswiderstand bei 20                                                           | PC (R):3,06 U1 U2   | Ohm                       | 4.000        |                                        |                   |                  |       |  |
| übertemperatur (T):                                                                  | 62,3                |                           | 46,8         |                                        |                   |                  |       |  |
| (gemessen nach der Widens                                                            | tandsmethode)       |                           |              |                                        |                   |                  |       |  |
| Isolationswiderstand (Rev.)                                                          | 100                 | Mega Ohm                  |              |                                        |                   |                  | - 1   |  |
| Stehspannungsprüfung:                                                                | 2940                | V/4 sek.                  |              |                                        |                   |                  |       |  |
| Schwingstärke:                                                                       |                     | A                         |              | ()                                     |                   |                  | _     |  |
| Solationswidentland (Rac)<br>Stehspannungsprüfung<br>Schwingstärke<br>Motoroptionen: | 100<br>2940         | Nega Ohm<br>V/4 sek.<br>A |              |                                        |                   |                  | _     |  |

Abbildung 16: NORD-Motor (IE2) Datenblatt SK 112MH/4

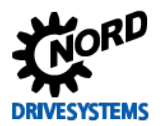

Falls ein **NORD-Motor nicht** mittels des Parameters **Motorliste P200** ausgewählt werden kann, sind die Motordaten gemäß Motortypenschild bzw. vom Datenblatt zu parametrieren. Von Getriebebau NORD gefertigte **IE2** und **IE3 Asynchronmotoren** sowie Fremdmotoren sind immer **händisch \*** vom Anwender zu parametrieren.

## 3.2.2 Motoren-Identifikation

Sind die Motordaten nicht bekannt bzw. ist kein Motortypenschild vorhanden, besteht die Möglichkeit, die benötigten Motorangaben mittels einer Motoren-Identifikation automatisch zu ermitteln.

Hierzu müssen allerdings die Motordaten für die Parameter:

- Motor Nennfrequenz P201
- Motor Nenndrehzahl P202
- Motor Nennspannung P204
- Motor Nennleistung P205
- Motorschaltung P207

dem Anwender bekannt sein und entsprechend im Frequenzumrichter unter der Registerkarte "Motordaten / Kennlinienparameter" parametriert werden.

## ACHTUNG

#### **IE2 Motordaten**

ca. Werte, da Abhängigkeit der Polpaarzahl (2 / 4)

Da in diesem Leitfaden ein 4 poliger **IE2 Asynchronmotor** verwendet wurde, darf die Auswahl bzw. die Vorbesetzung der Motordaten (P2xx) **nicht** mit z. B. der Funktion {34 = 4,0 kW, 400 V} über den Parameter **Motorliste P200** erfolgen!

Ansonsten wird bei der Berechnung des ASM-Modells auf "falsche" Motordatenwerte aufgesetzt.

#### Para.-identifikation P220

Mittels des Parameters **Para.-identifikation P220** besteht die Möglichkeit vom Frequenzumrichter die **Motordaten** z. T. **automatisch ()** zu ermitteln. Mit den eingemessenen Motorwerten wird bei vielen **ASM**-Anwendungen ein **besseres Antriebsverhalten** ermöglicht bzw. erzielt.

## **i** Information

#### Parameter-Identifikation SK 5xxE

Bei den SK 5xxE Frequenzumrichtern ist für die Para-identifikation P220 die Funktion {2 = Identifikation Motor} nur für Frequenzumrichter / Motorpaarungen ≤ 7,5 kW (bei 400 V) bzw. ≤ 4,0 kW (bei 230 V) möglich.

Für SK 5xxE Anwendungen ≥ 11,0 kW ist die Funktion {2 = Identifikation Motor} nicht freigegeben!

Für den dezentralen SK 2xxE Frequenzumrichter ist die **Funktion** {**2** = **Identifikation Motor**} für den gesamten Leitungsbereich möglich.

Die Para.-identifikation P220 muss im kalten Motorzustand (15 °C ≥ T<sub>Motor</sub> ≤ 25 °C) durchgeführt werden.

Es kann zwischen den beiden folgenden Funktionen gewählt werden:

- Funktion {1 = Identifikation R<sub>s</sub>}:
  - Bei der **Identifikation R**<sub>s</sub> wird nur der **Statorwiderstand P208** durch mehrfaches Messen ermittelt.
- Funktion {2 = Identifikation Motor}:

Mittels **Identifikation Motor** werden nur im Motorstillstand für Asynchronmotoren alle übrigen Motorparameter (P202, P203, P206, P208, P209) automatisch ermittelt.

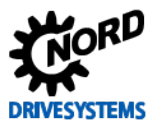

## **i** Information

### Statorwiderstandswert

Der ermittelte Statorwiderstandswert wird im Parameter **Statorwiderstand P208** nach abgeschlossener Messung **automatisch ()** eingetragen bzw. angezeigt.

Bei "falschen" Widerstandswerten sollte die Einstellung der Motorschaltung P207 bzw. auch der Motoranschluss im Anschussklemmenkasten kontrolliert werden.

#### Information

## 3.2.3 Ersatzschaltbild

Generell werden alle zur Regelung benötigten Daten aus den Angaben des Typenschildes ( 3.2 "Motordaten") berechnet. Die benötigten Daten beziehen sich auf die Daten des elektrischen Ersatzschaltbildes (ESB) der ASM.

Auch bei der **Para.-identifikation P220** wird anhand von Messsignalen auf die Daten des ESB geschlossen, die dann als Grundlage zur Berechnung der Motordaten dienen.

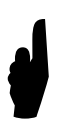

Die zur Regelung benötigten Daten aus dem Ersatzschaltbild (ESB) unterliegen z. T. einer Abhängigkeit von der Temperatur (Motor sowie Umgebung). Eine Korrekturanpassung der Werte bei erhöhten Motortemperaturen wird durch die Regelung automatisch vorgenommen. Wird der Statorwiderstand bei höheren Umgebungstemperaturen bzw. erst nach längerem Betrieb des Motors gemessen, so ergeben sich dadurch "falsche" Startwerte für die automatische Temperaturkorrektur.

## **i** Information

#### Anzeige gemessener Werte

Werden die Motordaten mittels der **Para.-identifikation P220** und der Funktion {2 = **Identifikation Motor**} bestimmt, ist es möglich, sich diese Werte anschließend im NORD CON bzw.mittels einer Parameterbox anzeigen zu lassen.

Im Register "**Betriebsanzeigen**" unter dem Parameter **Auswahl Anzeige P001** sind die entsprechenden Werte des Ersatzschaltbildes auszuwählen, welche – erst nach Freigabe des Frequenzumrichters – zur Anzeige gebracht werden sollen.

Aus den Typenschilddaten berechnete Werte sowie die Daten des Ersatzschaltbild bei Auswahl über die **Motorliste P200** können hingegen **nicht** angezeigt werden.

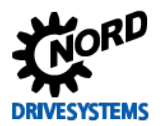

### 3.3 Schlupfkompensation anpassen

#### Handlungsanweisung

Im ASM Modell der Regelung, welches zur Vorsteuerung dient, wird die für eine bestimmte Drehzahl benötigte Statorfrequenz mittels einer Gleichung bestimmt. Deren Genauigkeit hängt wiederum von der **Rotorzeitkonstante**  $t_R$  ab.

Die **Rotorzeitkonstante**  $t_R$  ist stark temperaturabhängig. Wird diese im ASM Modell durch Temperaturdrift ungenau nachgeführt, ergeben sich somit Fehler bei der "vorgesteuerten" Statorfrequenz.

Dieser Einfluss kann durch die **Schlupfkompensation P212** entsprechend kompensiert werden. Die Schlupfkompensation verbessert damit die Vorsteuerung des Motormodells.

## **(i)** Information

#### Schlupfkompensation P212

Die werksseitige **100 %** Einstellung sollte bei Asynchronmotoren **vorab** erst einmal auf einen **Richtwert** von **80 %** reduziert werden.

Nach Abschluss der Regleroptimierungen kann der Motor im Arbeitspunkt bzw. im Nennlastbetrieb betrieben werden und die Schlupfkompensation P212 abschließend optimiert werden.

| Parameter Nr.<br>[-Array] Bezeichnun |        | Rozoichnung [Einhoit]   | Werks-      | Einstellung                              |
|--------------------------------------|--------|-------------------------|-------------|------------------------------------------|
|                                      |        |                         | einstellung | bezogen auf den Parametersatz (P1, , P4) |
| MOTOR                                | RDATEN | / KENNLINIENPARAMETER   |             |                                          |
| P212                                 | (P)    | Schlupfkompensation [%] | 100         | <b>∛ 100</b> → 80                        |

Die Optimierung bzw. richtige Einstellung der **Schlupfkompensation P212** wird im Kapitel 🛄 7.3 "Schlupfkompensation" detailliert beschrieben.

## 3.4 Optimierung Motordaten

Handlungsanweisung

#### 3.4.1 NORD - Motoren

Die Motordaten sind nur für die IE1 Asynchronmotoren von Getriebebau NORD, siehe Parameter Motorliste P200, bereits in der Systemsoftware der beiden Frequenzumrichterreihen SK 2xxE und SK 5xxE in der Motorliste implementiert.

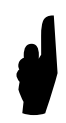

Eine Optimierung der spezifischen Motordaten der von Getriebebau NORD gefertigten IE1, IE2 und IE3 Asynchronmotoren sind nur in Ausnahmefällen bzw. nur bei Sonderanwendungen erforderlich bzw. vom Anwender vorzunehmen.

Diese gilt generell für alle **NORD-Motoren** (z. B. Feldtestantriebe, Sonderanfertigungen usw.), die nicht unter dem Parameter **Motorliste P200** zu finden sind.

Bei Sonderanwendungen, Sondermotoren und Applikationsproblemen wird **empfohlen**, sich immer an den **Service** von **Getriebebau NORD** zu wenden.

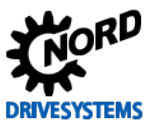

## 3.5 Inkrementaldrehgeber (IG)

#### Schritt 3

#### Information & Handlungsanweisung

Für die Drehzahlrückführung werden in der Regel **Inkrementaldrehgeber (IG)** eingesetzt, die als Messwertaufnehmer die Drehbewegung in elektrische Signale (TTL bzw. HTL) wandeln. Es können sowohl Inkrementaldrehgeber mit, als auch ohne Nullspur verwendet werden.

Als Standard-Drehgeber von Getriebebau NORD stehen drei unterschiedliche Drehgeber Auflösungen (1024, 2048 und 4096) zur Verfügung. Als Standard Drehgeber ist eine Auflösung von 4096 Strichen (Pulse / Umdrehung) im Frequenzumrichter werksseitig voreingestellt. Technische Daten zu dem Inkrementaldrehgeber, wie z. B. die entsprechende Anschlussbelegung sind dem Katalog M7000 Elektromotoren zu entnehmen.

## ACHTUNG

#### Drehgebermontage

Der Inkrementaldrehgeber muss **zwingend** an das **Wellenende des Motors** montiert sein. Ansonsten kann es zu **Ungenauigkeiten** bei der **Drehzahl-** und / oder **Lageregelung** führen.

#### Handlungsanweisung

#### 3.5.1 Parametrierung Drehgeber (IG)

Für den Anschluss des Inkrementaldrehgebers an die Steuerklemmen des dezentralen **SK 2xxE** Frequenzumrichters, bedarf es einer angepassten Parametrierung der **Digitaleingängen DIN2** und **DIN3** über den Parameter **Digitaleingänge P420** [-02] und [-03]. Ebenso ist der Anschluss eines IGs mit **Nullspur** über **DIN1** im Parameter **Digitaleingänge P420** [-01] zu parametrieren, näheres siehe  $\square$ 3.5.2 "Anschluss Drehgeber (IG)".

Für die Regelung im **CFC Closed-Loop** Betrieb (Servo Modus) muss zwingend die Drehzahlregelung mit Drehzahlmessung über einen Inkrementaldrehgeber (IG) aktiviert werden. Dazu steht unter der Registerkarte "**Regelungsparameter**" der Parameter **Servo Modus P300** mit der Funktion {**1** = **An** (**CFC Closed-Loop**)} zur Verfügung.

#### **1** Information

#### Freischaltung Regelungsparameter

Die Registerkarten **Regelungsparameter** P3xx wird bei den **dezentralen SK 2xxE Frequenzumrichtern** mittels des Parameters **P003 Supervisor-Code {3 = alle Parameter sichtbar**} freigeschaltet.

Bei den Schaltschrank SK 53xE sowie SK 54xE Frequenzumrichtern ist die Registerkarte standardmässig bereits in der Werkseinstellung freigeschaltet.

Für das Drehgebersystem muss die entsprechende Strichzahl / Auflösung im Parameter **Drehgeber Aufl. P301**, unter Berücksichtigung des entsprechenden Vorzeichens (Anbauposition beachten), parametriert werden.
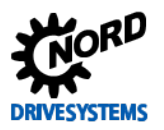

| Parameter Nr.               | Bezeichnung [Einheit] | Werks-                     | Einstellung               |          |                      |
|-----------------------------|-----------------------|----------------------------|---------------------------|----------|----------------------|
| [-Array]                    |                       | einstellung                | bezogen auf de            | en Paran | netersatz (P1, , P4) |
| REGELUNGSF                  | ARAMETER              |                            |                           |          |                      |
| P300 (P)                    | Servo Modus           | 0 (Aus = VFC<br>Open-Loop) | siehe 🛄 3.<br>aktivieren" | 3.5.5    | "Drehzahlregelung    |
| P301                        | Drehgeber Aufl.       | 6 *                        | <b>∛ 6 → 5</b> (2048 S    | Striche) |                      |
| * 6 entspricht 4096 Striche |                       |                            |                           |          |                      |

#### Inkrementaldrehgeber (IG) mit Nullspur

Bei Anwendungen mit einem Inkrementaldrehgeber mit Nullspur, muss der Offset zwischen Nullimpuls und tatsächlicher Rotorlage "0" im Parameter **Geberoffset PMSM P334 händisch** \* eingestellt.

| Parameter Nr.                                                   | Rezeichnung [Einheit]                          | Werks-      | Einstellung                                            |
|-----------------------------------------------------------------|------------------------------------------------|-------------|--------------------------------------------------------|
| [-Array]                                                        |                                                | einstellung | bezogen auf den Parametersatz (P1, , P4)               |
| REGELUNGSPA                                                     | ARAMETER                                       |             |                                                        |
| P334 (S)                                                        | Geberoffset PMSM [rev]                         | 0,000       | <b>শু 0 → 0,491</b> *                                  |
| P335 **                                                         | Sync. Nullimpulsgeber **                       | 0           | siehe 🛄 3.5.4 "Inkrementaldrehgeber (IG) mit Nullspur" |
|                                                                 | * Wert siehe & Aufkleber im Motorklemmenkasten |             |                                                        |
| * Parameter P335 Sync. Nullimpulsgeber gibt es nur beim SK 54xE |                                                |             |                                                        |

Detaillierte Informationen zu den Parametern **Geberoffset PMSM P334** und **Sync. Nullimpulsgeber P335** sind u. a. dem Kapitel 🛄 10.1 "Handbücher" zu entnehmen.

# 3.5.2 Anschluss Drehgeber (IG)

Der Anschluss des Inkrementaldrehgebers an die Steuerklemmen der Frequenzumrichter erfolgt bei den beiden Frequenzumrichterreihen **SK 2xxE** und **SK 5xxE** unterschiedlich und bedarf einer jeweils angepassten Parametrierung. Ebenso ist der Anschluss eines Inkrementaldrehgebers mit **Nullspur** bei den beiden Frequenzumrichterreihen unterschiedlich.

#### SK 2xxE

Beim dezentralen **SK 2xxE** Frequenzumrichter erfolgt der Anschluss des Inkrementaldrehgebers (**HTL**) ausschließlich über die beiden **Digitaleingänge DIN2** (Klemme 22) und **DIN3** (Klemme 23). Diese sind unter der Registerkarte "**Steuerklemmen**" im Parameter **Digitaleingänge P420** [-02] sowie [-03] zwingend auf die Funktion {0 = keine Funktion} zu schalten.

| Parameter Nr.<br>[-Array] |       | Pozoiobnung [Finboit]  | Werks-      | Einstellung                                         |
|---------------------------|-------|------------------------|-------------|-----------------------------------------------------|
|                           |       |                        | einstellung | bezogen auf den Parametersatz (P1, , P4)            |
| STEUE                     | RKLEM | MEN                    | -           |                                                     |
| P420                      | [-01] | Digitaleingänge (DIN1) | 1           | ${ \breve{ \breve 43 } }$ (nur bei IG mit Nullspur) |
| P420                      | [-02] | Digitaleingänge (DIN2) | 2           | $\mathfrak{Y} 2 \to 0$                              |
| P420                      | [-03] | Digitaleingänge (DIN3) | 4           | <b>∛ 4</b> → 0                                      |

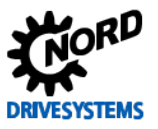

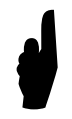

Sollte der Inkrementaldrehgeber angeschlossen sein und die Digitaleingänge DIN2 und DIN3 nicht auf die Funktion {0 = keine Funktion} parametriert sein, so kommt es bei der Freigabe des Antriebs zu einer "klackernden" Geräuschentwicklung!

Der Anschluss von **Inkrementaldrehgebern** mit **Nullspur** darf ausschließlich nur am **Digitaleingang 1** (DIN1) erfolgen. Es wird auch nur das Signal **+ Nullspur** an der Klemme 21 (DIN1) angeschlossen.

Im Parameter **Digitaleingänge P420** [-01] wird mit der Auswahl der Funktion {43 = 0-Spur HTL-Geber DI1} über den Nullimpuls u. a. das **Startverhalten** der **Synchronisation** der **Rotorlage** bestimmt.

#### SK 520E bis SK 545E

Der Anschluss des Inkrementaldrehgebers (**TTL**) erfolgt für die Schaltschrankfrequenzumrichter der Performancestufen  $\geq$  **SK 520E** über die Klemmenleiste X6 (Klemmen 51 ... 54).

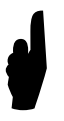

Der Anschluss von **Inkrementaldrehgebern** mit **Nullspur** erfolgt nur bei den **SK 540E** und **SK 545E** Schaltschrankfrequenzumrichtern am **Universal Geber-Interface**, Klemmenblock **X14** an den Klemmen **63** (Signal CLK-) und **64** (Signal CLK+).

# **i** Information

Spannungsversorgung

Es sollten hierbei Drehgebersysteme mit einer geeigneten Spannungsversorgung (10 V  $\dots$  30 V) projektiert und verwendet werden.

Die Technischen Daten hierzu sind dem Katalog III M7000 Elektromotoren bzw. den Datenblätter III 10.2.1 "TIs - Inkrementaldrehgeber (IG)" zu entnehmen.

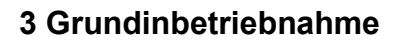

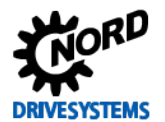

## 3.5.3 Funktionsprüfung Drehgeber (IG)

Nach Abschluss der Anschlussarbeiten sowie der Grundinbetriebnahme, sollte immer die "**fehlerfreie**" **Funktionsweise** der Inkrementaldrehgeber (IG) **überprüft** werden.

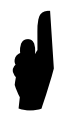

Das Vorzeichen (+ bzw. - Strichzahlen) ist **abhängig** von der **Anbauposition** des IG auf der Motorwelle. Entspricht beispielsweise die Drehrichtung vom IG nicht der Einstellung der Drehrichtung vom Frequenzumrichter (sinnvolle Vorgabe: positive Werte = Rechtslauf) so muss eine negative Strichzahl unter der Drehgeber Aufl. P301 eingestellt werden.

# **i** Information

#### Drehgeber Drehzahl prüfen

Zur Überprüfung der korrekten Auswahl der Drehgeber Auflösung P301 steht im Register "Informationsparameter" der Parameter Drehzahl Drehgeber P735 zur Verfügung.

Zur Funktionsprüfung der parametrierten Drehgeberfunktion, kann der Motor z. B. mit einen Solllwert von z. B. **10 Hz** in Abhängigkeit der Motor Nennfrequenz P201 z. B. 50 Hz oder 70 Hz im **Rechtslauf** freigegeben werden. Damit sollte sich bei einem 4poligen Motor im Parameter **Drehzahl Drehgeber P735** ein Wert von ca. **300 rpm** ergeben.

Je nach Anwendungsfall kann der Wert für die Drehzahl Drehgeber P735 auch abweichen, da u. a. die Einstellung des Parameters Maximale Frequenz P105 und die gewählte Sollwertquelle, mit zu berücksichtigen sind.

| Parameter Nr. | Bezeichnung [Einheit] | Werks-      | Einstellung                              |
|---------------|-----------------------|-------------|------------------------------------------|
| [-Array]      |                       | einstellung | bezogen auf den Parametersatz (P1, , P4) |
| INFORMATION   | EN, nur lesen         |             |                                          |
| P735          | Drehzahl Drehgeber    |             | <i>⊶</i> ∕ ca. 300 rpm                   |

#### 3.5.4 Inkrementaldrehgeber (IG) mit Nullspur

Die **Nullspur** eines Inkrementaldrehgebers wird beim SK 54xE Frequenzumrichter nur dann ausgewertet werden, wenn am Universal Geber-Interface, Klemmenblock X14 kein Universaldrehgeber angeschlossen ist. Näheres siehe 💷 3.5.2 "Anschluss Drehgeber (IG)".

Die Nullspur eines Inkrementaldrehgebers kann entweder zur Bestimmung der

Rotornullage des Synchronmotors bzw. des PMSM

Der Parameter **Regelverfahren PMSM P330** ist bei Verwendung von Inkrementaldrehgebern mit Nullspur entweder auf die **Funktion** 

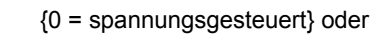

{1 = Testsignalverfahren}

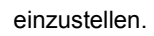

•

Der **Geberoffset** zwischen der **d-Achse** des **Rotors** und des **Nullimpulses** wird bei den IE4 gefertigten Synchronmotoren von Getriebebau NORD ausgemessen und mittels eines **Aufklebers** im Klemmenkasten in "rpm" und "<sup>o</sup>" dokumentiert. Näheres siehe P334 Geberoffset PMSM I 3.5.1 "Parametrierung Drehgeber (IG)".

bzw. zur Synchronisierung des

Nullpunkt (Referenzpunkt) vom Inkrementaldrehgeber.

Zur Synchronisation des Nullimpulses des Inkrementaldrehgebers steht der folgende Parameter zur Verfügung.

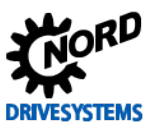

#### Sync. Nullimpulsgeber P335

Zur Synchronisation stehen unterschiedliche Funktionen zur Auswahl:

• Funktion {0 = Sync. ausgeschaltet}

Die Synchronisation ist deaktiviert bzw. ausgeschaltet und entspricht der Werkseinstellung.

• Funktion {1 = Sync. Rotorlage PMSM}

Die Synchronisation der Rotorlage einer PMSM, also eines Synchronmotors ist aktiviert bzw. eingeschaltet.

• Funktion {2 = Sync. Referenz Pos.}

Die Synchronisation des Referenzpunktes bei Positionierungsanwendungen (POSICON) ist aktiviert bzw. eingeschaltet.

• Funktion {3 = Sync. PMSM+Pos.}

Sowohl die Synchronisierung der Rotorlage einer PMSM / eines Synchronmotors, als auch die des Referenzpunktes, bei Positionierungsanwendungen (POSICON) ist aktiviert bzw. eingeschaltet.

#### 3.5.5 Drehzahlregelung aktivieren

Für die Aktivierung der Drehgeberrückführung (CFC Closed-Loop Betrieb) muss unter der Registerkarte "**Regelungsparameter**" der Parameter **Servo Modus P300** auf die Funktion {**1** = **An** (CFC Closed-Loop)} gesetzt werden.

# VORSICHT

#### Aktivierung Servo Modus

Diese Einstellung sollte jedoch erst nach erfolgter Drehrichtungsprüfung des Inkrementaldrehgebers vorgenommen werden.

Ansonsten kann es zu einen unerwarteten Bewegungsablauf (verkehrte Drehrichtung) kommen. In deren Folge sind sowohl Materialschäden als auch Verletzungen an Personen möglich.

| Parameter Nr.<br>[-Array] |       | Bezeichnung [Einheit] | Werks-<br>einstellung      | Einstellung                               |
|---------------------------|-------|-----------------------|----------------------------|-------------------------------------------|
|                           |       |                       |                            | bezogen auf den Parametersatz (P1, , P4)  |
| REGEL                     | UNGSP | ARAMETER              |                            |                                           |
| P300                      | (P)   | Servo Modus           | 0 (Aus = VFC<br>Open-Loop) | ${ { ? }                                $ |

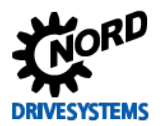

# 3.6 Absolutwertdrehgeber (AG)

#### Information & Handlungsanweisung

Für die Drehzahlrückführung können u. a. auch **Kombi-Absolutwertdrehgeber (AG)** mit einer separaten **Inkrementalspur (IG-Spur)** eingesetzt werden, die als Messwertaufnehmer die Drehbewegung in elektrische Signale (TTL bzw. HTL) wandeln. Es können sowohl **CANopen Absolutwertdrehgeber**, als auch diverse **Universaldrehgeber** verwendet werden.

Als Standard-Drehgeber von Getriebebau NORD stehen vier unterschiedliche Drehgeber Typen mit 13 Bit Singleturn Auflösung (8192), sowie 12 Bit (4096) bzw. 16 Bit (65536) Multiturn Auflösungen zur Verfügung. Für die Inkrementalspur wird als Standard Auflösung eine Strichzahl von 2048 (Pulse / Umdrehung) genutzt und ist im Frequenzumrichter werksseitig bereits voreingestellt. Technische Daten zu den **CANopen Absolutwertdrehgebern**, wie z. B. die entsprechende Anschlussbelegung sind dem Katalog M7000 Elektromotoren zu entnehmen.

# ACHTUNG

#### Drehgebermontage

Ein Kombi-Absolutwertdrehgeber (Single- und Multiturn mit integrierter Inkrementalspur) muss zwingend an das Wellenende des Motors montiert werden.

Sonstige zu verwendende Absolutwertdrehgeber (z. B. Typ AG1 / Material-Nr. 19551881 / Kübler Typ 8.5888.0421.2102. S010.K014) müssen **nicht zwingend** am Wellenende des Motors montiert werden.

Dazu muss das Übersetzungsverhältnis im Frequenzumrichter mit Hilfe der Parameter Übersetzung P607 und Untersetzung P608 parametriert werden. Ansonsten kann es zu **Ungenauigkeiten** bei der **Drehzahl-** (IG-Spur) und / oder der **Lageregelung** führen.

#### Handlungsanweisung

#### 3.6.1 Parametrierung CANopen Drehgeber (AG)

Für die Regelung im CFC Closed-Loop Betrieb muss bei einem CANopen Kombi Standard-Absolutwertdrehgeber (AG) mit zusätzlicher Inkrementalspur (IG) zwingend die Drehzahlregelung mit Drehzahlmessung aktiviert werden. Dazu steht unter der Registerkarte "Regelungsparameter" der Parameter Servo Modus P300 mit der Funktion {1 = An (CFC Closed-Loop)} zur Verfügung.

Für das Drehgebersystem mit Inkremental-Signalen muss die entsprechende Strichzahl / Auflösung im Parameter **Drehgeber Aufl. P301**, unter Berücksichtigung des entsprechenden Vorzeichens (Anbauposition beachten), parametriert werden.

| Parameter Nr.               | Dezeishpung [Einheit] | Werks-                     | Einstellung                                                                                                    |
|-----------------------------|-----------------------|----------------------------|----------------------------------------------------------------------------------------------------|
| [-Array]                    |                       | einstellung                | bezogen auf den Parametersatz (P1, , P4)                                                                        |
| REGELUNGSP                  | ARAMETER              |                            | -                                                                                                    |
| P300 (P)                    | Servo Modus           | 0 (Aus = VFC<br>Open-Loop) | $3 0 \rightarrow 1$ (An = CFC Closed-Loop)                                                                      |
| P301                        | Drehgeber Aufl.       | 6 *                        | ${ ? \hspace{05in} \overline{ 0 } \hspace{.05in} } \to { 5 \hspace{.05in} ( 2048 \hspace{.05in} { Striche} ) }$ |
| * 6 entspricht 4096 Striche |                       |                            |                                                                                                    |

Für die Positionserfassung der Lageregelung müssen für einen **Kombi Standard-Absolutwertdrehgeber** mit einer **CANopen** Schnittstelle (siehe Kapitel 2.6 "Auswahl Absolutwertdrehgeber (AG)") zusätzliche Parameter unter der Registerkarte "**Positionierung**" eingestellt werden.

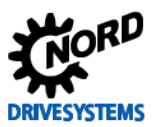

#### Regleroptimierung – Leitfaden für ASM - CFC Closed-Loop

| Parameter Nr.<br>[-Array] |        | Dezeichnung [Einheit]     | Werks-<br>einstellung | Einstellung                                                                |
|---------------------------|--------|---------------------------|-----------------------|----------------------------------------------------------------------------|
|                           |        |                           |                       | bezogen auf den Parametersatz (P1, , P4)                                   |
| POSITIO                   | ONIERU | NG / REGELUNGSPARAMETER   |                       |                                                                            |
| P604                      |        | Wegmeßsystem              | 0                     | ${ ? \hspace{15cm} 0 \hspace{15cm} \to \hspace{15cm} 1}$ (CANopen absolut) |
| P605                      | [-01]  | Absolutwertgeber (Multi)  | 10                    | <b>∛ 10</b> → <b>12</b> (4096 Striche)                                     |
| P605                      | [-02]  | Absolutwertgeber (Single) | 10                    | <b>∛ 10</b> → <b>13</b> (8192 Striche)                                     |

#### 3.6.2 Parametrierung CANopen Schnittstelle

Für die Kommunikationsschnittstelle eines **CANopen Kombi Standard-Absolutwertdrehgebers** (siehe Kapitel 2.6 "Auswahl Absolutwertdrehgeber (AG)") mit dem Frequenzumrichter müssen weitere Parameter unter der Registerkarte "**Zusatzparameter**" eingestellt werden.

| Parameter Nr.<br>[-Array] |        | Rozoichnung [Einhoit]                 | Werks-                                                              | Einstellung                              |  |
|---------------------------|--------|---------------------------------------|---------------------------------------------------------------------|------------------------------------------|--|
|                           |        |                                       | einstellung                                                         | bezogen auf den Parametersatz (P1, , P4) |  |
| ZUSAT                     | ZPARAN | /IETER                                |                                                                     |                                          |  |
| P514                      |        | CAN-Baudrate * [kBaud]                | 5 **                                                                | ↔ 5 (250 kBaud) ** (belassen)            |  |
| P515                      | [-01]  | CAN-Adresse *<br>Slaveadresse         | 32 <sub>(dez)</sub> ***                                             | ↔ 32 (belassen)                          |  |
| P515                      | [-02]  | CAN-Adresse *<br>Broadcastslaveadres. | 32 <sub>(dez)</sub> ***                                             | <i>⊶</i> ∕ 32 (belassen)                 |  |
| P515                      | [-03]  | CAN-Adresse *<br>Masteradresse        | 32 <sub>(dez)</sub> ***                                             | ↔ 32 (belassen)                          |  |
|                           |        |                                       | * Systembus                                                         |                                          |  |
|                           |        |                                       | ** frequenzumrichterabhängig, ≥ SK 530E Werkseinstellung Wert = 4   |                                          |  |
|                           |        |                                       | *** frequenzumrichterabhängig, ≥ SK 530E Werkseinstellung Wert = 50 |                                          |  |

Die Standardeinstellungen für die Parameter **CAN-Baudrate P514** sowie die **CAN-Adresse P515** Array [-01 ... -03] variieren zwischen den dezentralen **SK 2xxE** und den Schaltschrank  $\geq$  **SK 530E** Frequenzumrichtern. Diese beiden Parameter sind bei anwendungsspezifischen Anforderungen bzw. Abweichungen entsprechend anders zu parametrieren.

# **1** Information

#### **CANopen Parametrierung**

Für den Anschluss des Kombi Standard-Absolutwertdrehgebers an den jeweiligen Frequenzumrichter ist die **Standard-Adresseneinstellung** am CANopen Absolutwertdrehgeber bereits werksseitig auf den Wert / Adresse **{33}** bzw. **{51}** eingestellt.

Bei den Schaltschrank ≥ SK 530E Frequenzumrichtern ist die Standard-Baudrateneinstellung Baudrate / Funktion {4 = 125 kBaud} gegenüber den dezentralen SK 2xxE Frequenzumrichtern mit {5 = 250 kBaud} ab weichend und wird bereits werksseitig am CANopen Absolutwertdrehgeber von Getriebebau NORD eingestellt.

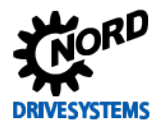

#### 3.6.3 Anschluss CANopen Drehgeber (AG)

Der Anschluss und die erforderliche externe 24 V Spannungsversorgung des **CANopen Absolutwertdrehgebers** sind bei den Frequenzumrichterreihen SK 2xxE und  $\geq$  SK 530E unterschiedlich.

#### SK 2xxE

Direkter Anschluss an die jeweilige Busoption mit Systembus-Schnittstelle an den Klemmen:

| Klemme | Bezeichnung | Funktion        | Information                                   |
|--------|-------------|-----------------|-----------------------------------------------|
| 44     | VO / 24 V   | 24 V Versorgung |                                               |
| 40     | GND / 0 V   | 0 V Versorgung  |                                               |
| 77     | SYS H       | Systembus +     | SYS H / (CAN High)                            |
| 78     | SYS L       | Systembus -     | SYS I / (CAN Low)                             |
|        |             | Schirm          | großflächig über EMV-Kabelverschraubung erden |

Tabelle 6: SK 2xxE Schnittstellenanschluss des Systembus

Detaillierte Informationen zum Anschluss eines **CANopen Absolutwertdrehgebers** am **SK 2xxE** sind dem Zusatz-Handbuch III BU 0210 und dem Handbuch III BU 0200 zu entnehmen, siehe Kapitel III 10.1 "Handbücher".

#### SK 53xE und SK 54xE

Für den Anschluss bzw. für die externe 24 V Spannungsversorgung des CANopen Absolutwertdrehgebers steht für Anwendungen mit **≥ SK 530E** Frequenzumrichtern ein optionales **RJ45 WAGO- Anschlussmodul** (Material-Nr. 278910300) zur Verfügung.

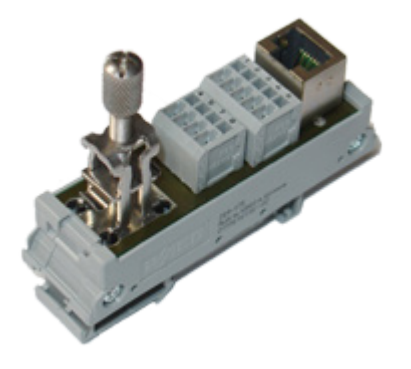

Detaillierte Informationen zum Anschluss eines **CANopen Absolutwertdrehgebers** am  $\geq$  **SK 530E** Frequenzumrichter und zum RJ45 WAGO- Anschlussmodul sind dem Zusatz-Handbuch III BU 0510 und den Handbüchern III BU 0500 bzw. III BU 0505 zu entnehmen, siehe Kapitel III 10.1 "Handbücher".

Abbildung 17: RJ45 WAGO- Anschlussmodul

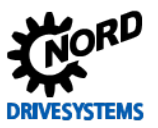

#### 3.6.4 Funktionsprüfung CANopen Drehgeber (AG)

Nach dem Abschluss der Anschlussarbeiten und der Grundinbetriebnahme sollte immer die einwandfreie Funktionsweise der CANopen Absolutwertdrehgeber (AG) überprüft werden.

# **i** Information

#### CANopen Status

Der **CANopen Status** der Schnittstelle des AGs und des Frequenzumrichters kann mit dem Parameter **CANopen Zustand P748** unter der Registerkarte "Informationsparameter" ausgewertet bzw. geprüft werden.

Eventuell sind noch weitere CANopen Teilnehmer (Knoten/Adressen) an den CANopen Feldbus angeschlossen, so dass Doppeladressvergaben, unterschiedliche Baudraten usw. parametriert wurden.

| Parameter Nr.            | Bezeichnung [Einheit]   | Werks-<br>einstellung | Einstellung                              |
|--------------------------|-------------------------|-----------------------|------------------------------------------|
| [-Array]                 |                         |                       | bezogen auf den Parametersatz (P1, , P4) |
| INFORMATIONEN, nur lesen |                         |                       |                                          |
| P748 [-01]               | CANopen Zustand * [hex] |                       | & Anzeige des CANopen Status prüfen      |
|                          |                         | * Systembus           |                                          |

Der Parameter **CANopen Zustand P748** zeigt bitcodiert den Status des CANbus / CANopen, d. h. somit auch den CANopen NMT State an. Detaillierte Informationen sind dem jeweiligen Handbuch der Frequenzumrichter, siehe 📖 10.1 "Handbücher" zu entnehmen.

#### Vorgehensweise

Sowohl bei der Funktionsprüfung des CANopen Drehgebers als auch bei der Inbetriebnahme der Lageregelung empfiehlt es sich, eine bestimmte Vorgehensweise einzuhalten.

# VORSICHT

#### Aktivierung Servo Modus

Stellen Sie sicher, dass Not - Aus und Sicherheitskreise funktionsfähig sind! Bei Hubwerkanwendungen müssen vor dem "ersten" Einschalten Maßnahmen getroffen werden, die ein Abstürzen der Last verhindern. Des Weiteren sollte für die Lastübernahme die Parameter **Einfallzeit Bremse P107** und **Lüftzeit Bremse P114** erst **nach** der **Optimierung** des **Drehzahlreglers**, optimiert werden.

Ansonsten kann es zu einem unerwarteten Bewegungsablauf (verkehrte Drehrichtung) kommen. In deren Folge sind sowohl Materialschäden als auch Verletzungen an Personen möglich.

#### 1 Achse ohne Lageregelung in Betrieb nehmen

Nach Eingabe aller Parameter sollte der Antrieb zuerst ohne Lage- und Drehzahlregelung in Betrieb genommen werden.

Hierzu muss die Drehzahlregelung im Parameter **Servo Modus P300** mit der Funktion {**0** = **Aus** (**VFC Open-Loop**)} als auch die Lageregelung mittels Parameter **Lageregelung P600** und der Funktion {**0** = **Aus**}, ausgeschaltet werden.

#### 2 Inbetriebnahme Drehzahlregelung

Falls keine Drehzahlregelung gewünscht bzw. kein Inkrementaldrehgeber genutzt wird, kann dieser Schritt übersprungen werden, ansonsten sollte der **Servo Modus P300** auf die Funktion {**1 = An (CFC Closed-Loop)**} eingeschaltet werden

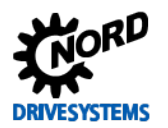

# **1** Information

#### Servo Modus

Falls der Antrieb nach der Aktivierung des **Servo Modus P300** mit der Funktion {**1** = **An** (**CFC Closed-Loop**)} nur mit kleiner Geschwindigkeit und großer Stromaufnahme läuft, liegt zumeist ein Fehler in der Verdrahtung oder der Parametrierung des Inkremental-drehgeberanschlusses vor. Die häufigste Ursache ist eine falsche Zuordnung von Motordrehrichtung zu Drehgeberzählrichtung.

Die Optimierung des Drehzahlreglers wird erst mit Inbetriebnahme des Lagereglers vorgenommen, da sich das Verhalten des Lageregelkreises durch Ändern der Drehzahlreglerparameter beeinflussen lässt.

#### 3 Inbetriebnahme Lageregelung

Nach Einstellen der beiden Parameter **Wegmeßsystem P604** und **Absolutwertgeber P605** muss überprüft werden, ob die Istposition richtig erfasst wird. Die Istposition wird im Parameter **Aktuelle Position P601** angezeigt.

Der Wert muss stabil sein und größer werden, wenn der Motor mit Freigabe rechts angesteuert wird. Falls sich der Wert beim Verfahren der Achse nicht verändert, muss die Parametrierung und der Anschluss des Drehgebers überprüft werden. Das gleiche gilt, wenn der Anzeigewert für die Istposition springt, obwohl die Achse sich nicht bewegt.

#### 4 Sollposition vorgeben und anfahren

Anschließend sollte eine Sollposition in der Nähe der aktuellen Position vorgegeben und mittels Freigabe des Antriebes angefahren werden.

# **(i)** Information

# AG Drehgeber Funktionsprüfung

Die Drehgeber-Position des AG kann mit dem Parameter **Aktuelle Position P601** beispielsweise mittels NORD CON geprüft werden. Falls die Wirkrichtung beim Absolutwertdrehgeber nicht stimmt, d. h. die Achse läuft nach Freigabe des Antriebs nicht zur Sollposition "hin" sondern von ihr "weg", spricht es für eine "falsche bzw. fehlerhafte" Zuordnung der Drehrichtung zwischen Motor und Drehgeber. Dann besteht die Möglichkeit durch eine **negative Eingabe** des Übersetzungswertes im Parameter **Übersetzung P607**, diese zu drehen.

Unter der Registerkarte "**Positionierungsparameter**" wird mit dem Parameter **Wegmeßsystem P604** für die **Positions-Istwerterfassung** das entsprechende Drehgebersystem parametriert.

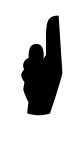

Die Wirkrichtung des AG bzw. das Vorzeichen (+ oder - Strichzahlen) ist **abhängig** von der **Anbauposition** des IG auf der Motorwelle. Entspricht beispielsweise die **Drehrichtung** vom IG nicht der Einstellung der Drehrichtung vom Frequenzumrichter (sinnvolle Vorgabe: **positive Werte = Rechtslauf**) so muss eine **negative** Strichzahl unter der **Drehgeber Aufl. P301** eingestellt werden.

| Parameter Nr.<br>[-Array] |        | Rozaichnung [Einhait]           | Werks-      | Einstellung                                     |
|---------------------------|--------|---------------------------------|-------------|-------------------------------------------------|
|                           |        |                                 | einstellung | bezogen auf den Parametersatz (P1, , P4)        |
| POSITI                    | ONIERU | NG / REGELUNGSPARAMETER         |             |                                                 |
| P601                      |        | Aktuelle Position [rev]         |             | Anzeige prüfen                                  |
| P602                      |        | Aktuelle Soll-Pos. [rev]        |             | & Anzeige prüfen                                |
| P603                      |        | Aktuelle PosDiff. [rev]         |             | Anzeige prüfen                                  |
| P604                      |        | Wegmeßsystem                    | 0           | $ rac{1}{2} 0 \rightarrow 1 $ (CANopen absolut) |
| P607                      | [-02]  | Übersetzung (Absolutwertgeber)  | 1           |                                                 |
| P608                      | [-02]  | Untersetzung (Absolutwertgeber) | 1           |                                                 |

Wenn die Funktionsprüfung abgeschlossen wurde und die Lageistwerterfassung einwandfrei arbeitet, kann der Lageregler entsprechend der weiteren Vorgehensweise, siehe 🚇 6 "Lageregelung", optimiert werden.

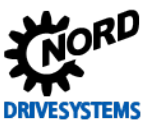

# 4 Stromregelung

#### Schritt 4

#### Information

Die Stromregelung setzt sich aus zwei unterschiedlichen PI-Reglern zusammen:

- Momentenstromregler (P312, P313, P314)
- Feldstromregler (P315, P316, P317)

Diese teilen sich jeweils in die Parameter P312 / P315 für den **P-Anteil** sowie in die Parameter P313 / P316 für einen **I-Anteil** auf. Des Weiteren vervollständigen zwei weitere "Grenz-Parameter" P314 bzw. P317 den jeweiligen Regler. Diese dienen zur Begrenzung des maximalen Spannungshubs (🚇 10.1 "Handbücher").

#### Information

#### Reglerwerte

Die Einstellungen für den **P-Anteil** sowie **I-Anteil** des jeweiligen Reglers sollten **immer** den **gleichen Einstellwert** haben, d. h. P312 = P315 und P313 = P316. Auf die Grenz-Parameter P314 bzw. P317 wird in diesem Leitfaden **nicht** weiter eingegangen!

Die folgenden Grafiken zeigen mehrere Regelgrößenverläufe / Einschwingverhalten, die nach einem Sollwertsprung bei unterschiedlichen **PI-Regler** Einstellungen entstehen.

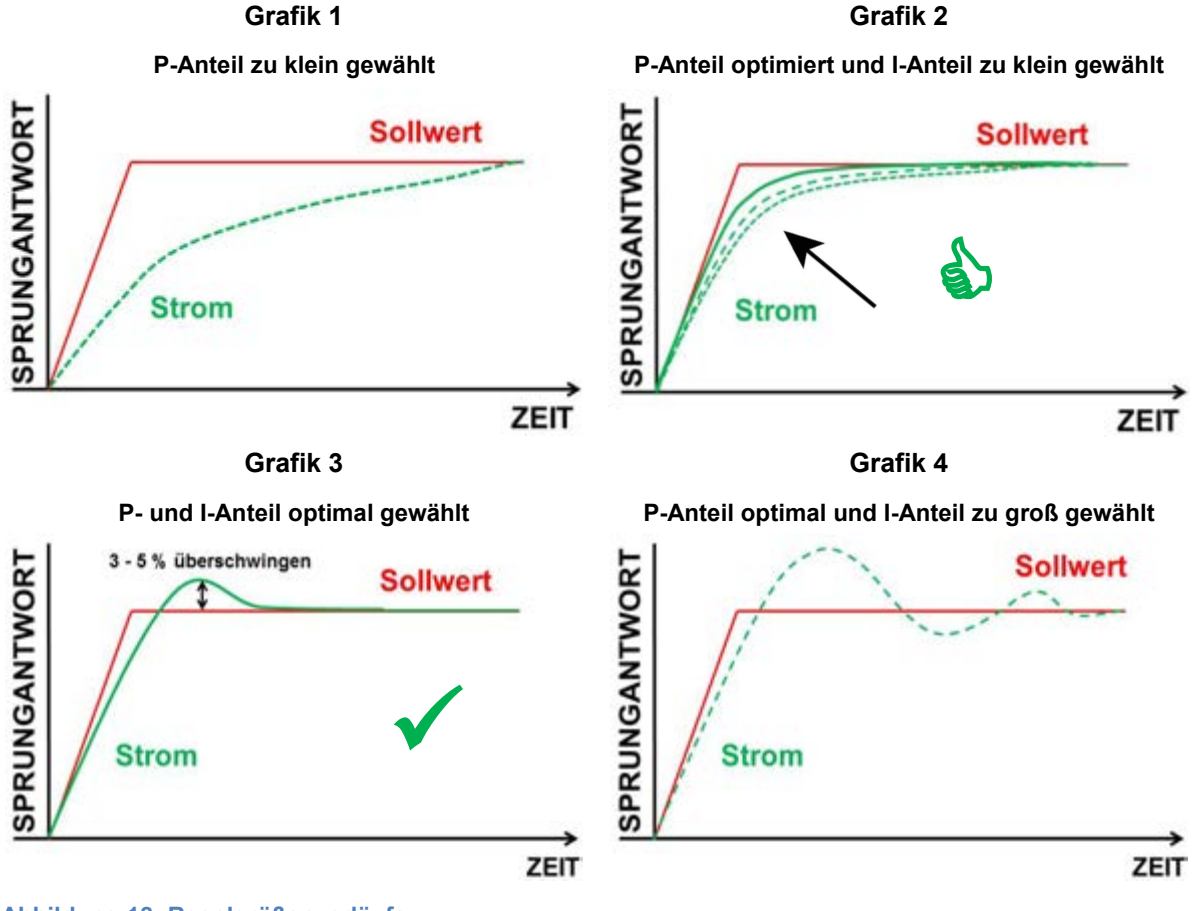

Abbildung 18: Regelgrößenverläufe

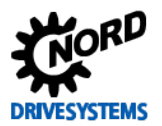

Die verschiedenen Regelgrößenverläufe, der **Sollwert** ist in **ROT** und der **Istwert** in **GRÜN** dargestellt, beschreiben die Dynamikverläufe des Einschwingverhaltens, welche über die einzelnen Regelungsparameter (**P**- und **I-Anteil**) des Reglers eingestellt werden.

Um einen Stromregler systematisch einzustellen wird empfohlen, generell die folgenden **Optimierungsschritte** vorzunehmen.

#### Überblick Optimierungsablauf

- I-Anteil auf einen kleinen Wert einstellen
- P-Anteil vom Standardwert aus in z. B. 50 % Schritten erhöhen bis kein schnellerer Anstieg des Istwertes (Magnetisierungsstrom ~P721) mehr erreicht werden kann. Es ergibt sich ein Kurvenverlauf nach Grafik 2.
- Es folgt die Erhöhung des I-Anteils in z. B. 20 % / ms Schritten bis ein Überschwingen von ca. 3 bis 5 % erreicht ist.
   Grafik 3 zeigt den optimierten Kurvenverlauf, wobei in dieser Grafik das Überschwingen zur Veranschaulichung leicht vergrößert dargestellt ist.

Die **Grafik 1** zeigt den Verlauf mit einem zu gering gewählten P-Anteil. **Grafik 4** zeigt hingegen den Verlauf des Istwertes bei einem zu groß eingestellten I-Anteil. Hier sollte der I-Anteil wieder schrittweise verkleinert werden, um einen Kurvenverlauf nach **Grafik 3** einzustellen.

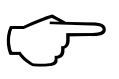

Ziel ist es, den Kurvenverlauf des Magnetisierungsstroms ~P721 mit den "richtigen" Einstellungen der P- und I-Anteile zu optimieren.

Im Kapitel 🛄 4.4 "Optimierungsablauf" ist die praktische Umsetzung zur Optimierung eines Stromreglers beschrieben.

# 4.1 Weitere Einstellungen

Handlungsanweisung

Für die Optimierung des Stromreglers sind vorab zwingend die folgenden Parameter einzustellen.

| Parameter Nr.<br>[-Array] |        | Pozoiobnung [Einhoit]     | Werks-      | Einstellung                              |
|---------------------------|--------|---------------------------|-------------|------------------------------------------|
|                           |        |                           | einstellung | bezogen auf den Parametersatz (P1, , P4) |
| ZUSAT                     | ZPARAI | METER                     |             |                                          |
| P505                      | (P)    | Abs. Minimalfrequenz [Hz] | 2,0         | <b>∛ 2,0</b> → 0,0                       |
| P558                      | (P)    | Magnetisierungszeit [ms]  | 1           | <b>∛</b> 1 → 0                           |

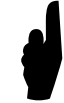

Vor dem Starten der Scope-Aufzeichnung und Freigabe des Antriebes muss der **Sollwert** immer auf  $0 \% \approx 0$  Hz gesetzt bzw. belassen werden.

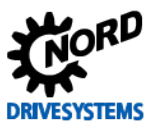

# 4.2 NORD CON

#### Information & Handlungsanweisung

Für die Programmierung, Bedienung und Optimierung der Regelungen sollte NORD CON verwendet werden. Mittels dieser Software zum Steuern und Parametrieren können die Regleroptimierungen der NORD Frequenzumrichter vorgenommen werden. Mit der **Oszilloskop-Funktion** besteht z. B. die Möglichkeit die jeweiligen

Optimierungsschritte anhand von mehreren Scope-Aufnahmen vorzunehmen bzw. zu bewerten.

Weitere Informationen zur aktuellsten Version sind dem folgendem Link zu entnehmen: <u>NORD CON</u>

Zum Steuern des Frequenzumrichters stehen die Funktionen **Fernbedienen** und **Steuern**, sowie für die Anzeige die **Geräteübersicht** zur Verfügung.

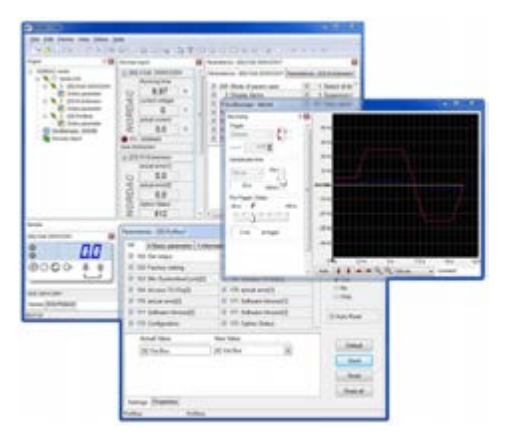

Abbildung 19: NORD CON

Detaillierte Informationen zu den unterschiedlichen Funktionen, wie z. B der Schnittstellen-Konfiguration, der Bedienung, den Oszilloskop-Einstellungen usw., sind dem **NORD CON** Handbuch **BU 0000**, siehe — <dg\_ref\_source\_inline>Handbücher</dg\_ref\_source\_inline> zu entnehmen.

#### 4.2.1 Fernbedienen

Folgende Einstellungen müssen zur Optimierung des Stromreglers, vor dem Starten der Scope-Aufnahmen, im **Fernbedienen Fenster** vorgenommen werden.

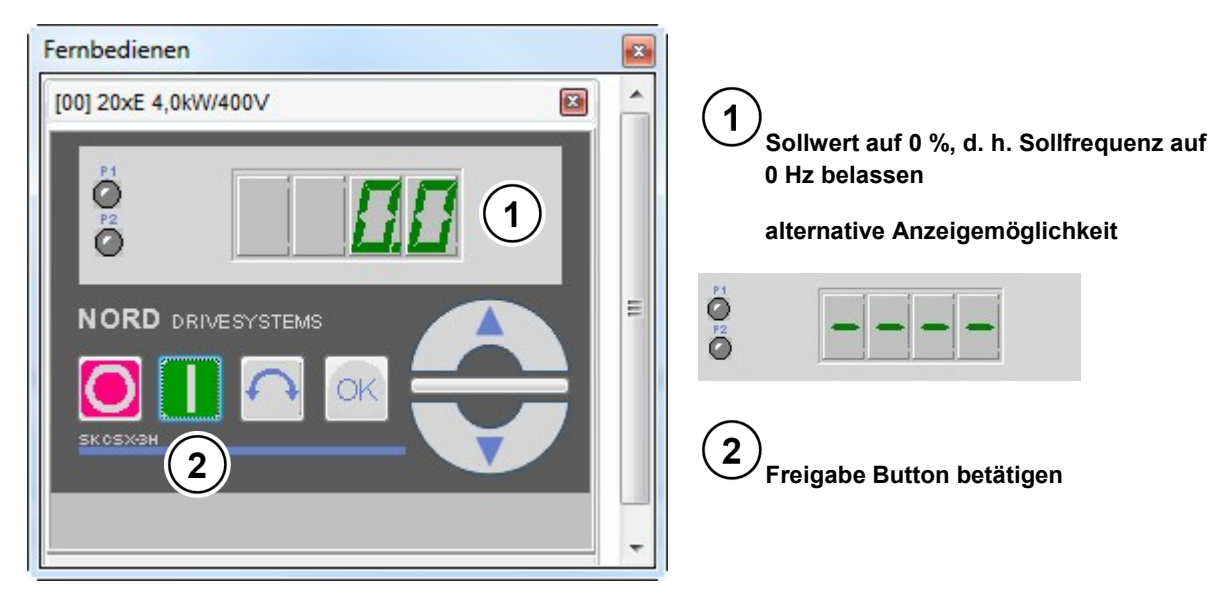

Abbildung 20: Fernbedienen Stromregelung, Sollwert und Freigabe

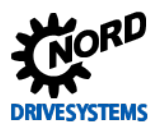

## **4** Stromregelung

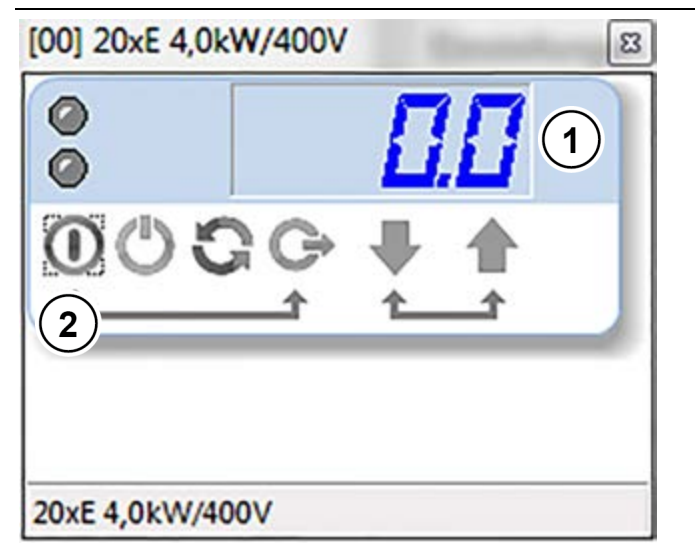

neuere Darstellung in NORD CON

Abbildung 21: Fernbedienen Stromregelung, Sollwert und Freigabe

# **i** Information

#### Darstellung Fernbedienen

Die Darstellung des Fernbedienen Fensters kann bei abweichenden NORD CON Einstellungen und Versionsständen abweichen. Für SK 5xxE Frequenzumrichter wird z.B. das Fernbedienen Fenster anders dargestellt.

#### 4.2.2 Oszilloskop

Folgende Einstellungen sollten, vor dem Starten der Scope-Aufnahmen, unter den beiden Registern **Aufzeichnung** bzw. **Kanaleinstellung** für die NORD CON **Oszilloskop Funktion** vorgenommen werden. Die Einstellungen und die grafische Darstellung in den Abbildungen können je nach Frequenzumrichtertyp, Versions- und Softwarestand abweichen.

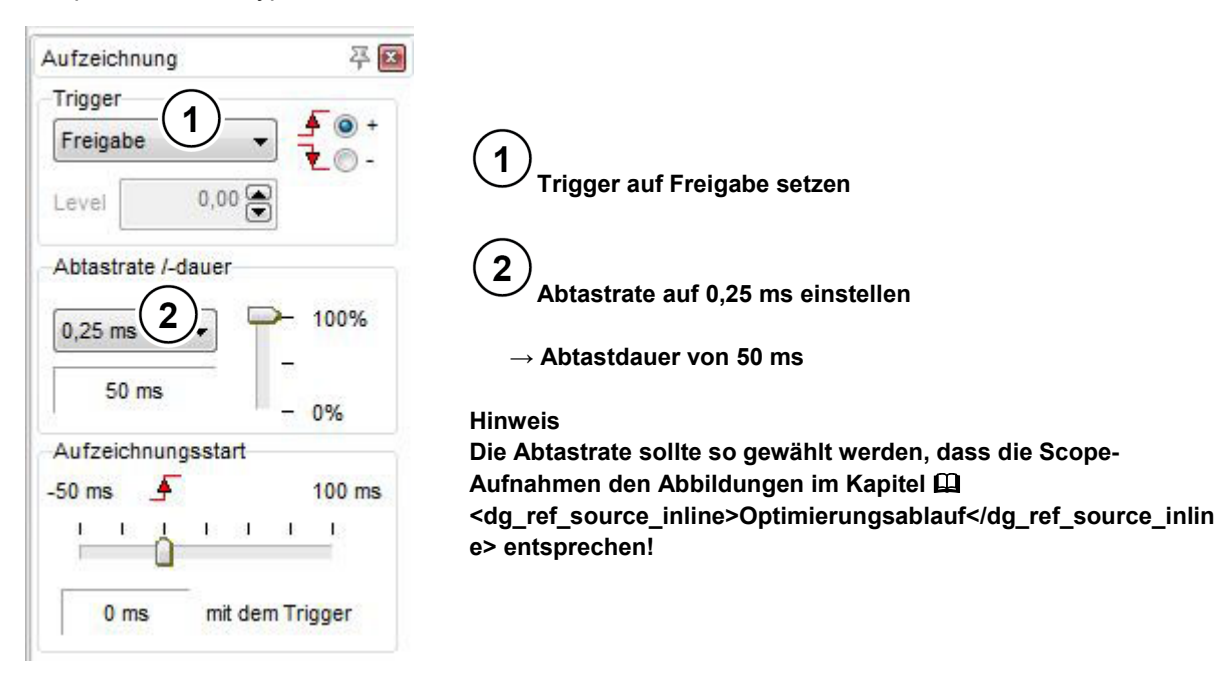

#### Abbildung 22: Oszilloskop Einstellungen für Trigger und Abtastrate / -dauer

2 ms 
Kommentar: Momenten- & Feldstromregler P312 & 315 = 350 / P313 & P316 = 30 / Sollwert Frequenz 0 Hz

#### Abbildung 23: Einstellung der Auflösung für die Zeitachse, Kommentarbeispiel

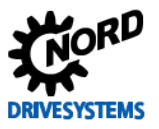

Für die Auswahl der aufzunehmenden Messwerte stehen unterschiedliche Typen zur Verfügung. In Abhängigkeit des Reglers, sollten für die Scope-Aufnahmen vorzugsweise die "**ungefilterten**" (~P7xx / mit ca. 250 µs) bzw. auch z. T. die "**gefilterten**" (≈P7xx / mit ca. 50 ms) Werte, eingestellt werden.

| Messfunktion          | Beschreibung                                                                                                    |  |  |
|-----------------------|----------------------------------------------------------------------------------------------------|--|--|
| ( = P[Nummer]) [Name] | Der Wert dieser Messfunktion wird in einem Zeitraster von ca. 100 ms aktualisiert und entspricht dem Wert des<br>angegeben Parameters. |  |  |
| [Name]                | Der Wert dieser Messfunktion wird stark gefiltert und in einem Zeitraster von ca. 100 ms aktualisiert.                                 |  |  |
| ( ~ P[Nummer]) [Name] | Der Wert dieser Messfunktion wird gefiltert und in einem Zeitraster von ca. 50 ms aktualisiert.                                        |  |  |
| (~P[Nummer]) [Name]   | Der Wert dieser Messfunktion wird in einem Zeitraster von ca. 250 µs aktualisiert.                                                     |  |  |

#### Abbildung 24: Legende / Bedeutung der Messfunktion

# **1** Information

#### Oszilloskop-Aufzeichnungen

Um eine bessere Darstellung der Messwerte in diesem Leitfaden zu erhalten, sind bei den Scope-Einstellungen die **Farben** in den **Kanal-Einstellungen** für die jeweiligen **Messwerte** angepasst worden.

Es wäre bei der Anwendung des Applikationsleitfadens generell von **Vorteil**, wenn bei den durchzuführenden **Optimierungen** / **Scope-Aufnahmen** (für z. B den Strom-, Drehzahl-, Lageregler, usw.), immer die **identischen Einstellungen**, für **Farbe** und **Auflösung** der anzuzeigenden **Messwerte**, gewählt werden.

| Aktiv Farbe | Messwert                                        | A | uflösung | g/DIV | Offset |
|-------------|-------------------------------------------------|---|----------|-------|--------|
| 1 🔽 💻 💽     | Feldsollwert vom Feldschwächregler              |   | 1 A      |       | H      |
| 2 🔽 🗖       | <ul> <li>(~P721)Magnetisierungsstrom</li> </ul> | - | 1 A      |       | HP     |
| 3 🔽 🗖       | (~P723)Spannungskomponente Usd                  |   | 20 V     |       | H      |
|             | (~P718/2)Sollfreg. n. Fregrampe                 | - | 10 Hz    |       | ⊢t     |

Vanal-Einstellung Messung

Abbildung 25: Oszilloskop Kanal-Einstellungen der drei Messwerte

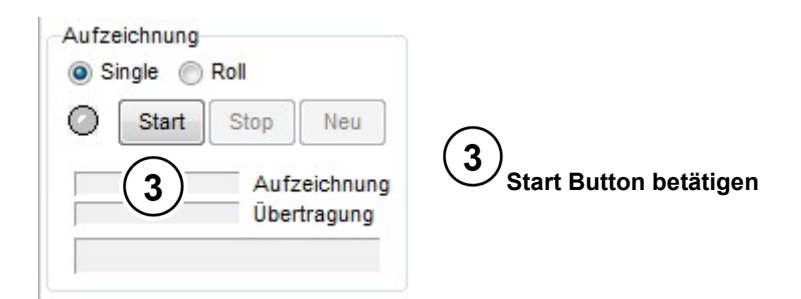

Abbildung 26: Scope-Aufnahme starten

# **1** Information

#### Initialisierung

Nach der Betätigung des Start Buttons beginnt die Initialisierungsphase der Oszilloskop Aufnahme. Signalisiert wird es mit der Oszilloskop Aufnahme. Deshalb darf die **Freigabe** erst nach **Ablauf** der **Initialisierungsphase** für die Aufzeichnung der Scope-Aufnahme erfolgen.

Der Abschluss der Initialisierungsphase wird mit einem <a>Parbwechsel signalisiert.</a>

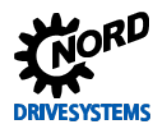

# 4 Stromregelung

| Aufzeichnung<br>Single Roll | Aufzeichnung<br>Single Roll | Aufzeichnung<br>Single Roll |  |  |  |
|-----------------------------|-----------------------------|-----------------------------|--|--|--|
| Start Stop Neu              | Start Stop Neu              | Start Stop Neu              |  |  |  |
| Aufzeichnung<br>Übertragung | Aufzeichnung<br>Übertragung | Aufzeichnung                |  |  |  |
| Initialisierung             | Warten auf Trigger          | Werte übertragen            |  |  |  |

Abbildung 27: Initialisierungsphase Scope-Aufnahme

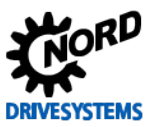

# 4.3 Momenten- und Feldstromregler

#### Information & Handlungsanweisung

Beim Stromregler sind generell sowohl der P- und I-Anteil des Momentenstromreglers als auch des Feldstromreglers immer gleichzeitig, bei den jeweiligen Optimierungsschritten, zu verändern.

Als Voreinstellung für die Optimierung des Stromreglers sollte der **P-Anteil** (P312 / P315) für den **1. Optimierungsschritt** jeweils auf **50** % und der **I-Anteil** (P313 / P316) für den jeweils auf **10** % / ms gesetzt werden.

| Parameter Nr.<br>[-Array] |        | Bezeichnung [Einheit]      | Werks-<br>einstellung | Einstellung                              |
|---------------------------|--------|----------------------------|-----------------------|------------------------------------------|
|                           |        |                            |                       | bezogen auf den Parametersatz (P1, , P4) |
| REGEL                     | UNGSP. | ARAMETER                   |                       |                                          |
| P312                      | (P)    | Momentstromregler P [%]    | 400                   | ঔ 50 → variieren                         |
| P313                      | (P)    | Momentstromregler I [%/ms] | 50                    | <b>∛</b> 50 → 10                         |
| P314                      | (P)    | Grenze Mstromregl. [V]     | 400                   | ⇔∽ 400 (belassen)                        |
| P315                      | (P)    | Feldstromregler P [%]      | 400                   | ঔ 50 → variieren                         |
| P316                      | (P)    | Feldstromregler I [%/ms]   | 50                    | <b>∛</b> 50 → 10                         |
| P317                      | (P)    | Grenze Feldstromregl. [V]  | 400                   | ↔ 400 (belassen)                         |

Die jeweiligen Änderungen der Regelungsparameter sind mittels der NORD CON Oszilloskop Funktion ( Fehler! Verweisquelle konnte nicht gefunden werden. "Fehler! Verweisquelle konnte nicht gefunden werden.") zu prüfen.

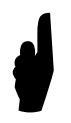

Für die vorzunehmende Stromregelungsoptimierung sind **zwingend**, die im Kapitel 🛄 4.1 "Weitere Einstellungen" beschriebenen Parameter **Abs. Minimalfrequenz P505** und **Magnetisierungszeit P558**, vorab anzupassen. Nach der Optimierung sollte die **Magnetisierungszeit P558** wieder angepasst werden.

Die nächsten Optimierungsschritte und entsprechenden Scope-Aufnahmen sollten wie folgt ausgeführt werden:

# **(i)** Information

# Scope-Aufzeichnung

Kommt man in den Bereich, in dem Veränderungen des Kurvenverlaufes nicht mehr direkt ersichtlich sind, ist es hilfreich, sich aufgenommene Oszilloskop Aufzeichnungen abzuspeichern. Mittels der Möglichkeit sich **mehrere Aufzeichnungen gleichzeitig anzuzeigen** ist ein **direkter Vergleich** zur vorherigen Einstellung gegeben.

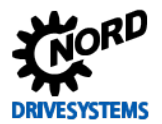

#### 4.3.1 P-Anteile Stromregler

Die Parameter für den P-Anteil des **Momentenstromreglers P P312** und **Feldstromreglers P P315** ausgehend von dem Standardwert [50 %] solange in **50 % Schritten** erhöhen, bis kein schnellerer Anstieg des Istwertes, d. h. des **Magnetisierungsstroms ~P721** mehr erreicht wird.

Der Kurvenverlauf ergibt sich nach der Grafik 2 (siehe 🛄 4 "Stromregelung").

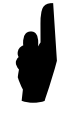

Die Spannungskomponente U<sub>sd</sub> ~P723 bzw. der Parameter Spannung -d P723 darf bei dieser Einstellung der P-Anteile den Maximalwert von 20 % der Motor Nennspannung P204 nicht übersteigen, d. h. bei 400 V entspricht U<sub>N</sub> ≈ 80 V.

# **i** Information

#### **Standardwert P-Anteile**

Bei einigen Motorgrößen kann es vorkommen, dass mit der Standard-Einstellung für die **P-Anteile** des Stromreglers (**P312** und **P315**) der maximal zulässige Wert für die **Spannungsomponente U**<sub>sd</sub> ~**P723** bereits überschritten wird.

In diesem Fall müssen die **P-Anteile** für den Stromregler als **Startwert < 50 %** (Standardwert) gewählt werden.

#### 4.3.2 I-Anteile Stromregler

Die Parameter für den I-Anteil des Momentenstromreglers I P313 und Feldstromreglers I P316 ausgehend von dem eingestellten Startwert [10 % / ms] solange in 20 % / ms Schritten erhöhen, bis sich ein leichtes Überschwingen von ca. 3 % bis 5 % des Istwertes, d. h. der Magnetisierungsstrom ~P721 einstellt.

Der Kurvenverlauf ergibt sich nach der **Grafik 3** (siehe 🛄 4 "Stromregelung").

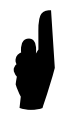

Die Spannungskomponente U<sub>sd</sub> ~P723 bzw. der Parameter Spannung -d P723 darf bei dieser Einstellung der I-Anteile den Maximalwert von 25 % der Motor Nennspannung P204 nicht übersteigen, d. h. bei 400 V entspricht U<sub>N</sub>  $\approx$  100 V.

# **1** Information

Spannungskomponente Usd

In Abhängigkeit der Motordaten kann sich ein schnelleres bzw. auch langsameres Abfallen der Spannungskomponente U<sub>sd</sub> ~P723 nach Erreichen des Maximalwertes (≈ 25 % der Motor Nennspannung P204) einstellen.

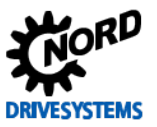

#### 4.3.3 Kriterien

Auf die folgenden Kriterien sind bei der Optimierung des Stromreglers zu achten:

Ziel ist es, den Kurvenverlauf des Magnetisierungsstroms ~P721 unter Berücksichtigung der Kriterien mit den "richtigen" Einstellungen der P- und I-Anteile zu optimieren:

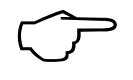

- Anstiegszeit des Magnetisierungsstroms ~P721 minimal halten
- maximales Überschwingung von 3 5 % des Magnetisierungsstroms ~P721 erzielen
- Amplitude der Spannungskomponenten U<sub>sd</sub> ~P723 max. 20 % bzw. 25 % von der Motor Nennspannung P204 zulassen

# **i** Information

## Optimierungsschritte

In Abhängigkeit der Applikationsanwendung können die jeweiligen vorgegebenen Schrittweiten der Regleroptimierung auch abweichen. Des Weiteren können die Schrittweiten bei den letzten Optimierungsschritten auch noch feinstufiger gewählt werden.

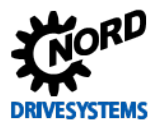

# 4.4 Optimierungsablauf

#### Handlungsanweisung

# **i** Information

# Kurzschlusserkennung

Es ist möglich, dass sich am Anfang des Kurvenverlaufes eine Schwingung einstellt. Diese Schwingung entsteht bei Frequenzumrichtern mit einer integrierten **"automatischen Kurzschlusserkennung**".

Sie hat keinen Einfluss auf die Optimierung des Stromreglers.

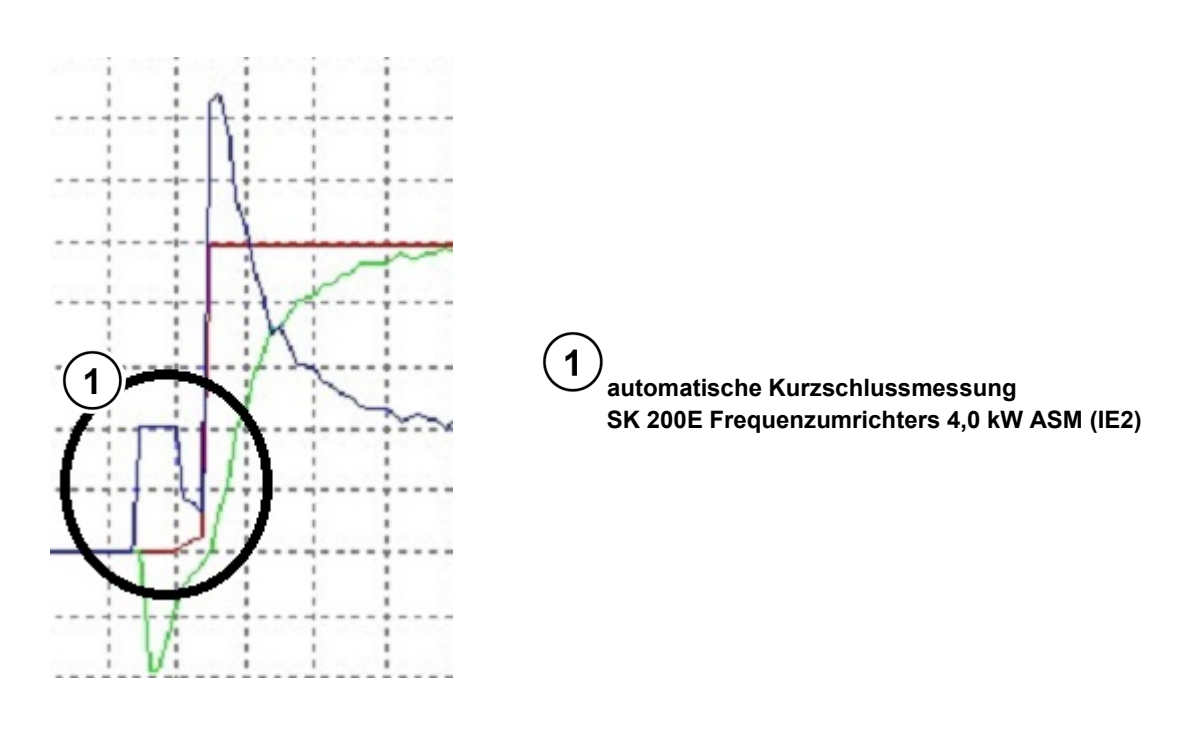

 Legende
 Feldsollwert v. Feldsch.
 Magnetisierungsstrom
 ~P721
 Spannungskomponente
 ~P723

 Abbildung 28: Kurzschlussmessung vom SK 200E
 Frequenzumrichter

In den folgenden Abbildungen ist der Optimierungsprozess des Stromreglers, für einen **4,0 kW Asynchronmotor** der Effizienzklasse **IE2**, anhand einzelner Scope-Aufnahmen beispielhaft dargestellt.

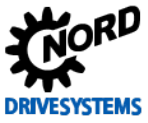

Regleroptimierung – Leitfaden für ASM - CFC Closed-Loop

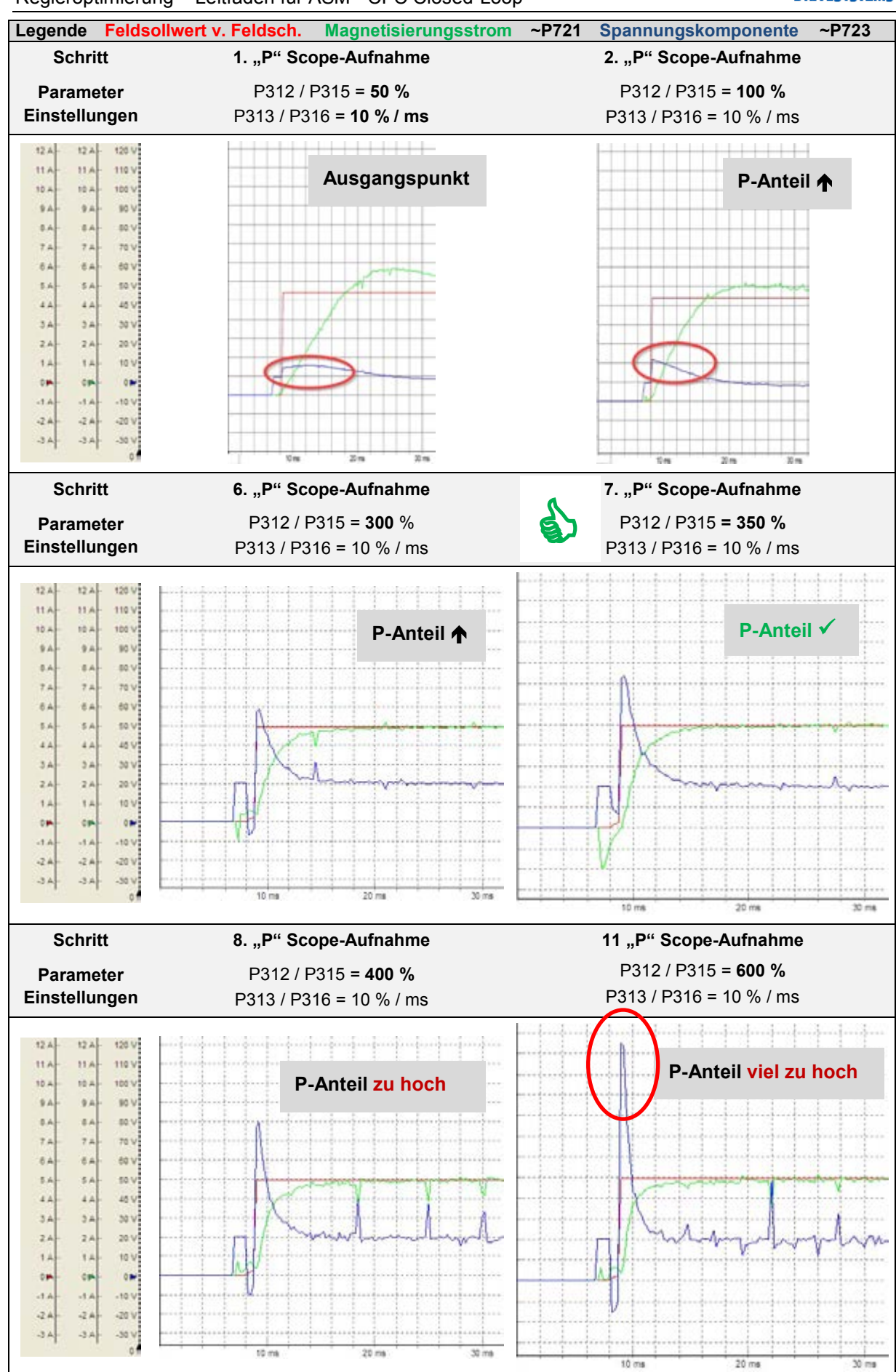

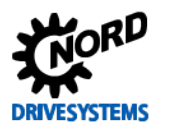

# **4** Stromregelung

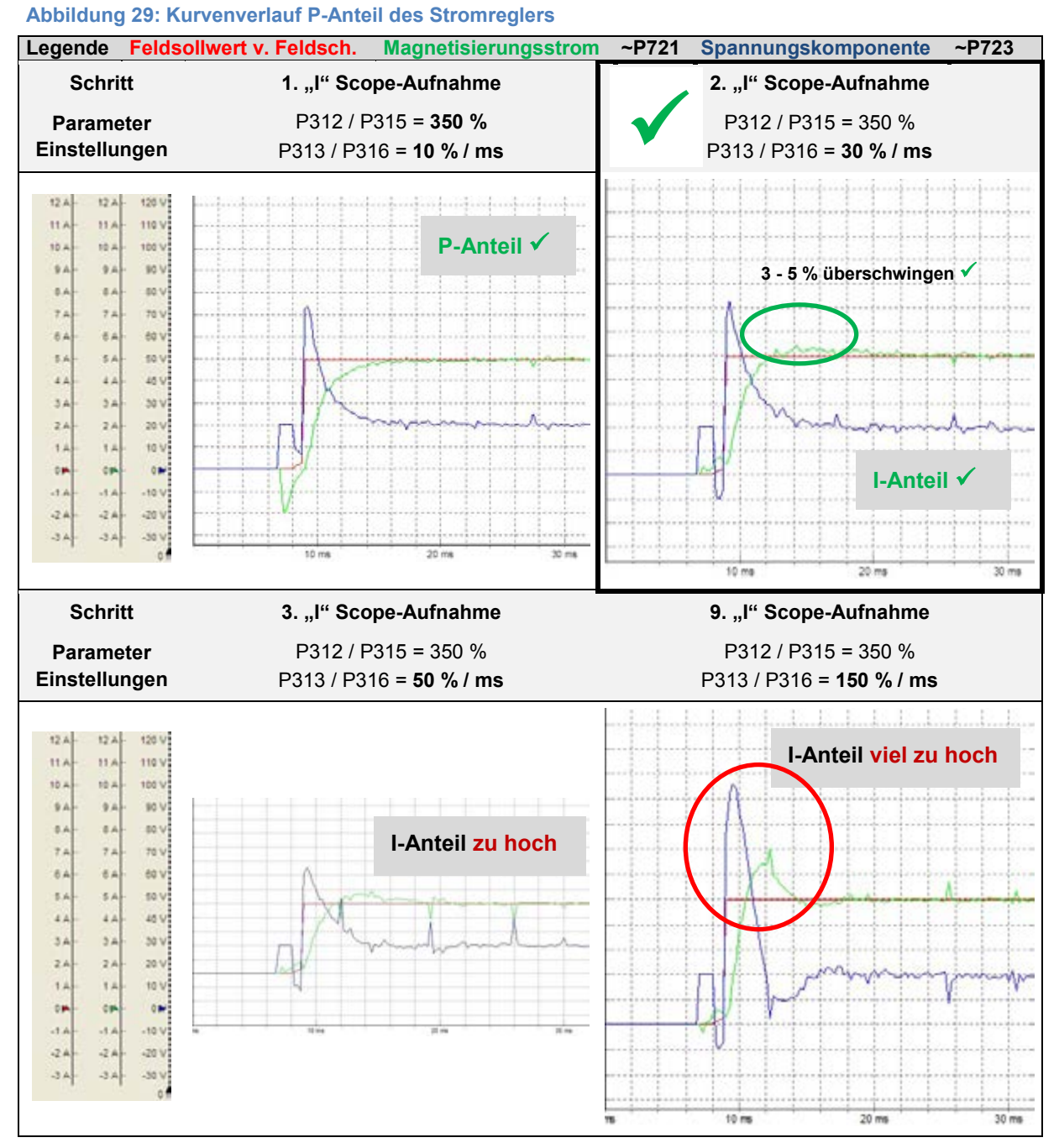

#### Abbildung 30: Kurvenverlauf I-Anteil des Stromreglers

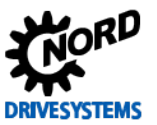

# 5 Drehzahlregelung

| Schritt 5   |  |
|-------------|--|
| Information |  |

Der Drehzahlregler ist ein **PI-Regler** und setzt sich aus den beiden folgenden Parametern zusammen.

• Drehzahlregler (P310, P311)

Der Parameter **Drehzahl Regler P P310** beeinflusst den **P-Anteil** des Reglers. Für den **I-Anteil** steht der Parameter **Drehzahl Regler I P311** zur Verfügung.

Um den Drehzahlregler für konstante Lasten systematisch einzustellen, wird empfohlen, generell die folgenden **Optimierungsschritte** vorzunehmen.

#### Überblick Optimierungsablauf

- I-Anteil auf einen kleinen Wert einstellen
- P-Anteil auf einen kleinen Wert einstellen und in z. B. 50 % Schritten erhöhen bis der Momentenstrom ~P720 einen möglichst rechteckigen Verlauf annimmt. Die Drehzahl Drehgeber =P735 sollte einen linearen, ansteigenden Verlauf haben.
- Es folgt die Erhöhung des I-Anteils in z. B. 5 % / ms Schritten, um den rechteckigen Verlauf des Momentenstroms ~P720 weiterhin zu optimieren. Einhergehend mit dieser Optimierung ergibt sich ein leichtes Überschwingen in der Drehzahl.

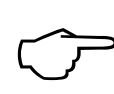

# Ziel ist es, den Kurvenverlauf des <u>Momentenstroms</u> ~P720 mit der "richtigen" Einstellung des P- und I-Anteil zu optimieren.

Im Kapitel 🛄 5.4 "Optimierungsablauf" ist die praktische Umsetzung zur Optimierung eines Drehzahlreglers beschrieben.

# 5.1 Weitere Einstellungen

Handlungsanweisung

Für die Optimierung des Drehzahlreglers ist vorab zwingend der folgende Parameter einzustellen.

| Parameter Nr.<br>[-Array] |     | Bezeichnung [Einheit]    | Werks-<br>einstellung | Einstellung                                                                                                    |
|---------------------------|-----|--------------------------|-----------------------|----------------------------------------------------------------------------------------------------|
|                           |     |                          |                       | bezogen auf den Parametersatz (P1, , P4)                                                                                                    |
| ZUSATZPARAMETER           |     |                          |                       |                                                                                                    |
| P558                      | (P) | Magnetisierungszeit [ms] | 1                     | ${ \ } { \ } { \ $ |

Die einzustellende Rampenzeit ist unter der Registerkarte "**Basisparameter**" in dem Parameter **Hochlaufzeit P102** entsprechend einzustellen.

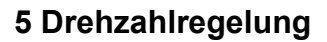

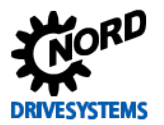

| Parameter Nr.<br>[-Array]                    |        | Bezeichnung [Einheit] | Werks-                   | Einstellung                              |
|----------------------------------------------|--------|-----------------------|--------------------------|------------------------------------------|
|                                              |        |                       | einstellung              | bezogen auf den Parametersatz (P1, , P4) |
| BASIS                                        | PARAMI | ETER                  |                          |                                          |
| P102                                         | (P)    | Hochlaufzeit [s]      | 2,0                      | ♥ 2,0 → 0,08 *                           |
| P113                                         | (P)    | Tippfrequenz [Hz]     | 0,0                      | <b>শ্</b> 0,0 → 35                       |
| * Achtung: im Beispiel ohne Last eingestellt |        |                       | el ohne Last eingestellt |                                          |

# **i** Information

#### Bremsenanwendungen

Bei Anwendungen mit einer Bremse muss für die Optimierung der Regler auch der Parameter **Einfallzeit** Bremse P107 ggfs. auch Lüftzeit Bremse P114 parameteriert werden.

Ansonsten kommt es zu einer Fehlermeldung, da der Antrieb wegen der geschlossenen Bremse in Störung geht.

# **i** Information

#### Sollwert / Feldschwächebereich

Die **Optimierung** des **Drehzahlreglers muss unterhalb** des **Feldschwächebereichs** ( 8 "Feldschwächeregelung") erfolgen!

Deshalb sind die **Sollwertvorgabe** dem **Auslegungsbereich** (50 Hz / 87 Hz / 100 Hz – Kennlinien) entsprechend anzupassen. Bei einer Standard-Auslegung gemäß 50 Hz – Kennlinie sollte der **Sollwert** (Frequenz) bei ca. 70 %  $\approx$  35 Hz liegen.

Bei Anwendungungen mit einem erweiterten Betriebspunkt (87 Hz oder 100 Hz – Kennlinie) ist ein Sollwert (Frequenz) im Bereich von ca 70 - 80 % (d. h. 61 - 70 Hz bzw. 70 - 80 Hz) vorzugeben.

Der Feldschwächebereich für diese Applikation ist lastabhängig und beginnt damit oberhalb von etwa 45 Hz.

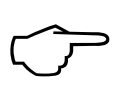

Die Einstellung der Hochlaufzeit P102 muss so gewählt werden, dass der Momentenstrom ~P720 möglichst 50 % - 100 % des Motor Nennstromes P203 (siehe Typenschild / Motor Nennstrom) bei der Optimierung erreicht wird.

Die Einstellung des Momentenstroms ~P720 ( $I_{sq}$ ) sollte mit Hilfe der NORD CON Oszilloskop Funktion vorgenommen werden.

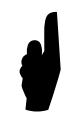

Vor dem Starten der Scope-Aufzeichnung und Freigabe des Antriebes muss der **Sollwert** auf einen Wert von ca. **70** - **80** % der **Motor Nennfrequenz P201** (50 Hz) gesetzt werden. D. h. in diesem Beispiel (Frequenzumrichter / Motorpaarung 4,0 kW) muss die Sollfrequenz von ca. **35** - **40 Hz** vorgegeben werden.

#### Berechnung des Momentenstroms

Der zu erreichende Momentenstrom ~P720 ( $I_{sq}$ ) berechnet sich gemäß der Formel:

$$I_{sq} = \sqrt{(I_s^2 - I_{sd}^2)}$$
Im Grunddrehzahlbereich, bis zur Bemessungsfrequenz ist I<sub>sd</sub> = I<sub>0</sub> = Leerlaufstrom.  

$$I_s: \quad Strang - Motorstrom (P203) \qquad [A]$$

$$I_{sq}: \quad momentbildender Strom oder Läuferstrom (\approx P720) \qquad [A]$$

$$I_{sd}: \quad flussbildender Strom oder Leerlaufstrom (P209) \qquad [A]$$

Weitere Informationen zur Berechnung sind dem Kapitel 🛄 1.2 "Feldorientierte Regelung" zu entnehmen.

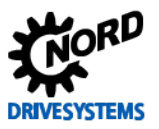

# 5.2 NORD CON

Information & Handlungsanweisung

Weitere Informationen zu den Einstellungen sind dem Kapitel 🛄 4.2 "NORD CON" und folgenden zu entnehmen.

## 5.2.1 Fernbedienen

Folgende Einstellungen müssen zur Optimierung des Drehzahlreglers, vor dem Starten der Scope-Aufnahmen, im **Fernbedienen Fenster** vorgenommen werden.

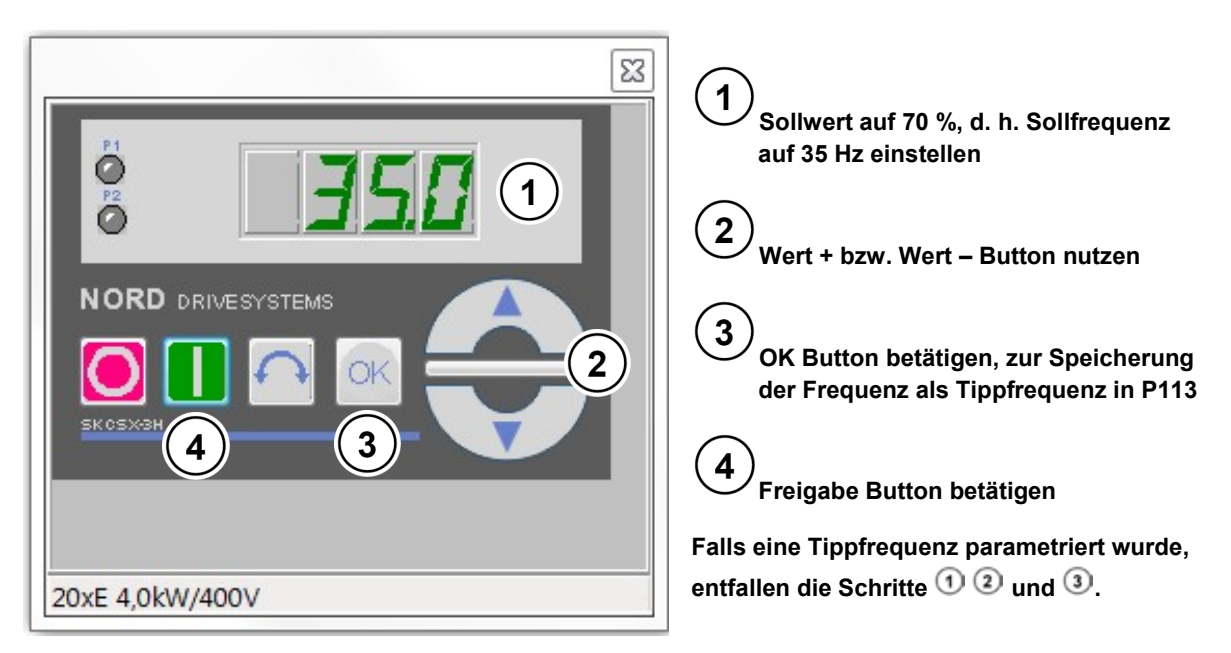

Abbildung 31: Fernbedienen Drehzahlregelung, Sollwert und Freigabe

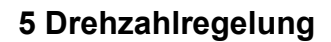

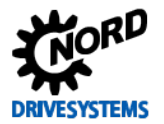

## 5.2.2 Oszilloskop

Folgende Einstellungen sollten, vor dem Starten der Scope-Aufnahmen, unter den beiden Registern **Aufzeichnung** bzw. **Kanaleinstellung** für die NORD CON **Oszilloskop Funktion** vorgenommen werden. Die Einstellungen und die grafische Darstellung in den Abbildungen können je nach Frequenzumrichtertyp, Versions- und Softwarestand abweichen.

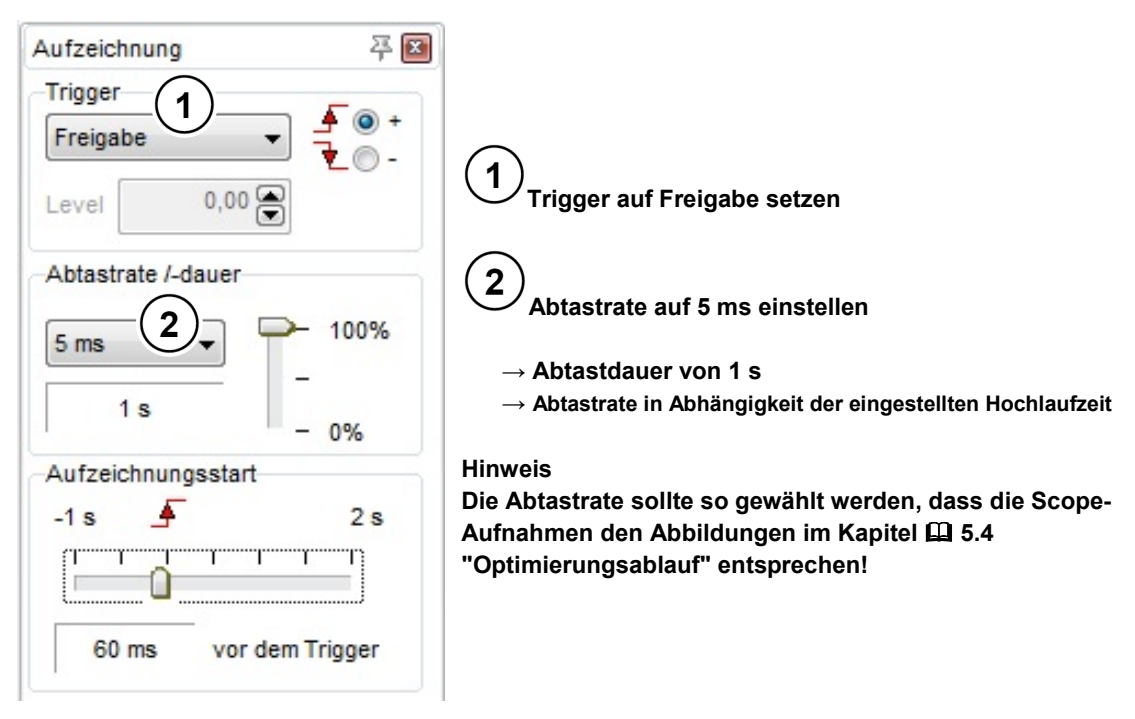

#### Abbildung 32: Oszilloskop Einstellungen für Trigger und Abtastrate / -dauer

50 ms Kommentar: Drehzahl Regler P310 = 400 / P311 = 30 / Sollwert Frequenz 35 Hz

Abbildung 33: Einstellung der Auflösung für die Zeitachse, Kommentarbeispiel

| anai-Einstellung                        |                      |
|-----------------------------------------|----------------------|
| Aktiv Farbe Messwert                    | Auflösung/DIV Offset |
| 1 🔽 🔳 💌 (~P718/2)Sollfreq. n. Freqrampe | 🔳 10 Hz 🚔 🕂 🗭 🔽      |
| 2 🗸 🔳 💌 (~P735)Drehzahl Drehgeber       | 💌 200 rpm 🚔 🕂 🖨 🔽    |
| 3 🗸 🔳 🔪 (~P721)Magnetisierungsstrom     |                      |
| 4 🗸 🗖 🗸 (~P720)Momentenstrom            | ▼ 2A 🗭 ⊣‡ 🗭 🔽        |
|                                         |                      |
| Kanal-Einstellung Messung               |                      |

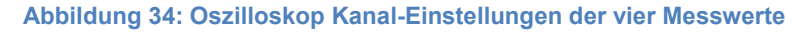

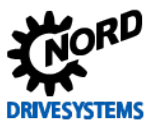

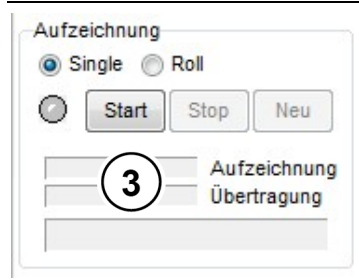

3) Start Button betätigen

#### Hinweis

Initialisierungsphase berücksichtigen, siehe Abbildungen im Kapitel D Fehler! Verweisquelle konnte nicht gefunden werden. "Fehler! Verweisquelle konnte nicht gefunden werden."

Abbildung 35: Scope-Aufnahme starten

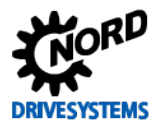

# 5.3 Drehzahlregler

Information & Handlungsanweisung

Beim Drehzahlregler sind der P- und I-Anteil bei den jeweiligen Optimierungsschritten zu verändern.

Als Voreinstellung für die Optimierung des Drehzahlreglers sollte für den **1. Optimierungsschritt** der **P-Anteil** (P310) auf **50 %** und der **I-Anteil** (P311) auf **5 %** */* **ms** gesetzt werden.

| Parameter Nr.<br>[-Array] |                    |                          | Werks-      | Einstellung                              |  |  |  |
|---------------------------|--------------------|--------------------------|-------------|------------------------------------------|--|--|--|
|                           |                    | Bezeichnung [Einheit]    | einstellung | bezogen auf den Parametersatz (P1, , P4) |  |  |  |
| REGEL                     | REGELUNGSPARAMETER |                          |             |                                          |  |  |  |
| P310                      | (P)                | Drehzahl Regler P [%]    | 100         | <b>∛</b> 100 → 50                        |  |  |  |
| P311                      | (P)                | Drehzahl Regler I [%/ms] | 20          | <b>∛</b> 20 → 5                          |  |  |  |

Die jeweiligen Änderungen der Regelungsparameter sind mittels der **NORD CON Oszilloskop Funktion** (siehe 4.2 "NORD CON") zu prüfen.

In der folgenden Abbildung ist ein Kurvenverlauf eines **optimal** eingestellten Drehzahlreglers, bei einem 4,0 kW Asynchronmotor der Effizienzklasse IE2, als Zielsetzung abgebildet.

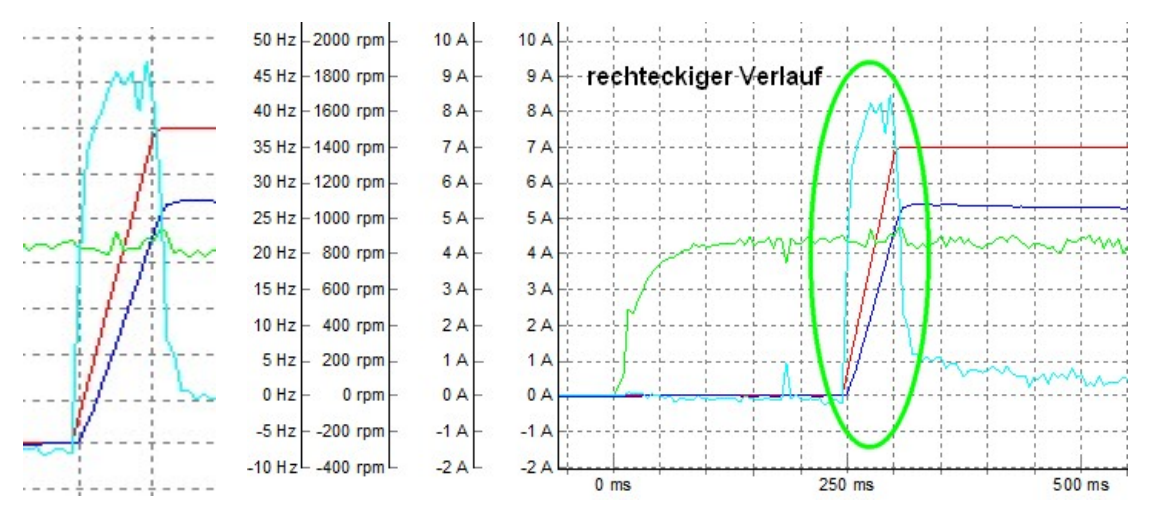

Abbildung 36: Beispiel optimierter Kurvenverlauf des Drehzahlreglers

Zu sehen ist in der linken Detailabbildung der nahezu **rechteckförmige Verlauf** des Momentenstroms ~P720 während der Hochlauframpe sowie in der rechten Abbildung ein linear, gradliniger Anstieg der Drehzahl Drehgeber ~P735.

Außerdem ist in der vorigen linken Abbildung ein leichtes Überschwingen beim Erreichen des Sollwertes, d. h. der Sollfreq. n. Freq.-rampe ~P718/2 ersichtlich.

Des Weiteren ist der Einfluss der **Magnetisierungszeit P558** im Verlauf des **Magnetisierungs**stroms ~P721 zu erkennen. Dies ist deutlich an dem zeitlichen Unterschied zwischen dem Anstieg des **Magnetisierungsstroms** ~P721 und dem Anstiegs der Frequenzrampe ersichtlich.

Durch diese Einstellung wird sichergestellt, dass der Motor bei Aufschaltung der Hochlauframpe voll magnetisiert ist.

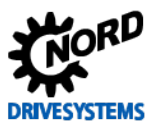

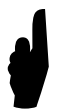

Der angestrebte rechteckförmige Verlauf des Momentenstrom ~P720 während der Hochlauframpe kann sich unterschiedlich darstellen, da die Verlaufsform sich aus den anwendungsspezifischen Vorgaben ergibt.

Die folgende Abbildung zeigt den Kurvenverlauf bei einem "zu hoch" eingestellten **P-Anteil** des Drehzahlreglers. Der zu hoch eingestellte Wert des **Drehzahl Regler P P310** führt zu einem Schwingen des Momentenstroms ~P720.

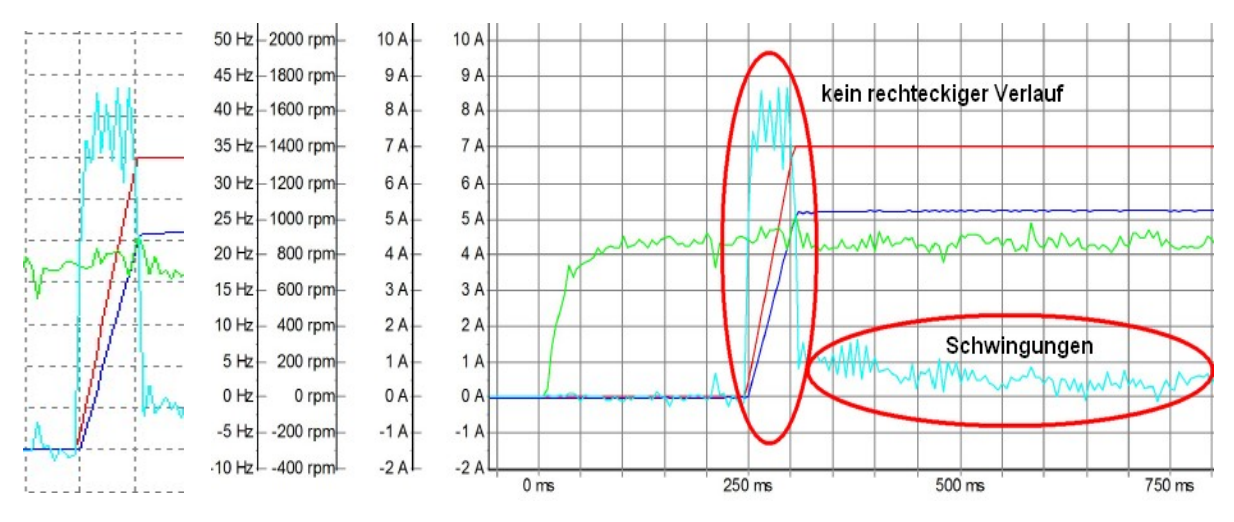

Abbildung 37: Beispiel mit zu hohem P-Anteil des Drehzahlreglers

Die nächsten Optimierungsschritte und Scope-Aufnahmen sollten wie folgt ausgeführt werden:

# **i** Information

#### Scope-Aufzeichnung

Kommt man in den Bereich, in dem Veränderungen des Kurvenverlaufes nicht mehr direkt ersichtlich sind, ist es hilfreich, sich aufgenommene Oszilloskop Aufzeichnungen abzuspeichern. Mittels der Möglichkeit sich **mehrere Aufzeichnungen gleichzeitig anzuzeigen** ist ein **direkter Vergleich** zur vorherigen Einstellung gegeben.

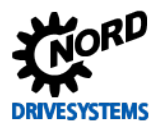

## 5.3.1 P-Anteil Drehzahlregler

Den Parameter für den **P-Anteil** solange in **50 % Schritten** erhöhen, bis möglichst ein rechteckigen Verlauf des Istwertes, d. h. des <u>Momentenstroms ~P720</u> erreicht wird. Die Drehzahl Drehgeber ~P735 sollte dabei einen linearen, ansteigen Verlauf haben.

Der Kurvenverlauf ergibt sich nach der 2. Abbildung (siehe 📖 5.3 "Drehzahlregler").

Die obere Einstellungsgrenze des **Drehzahl Regler P P310** ist erreicht, wenn eine weitere Erhöhung des **P-Anteils** zu keinem besseren Kurvenverlauf (im Sinne einer Rechteckform) mehr führt. Ein "**zu** hoch" eingestellter **P-Anteil** kann zu Schwingungen des <u>Momentenstroms ~P720</u> sowie in der Drehzahl Drehgeber ~P735 führen.

> Ist der **P-Anteil** ermittelt, muss die Regelung im Betrieb von der Sollfrequenz (z. B. 35 Hz) bis auf 0 bis 3 Hz langsam runter gefahren werden. Es muss **geprüft** werden, dass während der **Bremsrampe** der **Momentenstrom ~P720 schwingungsfrei** bleibt.

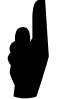

Dieses dient u. a. zum Test, ob der eingestellte **P-Anteil** für alle Drehzahlen richtig eingestellt ist.

Ist der **P-Anteil** für eine gewählte Drehzahl (Sollwertvorgabe) **zu hoch** eingestellt, wird dieses durch Schwingungen im Momentenstrom ~P720 und der damit einhergehenden **Geräuschentwicklung** "kratzendes Geräusch" während des Betriebes bzw. des Verfahrprofils erkennbar.

#### 5.3.2 I-Anteil Drehzahlregler

Ausgehend von dem eingestellten Startwert [5 % / ms] solange den **I-Anteil** in kleinen **Schritten** (z. B. **5 % / ms**) erhöhen, bis sich ein nahezu **rechteckiger Verlauf** des **Momentenstroms** ~P720 ergibt.

# **i** Information

#### Schrittweite I-Anteil

Bei hoher Trägheitsmasse der Anwendung (bezogen auf die Trägheitsmasse des Motor) sollte die **Schrittweite** nicht > **5 % / ms** sein.

Ist das Verhältnis J<sub>anw</sub> / J<sub>Motor</sub> klein, so kann die Erhöhung des I-Anteils auch in größeren Schritten erfolgen.

Die gewählte Schrittweite der Erhöhung des I-Anteils, sollte in dem Bereich von 5 bis 20 liegen.

Einhergehend mit der Erhöhung des I-Anteils ergibt sich ein leichtes Überschwingen der Drehzahl Drehgeber ~P735. Bei "zu hoch" eingestelltem I-Anteil wird die Rechteckform des Momentenstroms ~P720 nach links oben verzerrt.

Der Kurvenverlauf ergibt sich nach der Scope Aufzeichnung im Schritt 6. "I" Scope-Aufnahme 5.4 "Optimierungsablauf".

Ist der I-Anteil ermittelt, muss die Regelung im Betrieb von der Sollfrequenz (z. B. 35 Hz) bis auf 0 bis 3 Hz langsam runter gefahren werden. Es muss **geprüft** werden, dass wären der **Bremsrampe** der **Momentenstrom ~P720 schwingungsfrei** bleibt.

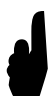

Dieses dient u. a. zum Test, ob der eingestellte **I-Anteil** für alle Drehzahlen richtig eingestellt ist.

Ist der I-Anteil für eine gewählte Drehzahl (Sollwertvorgabe) zu hoch eingestellt, wird dieses durch Schwingungen im Momentenstrom ~P720 und der damit einhergehenden Geräuschentwicklung "kratzendes Geräusch" während des Betriebes bzw. des Verfahrprofils erkennbar.

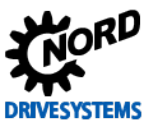

#### 5.3.3 Kriterien

Auf die folgenden Kriterien sind bei der Optimierung des Drehzahlreglers zu achten:

# Ziel ist es, den Kurvenverlauf des <u>Momentenstroms</u> ~P720 unter Berücksichtigung der Kriterien mit den "richtigen" Einstellungen der P- und I-Anteile zu optimieren:

- $\widehat{\phantom{a}}$ 
  - Verlauf des Drehzahl Drehgebers ~P735 sollte linear und schwingungsfrei sein
     kein bzw. ein leichtes überschwingen (ca. 3 5 %) beim Erreichen des Sollwertes der Drehzahl Drehgeber ~P735 bei der Optimierung des I-Anteils
    - Rechtecksform des Momentenstroms ~P720 in der Beschleunigungsphase
    - keine Schwingungen im Verlauf des Momentenstroms ~P720 nach Abschluss der Beschleunigungsphase
    - keine "kratzende Geräuschentwicklung" im Betrieb des Antriebes

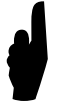

Es kann während des Betriebes zu einer "**kratzende Geräuschentwicklung**" kommen, die vorrangig bei Anwendungen mit Antrieben  $\ge 3$  kW wahrzunehmen ist. Beim Auftreten der Geräuschentwicklung sollte der P- oder auch der I-Anteil wieder reduziert werden.

# **1** Information

Optimierungsschritte

In Abhängigkeit der Applikationsanwendung können die jeweiligen vorgegebenen Schrittweiten der Regleroptimierung auch abweichen. Des Weiteren können die Schrittweiten bei den letzten Optimierungsschritten auch noch feinstufiger gewählt werden.

# 5.4 Optimierungsablauf

Handlungsanweisung

In den folgenden Abbildungen ist der Optimierungsprozess des Drehzahlreglers, für den **4,0 kW Asynchronmotor** der Effizienzklasse **IE2**, anhand einzelner Scope-Aufnahmen beispielhaft dargestellt.

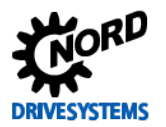

# 5 Drehzahlregelung

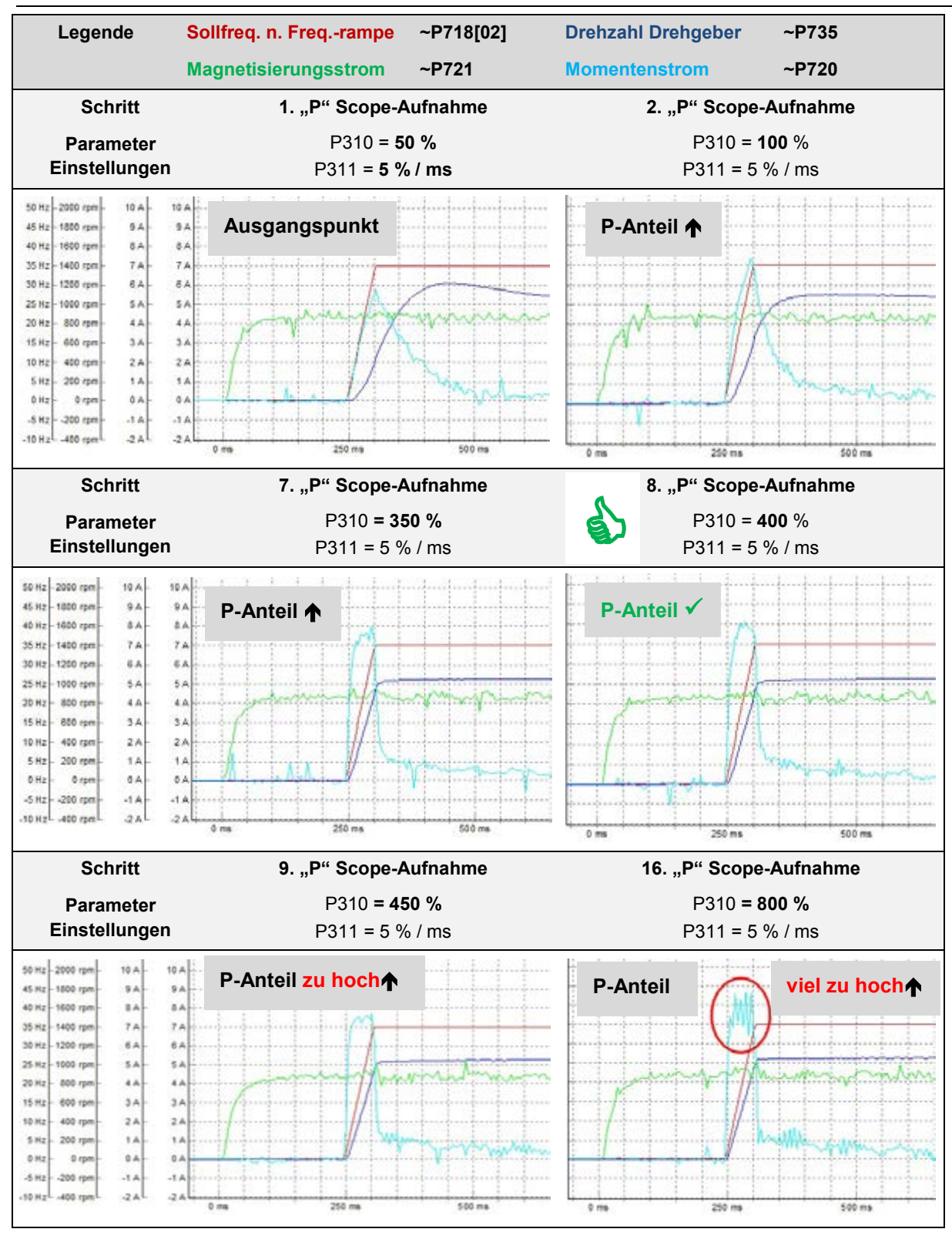

Abbildung 38: Kurvenverlauf P-Anteil des Drehzahlreglers

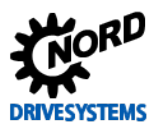

#### Regleroptimierung – Leitfaden für ASM - CFC Closed-Loop

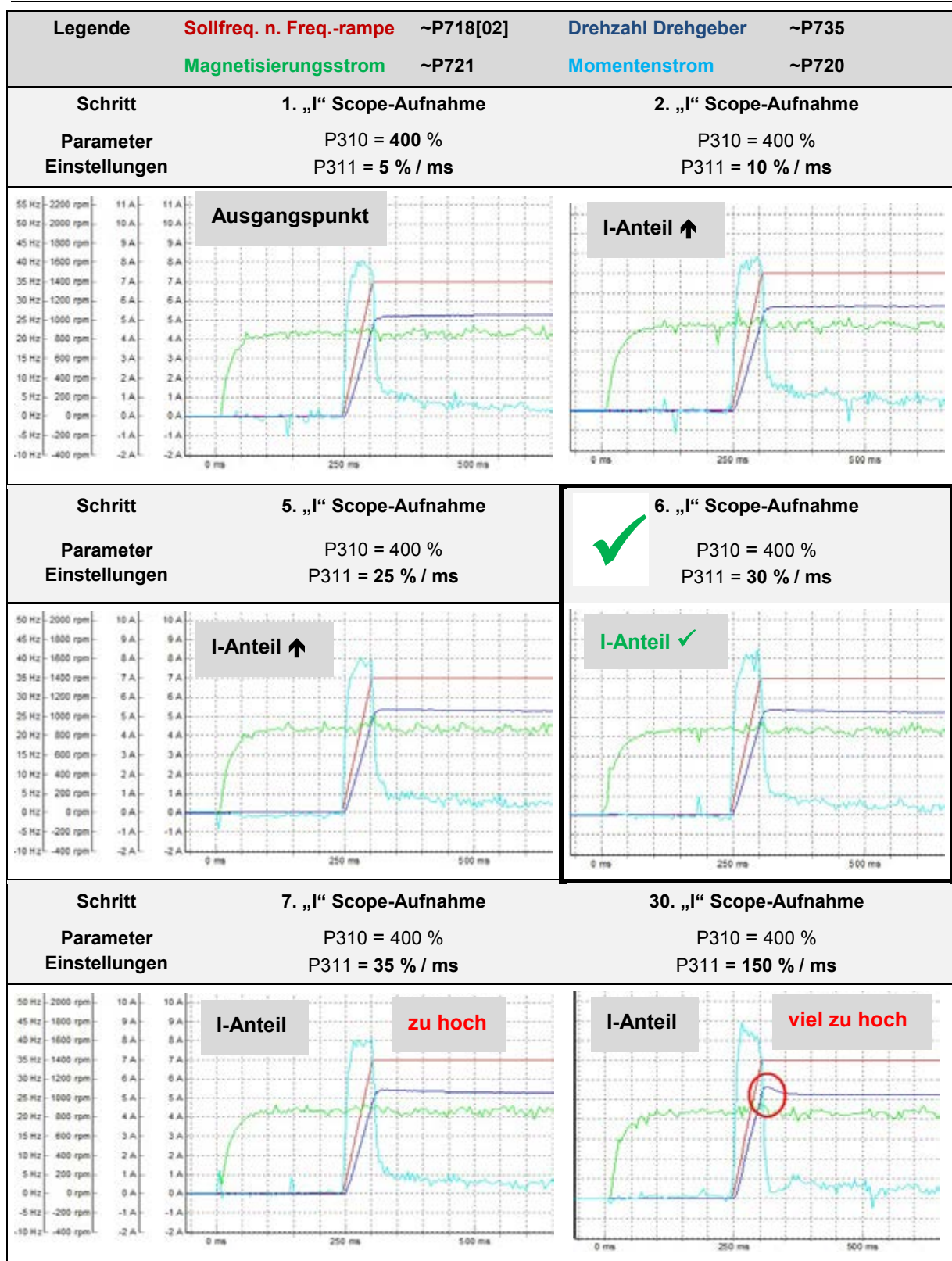

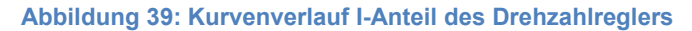

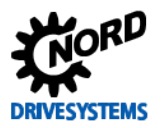

# 6 Lageregelung

#### Schritt 6

#### Information

Der Lageregler kann in Verbindung mit einem **Drehgeber** als ein hochgenauer Positionierantrieb genutzt werden. Für die Drehzahlrückführung werden in der Regel unterschiedliche **Drehgebersysteme** wie z. B. **Inkrementaldrehgeber** (**IG**) oder auch **Absolutwertdrehgeber (AG)** eingesetzt, die als Messwertaufnehmer die Drehbewegung und Lageangaben (Position) in elektrische Signale wandeln.

Die Auswahl des zu verwendenden Drehgebersystems hängt von den Anwendungsanforderungen der Applikation ab. Dazu gehören u. a. die folgenden Eigenschaften wie z. B.:

- Geberart: Absolutwert- oder Inkrementaldrehgeber
- Gebertyp (TTL, HTL, Kombi, Single-, Multiturn) / Auflösung
- Applikationstyp (Winkelmessung, Lineare Wegmessung)
- Anschlusstechnik, Schnittstellen-Treiber, Feldbussystem, mit Kabel oder steckbar
- Bau- und Montageart (Flansch, Welle, Hohlwelle, Drehmomentenstütze usw.)
- Elektronischen Features (Spannungsversorgung, Ausgangstreiber usw.)
- Umgebungsbedingung (Schutzart, Temperatur, ATEX usw.)

# **i** Information

#### Drehgeberauswahl

Für die denzentralen **SK 2xxE** Frequenzumrichter können **HTL-Inkrementaldrehgeber** (IG) sowie **CANopen Absolutwertdrehgeber** (AG) verwendet werden. Bei den Schaltschrank ≥ SK 530E Frequenzumrichtern können **TTL- Inkrementaldrehgeber** und **CANopen Absolutwertdrehgeber** verwendet werden.

Bei der Performancestufe ≥ SK 540E können des Weiteren SIN/COS-Geber und auch weitere Absolutwertdrehgebertypen wie z. B. Hiperface-, Endat-, SSI- und BiSS-Geber an dessen Universal Geber-Interface, Klemmenblock X14 angeschlossen werden.

Detaillierte Informationen zu den jeweiligen Gebertypen sind dem jeweiligen Zusatz-Handbuch **POSICON Positioniersteuerung** zu entnehmen, siehe 📖 BU 0210 oder BU 0510 10.1 "Handbücher".

Folgende Merkmale und integrierte Frequenzumrichter-Funktionalitäten stehen für eine Lageregelung zur Verfügung:

- programmierbare Positionsspeicher
  - SK 2x5E sind es **63** absolute Positionen
  - SK 53xE sind es **63** absolute Positionen
  - SK 54xE sind es 252 absolute Positionen
- Positionen werden auch bei "starken" Lastschwankungen gehalten
- zeitoptimale und sichere Fahrt bis zum Ziel, durch die Wegrechnungs-Funktionalität
- neben dem Anfahren von absoluten Positionen können auch bis zu 4 Schrittweiten (sogenannte Lageinkremente) im Frequenzumrichter hinterlegt werden
- Positionen können auch in einer Steuerung hinterlegt und über eine entsprechende Feldbusschnittstelle (z. B. CANopen) vorgegeben werden
- mittels Feldbusschnittstelle können die Positionen an den Frequenzumrichter übertragen werden

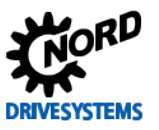

# ACHTUNG

#### Spannungsversorgung

Für Frequenzumrichter-Anwendungen dürfen nur Drehgebertypen mit **10 – 30 V Versorgung** verwendet werden.

Für die Positionierfunktion **POSICON** stehen zusätzliche Parameter (P6xx), die für die Lageregelung erforderlich sind, unter der Registerkarte "**Positionierung**", als eigenständige Menügruppe, dem Anwender zur Verfügung.

# **i** Information

#### Freischaltung POSICON

Die Registerkarte "Positionierung" wird bei den dezentralen SK 2xxE Frequenzumrichtern mittels des Parameters Supervisor-Code P003 {3 = alle Parameter sichtbar} freigeschaltet.

Bei den Schaltschrank ≥ SK 530E Frequenzumrichtern ist die Registerkarte "Positionierung" P6xx standardmässig bereits in der Werkseinstellung freigeschaltet.

#### Anwendungshinweise

- Die Positionierfunktion / Konfiguration und das Steuern des Frequenzumrichters sowie die Lagesollwertvorgabe können über
  - Digitaleingänge
  - Bus IO In Bits
  - USS Protokoll bzw. einem Feldbussystem (z. B. PROFIBUS DP, CANopen usw.) erfolgen
- Die Lageistwerterfassung kann mit Inkremental- oder Absolutwertdrehgeber erfolgen
- Umschaltung zwischen Drehzahlregelung und Lageregelung (Positionierung) mittels
   Parametersatzumschaltung
- Gleichlauffunktionalität zwischen Master- und Slave-Antrieben (einen und auch mehreren) mittels integrierter Systembus-Schnittstelle
- Rundachsen-Funktion (Modulo-Achsen) f
  ür Drehtisch- und 
  ähnliche Anwendungen (diese steuert eine Endlosachse) wegoptimiert, je nach angeforderter Position dreht der Antrieb rechts oder links herum.

Die Ansteuerung des Frequenzumrichters wird beispielsweise mittels einer Positionsvorgabe über im Frequenzumrichter hinterlegten Positionen beschrieben. Die Positionsvorgabe und Freigabe des Antriebs wird in diesem Beispiel über die BUS IO In Bits realisiert. Als Drehgebesystem kann ein Inkrementaldrehgeber (IG) oder ein CANopen Kombi Standard-Absolutwertdrehgeber sowie auch weitere Drehgebertypen (nur  $\geq$  SK 540E) verwendet werden.

Um die Lageregelung systematisch einzustellen bzw. zu optimieren wird empfohlen, generell die folgenden **Optimierungsschritte** vorzunehmen:

# Information

#### Applikationshinweis Bremswiderstand

Für die in diesem Leitfaden beschriebene Optimierung der Lageregelung wurde ein externer **Bremswiderstand**, siehe 2.1 "Systemkomponenten" verwendet. Wie Wahl für einen internen oder externen Bremswiderstand beim SK 2xxE ergeben sich aus den **Applikationsanforderungen**.

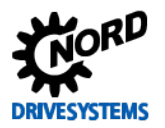

#### Überblick Optimierungsablauf

- Drehgebersystem auswählen und entsprechend parametrieren
- Drehgebersystem Anschluss und Funktionsprüfung
- Schnittstelle für Sollwert- bzw. Positionsvorgabe auswählen und parametrieren
- Beschleunigungs- und Bremsrampe sprich Hochlaufzeit P102 und Bremszeit P103 einstellen
- Anwahl / Vorgabe der Soll- bzw. Zielposition
- P-Anteil auf einen kleinen Wert einstellen und in z. B. 10 % Schritten erhöhen bis sich ein möglichst geradliniger Drehzahlverlauf Drehzahl Drehgeber =P735 einstellt. Dabei sollte eine Begrenzung durch die Bremsrampe / Bremszeit P103 ersichtlich und wirksam sein.
- Wird der P-Anteil zu groß eingestellt, ist dieses durch ein Überschwingungen der Drehzahl Drehgeber = P735 in der Istposition beim Bremsen ersichtlich. Des Weiteren kommt es zu einem Überschwingen des Momentenstroms ~P720 in diesem Bereich. In diesem Fall muss der P-Anteil wieder reduziert werden.

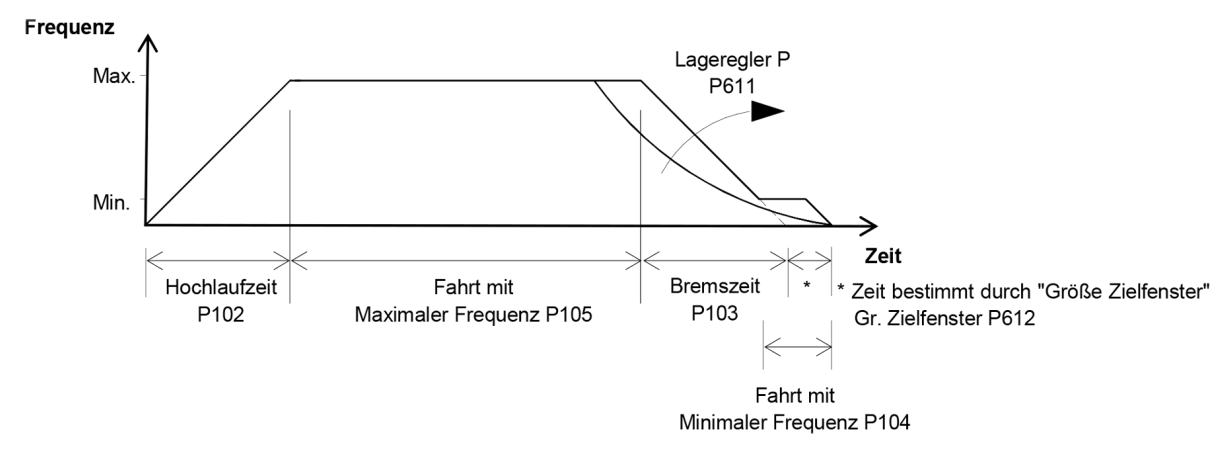

#### Abbildung 40: Verfahrprofil Lageregelung

Detaillierte Informationen zu dem Verfahrprofil bzw. einzustellenden Parametern, sind dem jeweiligen Zusatz-Handbuch **POSICON Positioniersteuerung** zu entnehmen (BU 0210 oder BU 0510 siehe 10.1 "Handbücher"). Des Weiteren sind die relevanten Parameter in den Kapiteln \* Lageregler" und 6.4.3 "Positionierung" beschrieben.

> Ziel ist es, einen möglichst optimalen Kurvenverlauf des Verfahrprofils mit der "richtigen" Einstellung des P- Anteils zu – erlangen. Dabei sollte die Drehzahl Drehgebers =P735 der Bremsrampe folgen und kein Überfahren der Sollposition erfolgen.

Im Kapitel 📖 6.5 "Optimierungsablauf" ist die praktische Umsetzung zur Optimierung eines Lagereglers beschrieben.

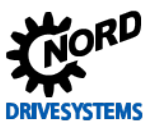

# 6.1 Weitere Einstellungen

Handlungsanweisung

Für die Optimierung des Lagereglers sind vorab die folgenden Parameter einzustellen. Einige der Einstellungen sind hier aufgeführt, um die Ansteuerung, Positionsvorgabe und -anwahl beispielsweise mittels der Bus IO In Bits bzw. USS Schnittstelle darzustellen. Dieses kann aber je Anwendungsfall auch abweichen.

# **1** Information

Applikationshinweis

Die Rampenzeiten für die **Hochlaufzeit P102**, die **Bremszeit P103** sowie die **Sollwertvorgabe** (Drehzahlanforderung) ergeben sich aus den **Applikationsanforderungen**. Für die Nutzung der Funktion **Schleichfahrt** am Ende des Positioniervorgangs, ist die Minimale Frequenz P104 mit zu berücksichtigen. Diese wird während der Schleichfahrt genutzt.

Die einzustellenden Rampenzeiten sind unter der Registerkarte "**Basisparameter**" in den Parametern **Hochlaufzeit P102** und **Bremszeit P103** einzustellen.

| Parameter Nr.<br>[-Array]                                      |        | Bezeichnung [Einheit]                          | Werks-                                        | Einstellung                                    |  |
|----------------------------------------------------------------|--------|------------------------------------------------|-----------------------------------------------|------------------------------------------------|--|
|                                                                |        |                                                | einstellung                                   | bezogen auf den Parametersatz (P1, , P4)       |  |
| BASISI                                                         | PARAME | TER                                            | -                                             |                                                |  |
| P102                                                           | (P)    | Hochlaufzeit [s]                               | 2,0                                           | <b>শ্</b> 2,0 → 0,3 *                          |  |
| P103                                                           | (P)    | Bremszeit [s]                                  | 2,0                                           | .0 → 0,3 *                                     |  |
| P104                                                           | (P)    | Minimale Frequenz [Hz]                         | 0,0                                           | ∜ 0,0 → **                                     |  |
| STEUE                                                          | RKLEM  | MEN                                            |                                               |                                                |  |
| P480                                                           | [-11]  | Funkt. Bus I/O In Bits<br>Bit 8 Bus Steuerwort | 0                                             | ⑦ 0 → 55 (Bit 0 Lage(inkrementent)array)       |  |
| ZUSAT                                                          | ZPARAN | <i>I</i> ETER                                  |                                               |                                                |  |
| P509                                                           |        | Quelle Steuerwort                              | 0                                             | <b>∛ 0 → 2</b> (USS)                           |  |
| P510                                                           | [-01]  | Quelle Sollwerte<br>Quelle Hauptsollwert       | 0 (Auto)                                      | <i>⊶</i> ∽ 0 (belassen) ***                    |  |
| P510                                                           | [-02]  | Quelle Sollwerte<br>Quelle Nebensollwert       | 0 (Auto)                                      | <i>⊶</i> 0 (belassen) ***                      |  |
|                                                                |        | * anwendungsspezifisch einzustellen            |                                               |                                                |  |
|                                                                |        | (Achtung: in diesem Beispiel ohne Last)        |                                               |                                                |  |
|                                                                |        | ** anwendungsspezifisch einzustellen           |                                               |                                                |  |
|                                                                |        |                                                | (Hinweis: nur rele                            | vant bei Schleichfahrt / Gr. Zielfenster P612) |  |
| *** P510 Quelle Sollwert auf Werkseinstellung (0 = Auto) belas |        |                                                | wert auf Werkseinstellung (0 = Auto) belassen |                                                |  |

# **i** Information

#### Sollwert- und Positionsvorgaben

Die **Sollwertvorgabe** und die Einstellung der **Lageregelung P600** sollte dem **Auslegungsbereichs** (50 Hz / 87 Hz / 100 Hz – Kennlinien) **entsprechen**.

Zum Optimieren des Lagereglers sollten die Sollpositionen entsprechend der **Applikationsanforderung** gewählt werden!

Bei der in diesem Leitfaden beschriebenen SK 200E Frequenzumrichter (4 kW) / Motorpaarung (4,0 kW) und der Versorgungsspannung von 400 V (50 Hz) wird für die Lageregelung die Funktion {2 = Lin. Rampe (Sollfreq)} eingestellt und eine **Sollwertvorgabe** von z. B. **45** % gewählt.
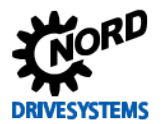

Die Optimierung der Lageregelung sollten mit Hilfe der NORD CON Oszilloskop Funktion vorgenommen werden.

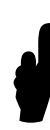

Vor dem Starten der Scope-Aufzeichnung und Freigabe des Antriebes wird der **Sollwert** auf einen Wert von 45 % gesetzt. D. h. in diesem Beispiel (Frequenzumrichter (4 kW) / Motorpaarung (4,0 kW) wird die Sollfrequenz von **22,5 Hz** vorgegeben.

Zu beachten ist, dass als **erste** Positionsvorgabe die **Sollposition** "0" genutzt wird. Daraus ergibt sich im folgendem, dass als **zweite Sollposition** "10", im Parameter **Position P613**, nur das Array [-01] zu parametrieren ist!

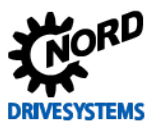

# 6.2 NORD CON

Information & Handlungsanweisung

Weitere Informationen zu den Einstellungen sind dem Kapitel 🛄 4.2 "NORD CON" und folgenden zu entnehmen.

### 6.2.1 Steuern

Folgende Einstellungen müssen zur Lageregleroptimierung, vor dem Starten der Scope-Aufnahmen, im **Steuern Fenster** vorgenommen werden.

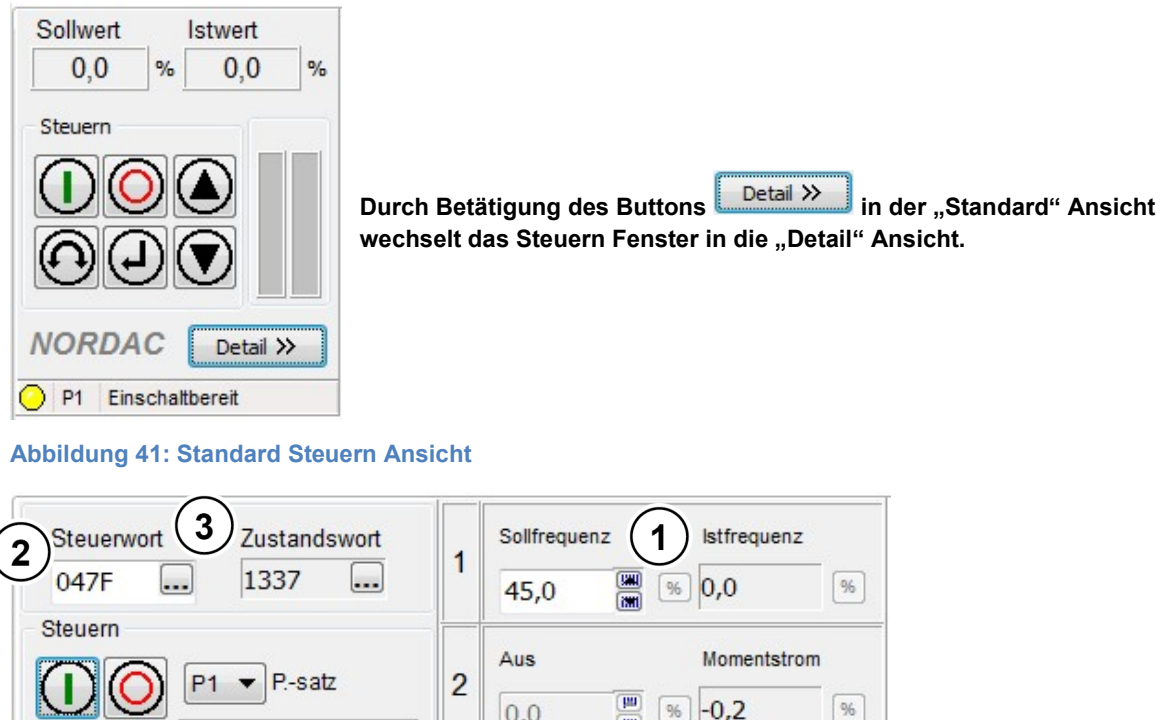

% -0,2 0,0 Spannung sperren Schnellhalt Aus Fehlernummer 3 16 96 0 0,0 Automatisch Senden Broadcast NORDAC Senden Aktualisieren < Standard P1 Läuft 20xE 4,0kW/400V

Abbildung 42: Steuern Lageregelung, Sollwert und Freigabe

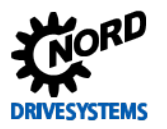

1

4

5

Sollwert auf z. B. 45 %, d. h. Sollfrequenz auf *22,5 Hz* einstellen, Wert + bzw. Wert – Button nutzen oder die *45 %* direkt eintragen

2) im Steuerwort den Wert 047F für die Position 0 eintragen oder den Start Button betätigen bzw. den Wert 057F für die Position 1 eintragen

Alternativ kann eine weitere <sup>3</sup> "Detaillierte Steuerung" Ansicht geöffnet genutzt werden, in der die einzelnen Steuerbits direkt gesetzt werden.

Bit 3 ✓ setzen = Betrieb freigeben

Bit 8  $\checkmark$  setzen = Position 1 vorgeben und dann erst Bit 3  $\checkmark$  setzen = Betrieb freigeben

|        | Steu     | ierwort                            | -[1] 🔀 |        | Steu | lerw     | ort                      |        | -[1] 🖾 |
|--------|----------|------------------------------------|--------|--------|------|----------|--------------------------|--------|--------|
|        | Bit Name |                                    | Status |        | Bit  | Bit Name |                          | Status |        |
|        | 0        | <ul> <li>Betriebsbereit</li> </ul> | 0 1    |        | 0    | ~        | Betriebsbereit           |        | 1      |
|        | 1        | Spannung sperren                   | 0 1    |        | 1    |          | Spannung sperren         | 0      | 1      |
| $\sim$ | 2        | Schnellhalt                        | 1      |        | 2    |          | Schnellhalt              | ۲      | 1      |
| (4     | 3        | Betrieb freigeben                  | 0 1    |        | 3    |          | Betrieb freigeben        | 0      | 1      |
| C      | 4        | Impulse freigeben                  | 0 1    |        | 4    | ~        | Impulse freigeben        | ۲      | 1      |
|        | 5        | Rampe freigeben                    | 0 1    |        | 5    |          | Rampe freigeben          | 0      | 1      |
|        | 6        | Sollwert freigeben                 | 0 1    |        | 6    | ~        | Sollwert freigeben       | Ó      | 1      |
|        | 7        | Fehler quittieren (0->1)           | 0      | $\sim$ | 7    |          | Fehler quittieren (0->1) | 0      | 0      |
|        | 8        | Funktion 480.11 starten            | 0      | (5     | 8    | ~        | Funktion 480.11 starten  | Õ      | 1      |
|        | 9        | Funktion 480.12 starten            | 0      | C      | 9    |          | Funktion 480.12 starten  | 0      | 0      |
|        | 10       | Steuerdaten gültig                 | 0 1    |        | 10   | ~        | Steuerdaten gültig       | Ő      | 1      |
|        | 11       | Drehrichtung rechts ein            | 0      |        | 11   |          | Drehrichtung rechts ein  | 0      | 0      |
|        | 12       | Drehrichtung links ein             | 0      |        | 12   |          | Drehrichtung links ein   | ۲      | 0      |
|        | 13       | Reserviert                         | 0      |        | 13   |          | Reserviert               | 0      | 0      |
|        | 14       | Parametersatz Bit 0 ein            | 0      |        | 14   |          | Parametersatz Bit 0 ein  | ۲      | 0      |
|        | 15       | Parametersatz Bit 1 ein            | 0      |        | 15   |          | Parametersatz Bit 1 ein  | 0      | 0      |

Abbildung 43: Steuern Lageregelung, Steuerbits links Sollposition 0, rechts Sollposition 1

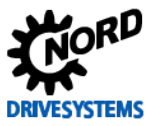

### 6.2.2 Oszilloskop

Folgende Einstellungen sollten, vor dem Starten der Scope-Aufnahmen, unter den beiden Registern **Aufzeichnung** bzw. **Kanaleinstellung** für die NORD CON **Oszilloskop Funktion** vorgenommen werden. Die Einstellungen und die grafische Darstellung in den Abbildungen können je nach Frequenzumrichtertyp, Versions- und Softwarestand abweichen.

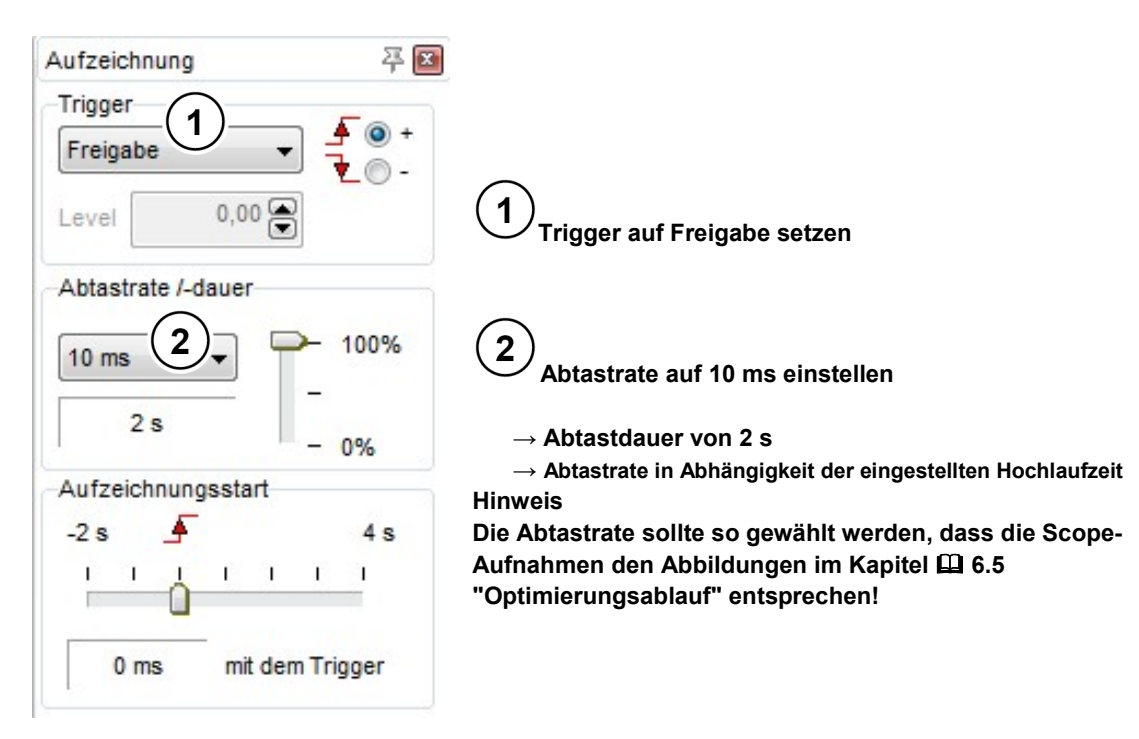

#### Abbildung 44: Oszilloskop Einstellungen für Trigger und Abtastrate / -dauer

100 ms Kommentar: Lageregler P611 = 35 / Sollwert Frequenz 45 Hz

Abbildung 45: Einstellung der Auflösung für die Zeitachse, Kommentarbeispiel

| anal-Einstellung                             |                      |
|----------------------------------------------|----------------------|
| Aktiv Farbe Messwert                         | Auflösung/DIV Offset |
| 1 🔽 🔳 💌 (=P601) Aktuelle Position 32bit Low  | 2 rev 🚔 🕂 🖨 🗸        |
| 2 📝 🔳 💌 (=P602) Aktuelle Soll-Pos. 32bit Low | ▼ 2 rev 🚔 🕂 🗭 🔽      |
| 3 🔽 🔳 💌 (~P735)Drehzahl Drehgeber            | 💌 200 rpm 🚔 🕂 🗭 🔽    |
| 4 🔽 🗖 💌 (~P720)Momentenstrom                 | 1A 🖣 🕂 🗭 🗹           |
|                                              |                      |
| 🗞 Kanal-Einstellung 📐 Messung                |                      |

Abbildung 46: Oszilloskop Kanal-Einstellungen der vier Messwerte

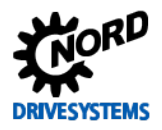

| Aufzeichnung<br>Single | Aufzeichnung<br>Single Roll |                       |                                                        |
|------------------------|-----------------------------|-----------------------|--------------------------------------------------------|
| Start                  | Stop                        | Neu                   | Start Bu                                               |
| 3                      | Aufz<br>Über                | zeichnung<br>rtragung | Initialisierungs<br>Fehler! Verweis<br>konnte nicht ge |

Start Button betätigen

Initialisierungsphase berücksichtigen, siehe Abbildungen im Kapitel 🛱 Fehler! Verweisquelle konnte nicht gefunden werden. "Fehler! Verweisquelle konnte nicht gefunden werden."

Abbildung 47: Scope-Aufnahme starten

### 6.2.3 Geräteübersicht

Mittels der folgenden Einstellungen der drei Anzeigemöglichkeiten in der NORD CON **Geräteübersicht Funktion**, kann der Positionierungsverlauf beobachtet werden.

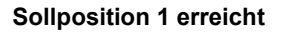

#### Sollposition 0 wird angefahren

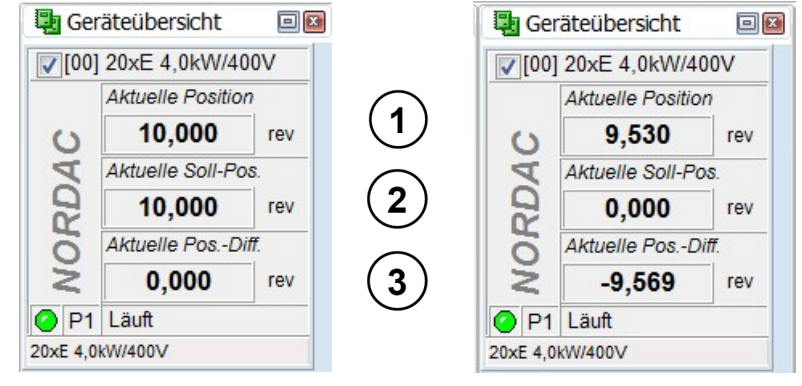

Abbildung 48: Geräteübersicht Lageregelung, Anzeigeeinstellungen

(1) Anzeige 1 auf *Aktuelle Position* einstellen (2) Anzeige 2 auf *Aktuelle Soll-Pos.* einstellen

### Anzeige 3 auf Aktuelle Pos.-Diff. Einstellen

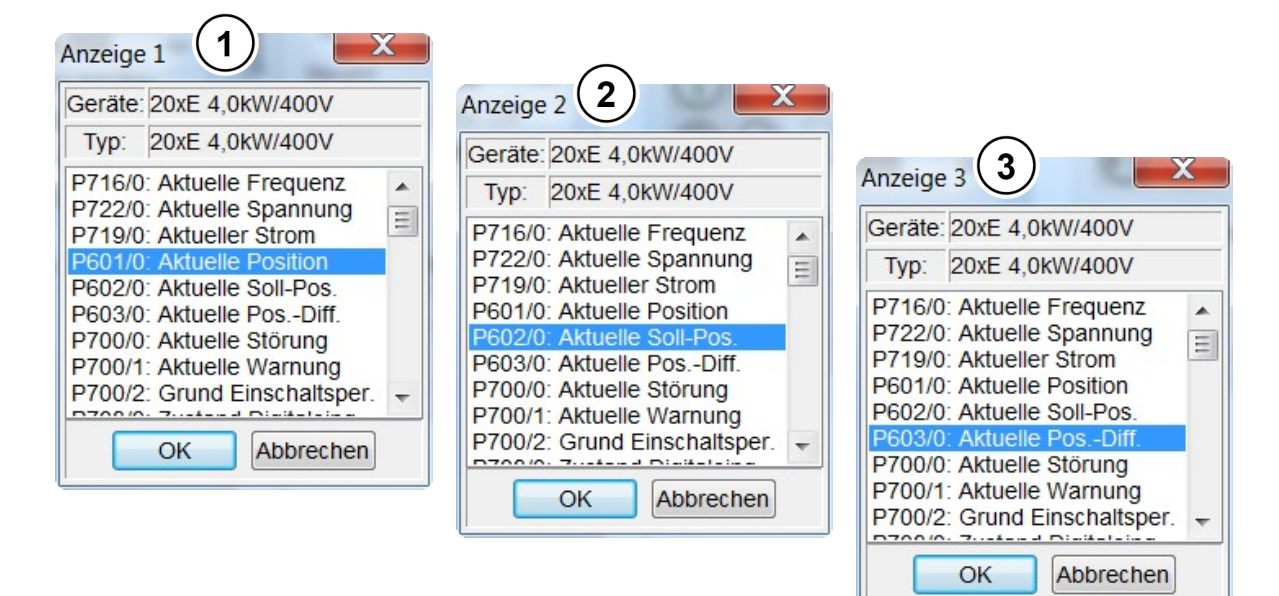

Abbildung 49: Geräteübersicht Lageregelung, Auswahl Anzeige

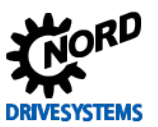

## 6.3 Funktionsprüfung Drehgeber (IG/AG)

#### Information & Handlungsanweisung

Bei Inkremental- und Absolutwertdrehgebern, wie z. B. eines CANopen Kombi Standard-Absolutwertdrehgebers (AG) mit integrierter Inkremental-Signalspur (IG) sollte die Funktion bzw. Drehrichtungserfassung kontrolliert werden.

Weitere Informationen zur Funktionsprüfung des Inkrementaldrehgebers an den jeweiligen Frequenzumrichter sind im Kapitel 🛄 3.5.3 "Funktionsprüfung Drehgeber (IG)" beschrieben.

Des Weiteren empfiehlt sich bei der Inbetriebnahme des CANopen Absolutwertdrehgebers bzw. einer Funktionsprüfung der Lageregelung die Einhaltung einer bestimmten Reihenfolge zu beachten. Näheres siehe 📖 3.6.4 "Funktionsprüfung CANopen Drehgeber (AG)".

### 6.4 Lageregler

#### Information & Handlungsanweisung

Beim Lageregler ist der **P-Anteil** bei den jeweiligen Optimierungsschritten zu verändern.

Die Optimierung des Lagereglers kann für den **1. Optimierungsschritt** mit der Standard-Einstellung für den **P-Anteil** (P611) gestartet werden.

| Parameter Nr. | Pozoiobnung (Einhoit) | Werks-      | Einstellung                              |
|---------------|-----------------------|-------------|------------------------------------------|
| [-Array]      |                       | einstellung | bezogen auf den Parametersatz (P1, , P4) |
| POSITIONIERU  | NG                    |             |                                          |
| P611          | Lageregeler P [%]     | 5           | ↔ 5 (Standard belassen)                  |

Die jeweiligen Änderungen der Positionierungsparameter sind mittels der **NORD CON Oszilloskop Funktion** (siehe 4.2 "NORD CON") zu prüfen.

Zusätzlich sind je nach Anwendung weitere Parameter wie z. B die Positionen, die Rampenkriterien, das Wegmeßsystem usw. einzustellen.

## ACHTUNG

Lageregung

Bei einer abweichenden Einstellung der Lageregelung P600 von der Funktion {0 = Aus}, muss zwingend unter der Registerkarte "Basisparameter" in den Parametern **Rampenverrundungen P106** die Werkseinstellungen {0 = Spannung sperren} und beim **Ausschaltmodus P108** die Funktion {1 = Rampe} parametriert sein.

Dieses sollte vor der Einstellung bzw. Parametrierung der Lageregelung immer beachtet werden. Es stehen für die Positionierung vier verschiedene Varianten (Funktionen) für die Lageregelung P600 zur Verfügung.

Für die Positionserfassung der Lageregelung müssen u. a. für einen Kombi Standard-Absolutwertdrehgeber mit einer CANopen Schnittstelle (siehe 2.6 "Auswahl Absolutwertdrehgeber (AG)" einige weitere Parameter unter der Registerkarte "**Positionierung**" eingestellt werden.

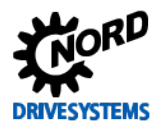

#### 6.4.1 Parametrierung Wegmeßsystem

Für die Auswahl des Wegmeßsystem bzw. der Positionsermittlung mittels Drehgeberrückführung (**CFC Closed-Loop** Betrieb) müssen unter der Registerkarte "**Positionierung**" einige Parameter entsprechend des eingesetzten Drehgebersystems gesetzt werden.

Detaillierte Informationen sind dem jeweiligen Handbuch der Frequenzumrichter, siehe 🕮 10.1 "Handbücher" bzw. 🕮 3.6.1 "Parametrierung CANopen Drehgeber (AG)"zu entnehmen.

#### 6.4.2 Lageregelung aktivieren

Für die Aktivierung der Lageregelung bzw. der Positionsermittlung mittels Drehgeberrückführung (CFC Closed-Loop Betrieb) muss unter der Registerkarte "Positionierung" der Parameter Lageregelung P600 auf die Funktion {2 = Lin. Rampe (Sollfreq.)} gesetzt werden.

### VORSICHT

### Aktivierung Lageregelung

Diese Einstellung sollte jedoch erst nach erfolgter Drehrichtungsprüfung des Drehgebers vorgenommen werden.

Ansonsten kann es zu einen unerwarteten Bewegungsablauf (verkehrte Drehrichtung) kommen. In deren Folge sind sowohl Materialschäden als auch Verletzungen an Personen möglich.

| Parameter Nr.<br>[-Array] |  | -<br>Dezeishpung [Einheit] | Werks-<br>einstellung | Einstellung                                                                                                    |
|---------------------------|--|----------------------------|-----------------------|----------------------------------------------------------------------------------------------------|
|                           |  |                            |                       | bezogen auf den Parametersatz (P1, , P4)                                                                                                    |
| POSITIONIERUNG            |  |                            |                       |                                                                                                    |
| P600 (P)                  |  | Lageregelung               | 0 (Aus)               | ${ \ } { \ } { \ $ |
|                           |  |                            | * anwendungsspez      | ifisch einzustellen, Achtung: siehe 🛄 Hinweis                                                                                                    |
|                           |  |                            | Lageregelung 6.4      | 4 "Lageregler"                                                                                                    |

#### 6.4.3 Positionierung

Für die Positionierung bzw. Lageregelung stehen weitere Parameter unter der Registerkarte "**Positionierung**" zur Verfügung, die anwendungsspezifisch vom Anwender einzustellen sind.

| Parameter Nr.<br>[-Array] |          | Bezeichnung [Einheit]     | Werks-      | Einstellung                                                       |
|---------------------------|----------|---------------------------|-------------|-------------------------------------------------------------------|
|                           |          |                           | einstellung | bezogen auf den Parametersatz (P1, , P4)                          |
| POSITI                    | ONIERUNG |                           |             |                                                                   |
| P600                      | (P)      | Lageregelung              | 0 (Aus)     | $"$ $\rightarrow$ siehe $\square$ 6.4.2 "Lageregelung aktivieren" |
| P601                      |          | Aktuelle Position [rev]   |             | GSA -                                                             |
| P602                      |          | Aktuelle Soll-Pos. [rev]  |             | GSA -                                                             |
| P603                      |          | Aktuelle PosDiff. [rev]   |             | GSA -                                                             |
| P604                      |          | Wegmeßsystem              | 0           | $ ♥ \rightarrow $ siehe                                           |
| P605                      | [-01]    | Absolutwertgeber (Multi)  | 10          | ↔ → siehe □□ 3.6.1 "Parametrierung CANopen Drehgeber (AG)"        |
| P605                      | [-02]    | Absolutwertgeber (Single) | 10          | $ ♥ \rightarrow $ siehe                                           |
| P607                      | [-01]    | Übersetzung (Inkrement)   | 1           |                                                                   |
| P607                      | [-02]    | Übersetzung (Absolut)     | 1           |                                                                   |

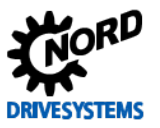

| Parameter Nr. |               | Dozoiobnung [Einhoit]        | Werks-                                                          | Einstellung                                                                                |
|---------------|---------------|------------------------------|-----------------------------------------------------------------|--------------------------------------------------------------------------------------------|
| [-Array]      | l             |                              | einstellung                                                     | bezogen auf den Parametersatz (P1, , P4)                                                   |
| P607          | [-03]         | Übersetzung (Soll-Ist)       | 1                                                               |                                                                                            |
| P608          | [-01]         | Untersetzung (Inkrement)     | 1                                                               |                                                                                            |
| P608          | [-02]         | Untersetzung (Absolut)       | 1                                                               |                                                                                            |
| P608          | [-03]         | Untersetzung (Soll-Ist)      | 1                                                               |                                                                                            |
| P609          | [-01]         | Offset Position (Inkr) [rev] | 0                                                               |                                                                                            |
| P609          | [-02]         | Offset Position (Abs) [rev]  | 0                                                               |                                                                                            |
| P610          |               | Sollwert-Modus               | 0                                                               | 0 (Positions Array)                                                                        |
| P611          |               | Lageregeler P [%]            | 5                                                               |                                                                                            |
| P612          |               | Gr. Zielfenster [rev]        | 0                                                               | *                                                                                          |
| P613          | [-01]         | Position 1 [rev]             | 0                                                               | <b>∛ 0</b> → 10 **                                                                         |
| P613          | [-02]         | Position 2 [rev]             | 0                                                               |                                                                                            |
| P613          | [-03] - [-62] | Position 3 bis 62 [rev]      | 0                                                               |                                                                                            |
| P613          | [-63]         | Position 63 [rev]            | 0                                                               |                                                                                            |
| P625          |               | Hysterese Ausgang [rev]      | 1                                                               |                                                                                            |
| P626          |               | Vergleichslage Ausg. [rev]   | 0                                                               |                                                                                            |
| P630          |               | Schleppfehler Pos. [rev]     | 0                                                               |                                                                                            |
| P631          |               | Schleppfehler Abs/Ink [rev]  | 0                                                               |                                                                                            |
| P640          |               | Einheit Pos. Wert            | 0                                                               |                                                                                            |
|               |               | * ar<br>Ac<br>ve             | wendungsspezifisch e<br>htung: sollte bei gro<br>rwendet werden | einzustellen, auch als Schleichfahrt bekannt<br>oßen Schwungmassen und "Losen" im Getriebe |
|               |               | ** an<br>La                  | wendungsspezifisch e<br>geregelung 6.4 "Lage                    | einzustellen, Achtung: siehe Hinweis 🔛<br>regler"                                          |

In der folgenden Abbildung ist ein Kurvenverlauf eines **optimal** eingestellten Lagereglers als Zielsetzung abgebildet.

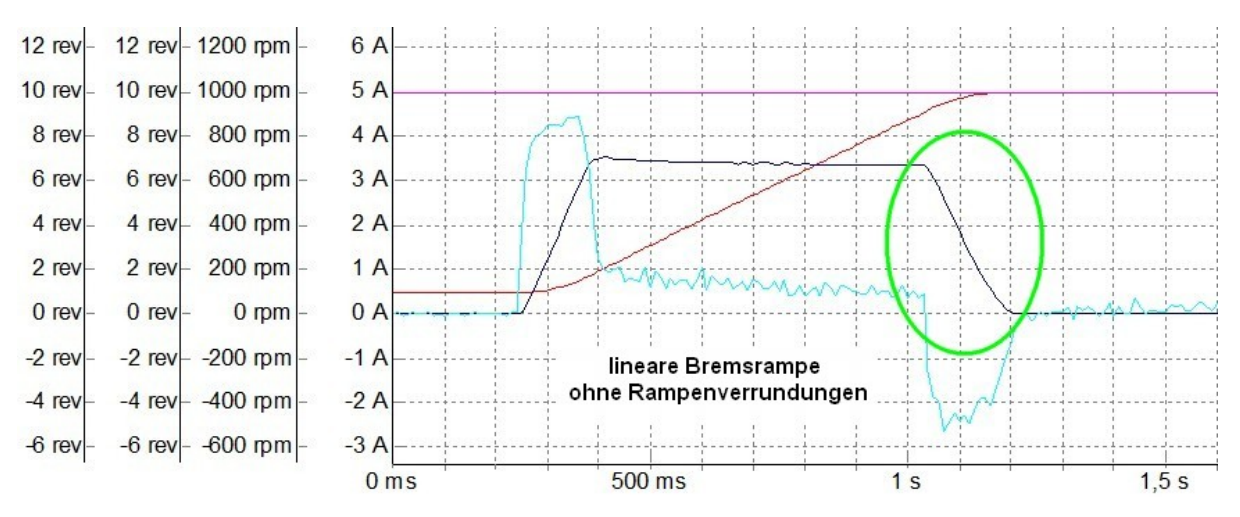

Abbildung 50: Beispiel optimierter Kurvenverlauf des Lagereglers

Zu sehen ist ein nahezu **schwingungsfreier Verlauf** des **Momentenstroms ~P720** beim Erreichen der Sollposition sowie ein linearer Verlauf der **Drehzahl Drehgeber =P735** ohne Rampenverrundung im Bremsverlauf.

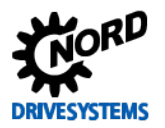

Die folgende Abbildungen zeigen den Kurvenverlauf bei einem "zu klein" und einem "zu hoch" eingestellten P-Anteil des Lagereglers. Der zu klein eingestellte Wert des Lagereglers P P611 führt

zu einer **Rampenverrundung** der **Drehzahl Drehgeber =P735** beim Erreichen der Sollposition. Der zu hoch eingestellte Wert führt wiederrum zu einem Überschwingen der **Drehzahl Drehgeber =P735** sowie ein ersichtliches **Schwingen** des **Momentenstroms ~P720** beim Erreichen der Sollposition.

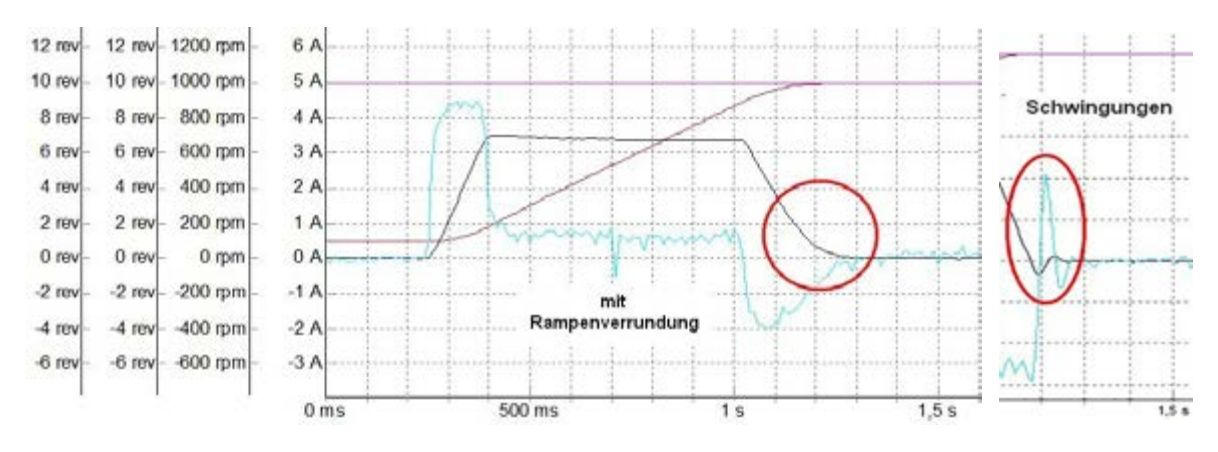

#### Abbildung 51: Beispiel mit zu klein (links) und zu hohem (rechts) P-Anteil des Lagereglers

Die nächsten Optimierungsschritte und Scope-Aufnahmen sollten wie folgt ausgeführt werden:

### **i** Information

#### Scope-Aufzeichnung

Kommt man in den Bereich, in dem Veränderungen des Kurvenverlaufes nicht mehr direkt ersichtlich sind, ist es hilfreich, sich aufgenommene Oszilloskop Aufzeichnungen abzuspeichern. Mittels der Möglichkeit sich **mehrere Aufzeichnungen gleichzeitig anzuzeigen** ist ein **direkter Vergleich** zur vorherigen Einstellung gegeben.

### 6.4.4 P-Anteil Lageregler

Den Parameter für den **P-Anteil** solange in **10 % Schritten** erhöhen, bis möglichst der **Drehzahl Drehgeber =P735** einen linearen Verlauf hat und dabei der Bremsrampe folgt. Des Weiteren dürfen keine Rampenverrundungen beim Bremsverlauf des **Drehzahl Drehgeber =P735** mehr ersichtlich sein.

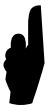

Die richtige Einstellung des P-Anteils des Lagereglers hängt vom dynamischen Verhalten des Gesamtsystems ab.

**Faustformel**: Je größer die Massen und kleiner die Reibung des Systems ist, desto stärker ist die Schwingneigung des Systems und umso kleiner ist die maximal mögliche P - Verstärkung.

Der Kurvenverlauf ergibt sich nach der 1. Abbildung (siehe 🛄 6.4 "Lageregler").

Die obere Einstellungsgrenze des Lagereglers P P611 ist erreicht, wenn eine weitere Erhöhung des P-Anteils zu keinem besseren Kurvenverlauf mehr führt. Ein "zu hoch" eingestellter P-Anteil führt zu einem Überschwingen der Drehzahl Drehgeber =P735 beim Erreichen der Sollposition.

Zur Ermittlung des **kritischen Wertes** wird der **P-Anteil** so lange erhöht, bis der Antrieb um die Position schwingt (Position kurz verlassen und wieder anfahren).

Empfohlener Richtwert: P-Anteil anschließend auf den 0,5 bis 0,7 - fachen Wert einstellen.

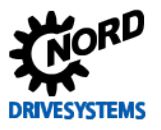

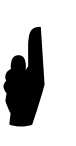

Bei **POSICON Anwendungen** mit **unterlagerten Drehzahlregler** (Servo Modus P300 {1 = An (CFC Closed-Loop)} empfiehlt sich bei Anwendungen mit großen Massen i. d. Regel eine von der Standardeinstellung abweichende Einstellung des Drehzahlreglers.

Als **P-Anteil** des **Drehzahlreglers** sollte im Parameter **Drehzahl Regler P P310** ein Wert von **100 %** bis **150 %** gewählt werden. Als I-Anteil hat sich im Parameter **Drehzahl Regler I P311**, ein Wert zwischen **3 % / ms** und **5 % / ms** bewährt.

### 6.4.5 Kriterien

Auf die folgenden Kriterien sind bei der Optimierung des Lagereglers zu achten:

# Ziel ist es, den Kurvenverlauf des <u>Momentenstroms</u> ~P720 unter Berücksichtigung der Kriterien mit den "richtigen" Einstellung des P-Anteils zu optimieren:

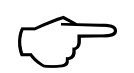

- Verlauf des Drehzahl Drehgebers =P735 sollte linear und der Bremsrampe folgen
- kein Überschwingen der Drehzahl Drehgeber = P735 beim Erreichen der Sollposition
- keine Rampenverrundungen der Drehzahl Drehgeber =P735 beim Bremsverlauf bzw. in der Bremsrampe
- beim Erreichen der Sollposition sollten keine Schwingungen des Momentenstroms ~P720 erkennbar sein

# **i** Information

### Optimierungsschritte

In Abhängigkeit der Applikationsanwendung können die jeweiligen vorgegebenen Schrittweiten der Regleroptimierung auch abweichen. Des Weiteren können die Schrittweiten bei den letzten Optimierungsschritten auch noch feinstufiger gewählt werden.

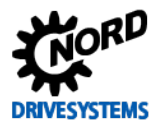

### 6.5 Optimierungsablauf

#### Handlungsanweisung

In den folgenden Abbildungen ist der Optimierungsprozess des Lagereglers, für den **4,0 kW Asynchronmotor** der Effizienzklasse **IE2**, anhand einzelner Scope-Aufnahmen beispielhaft dargestellt.

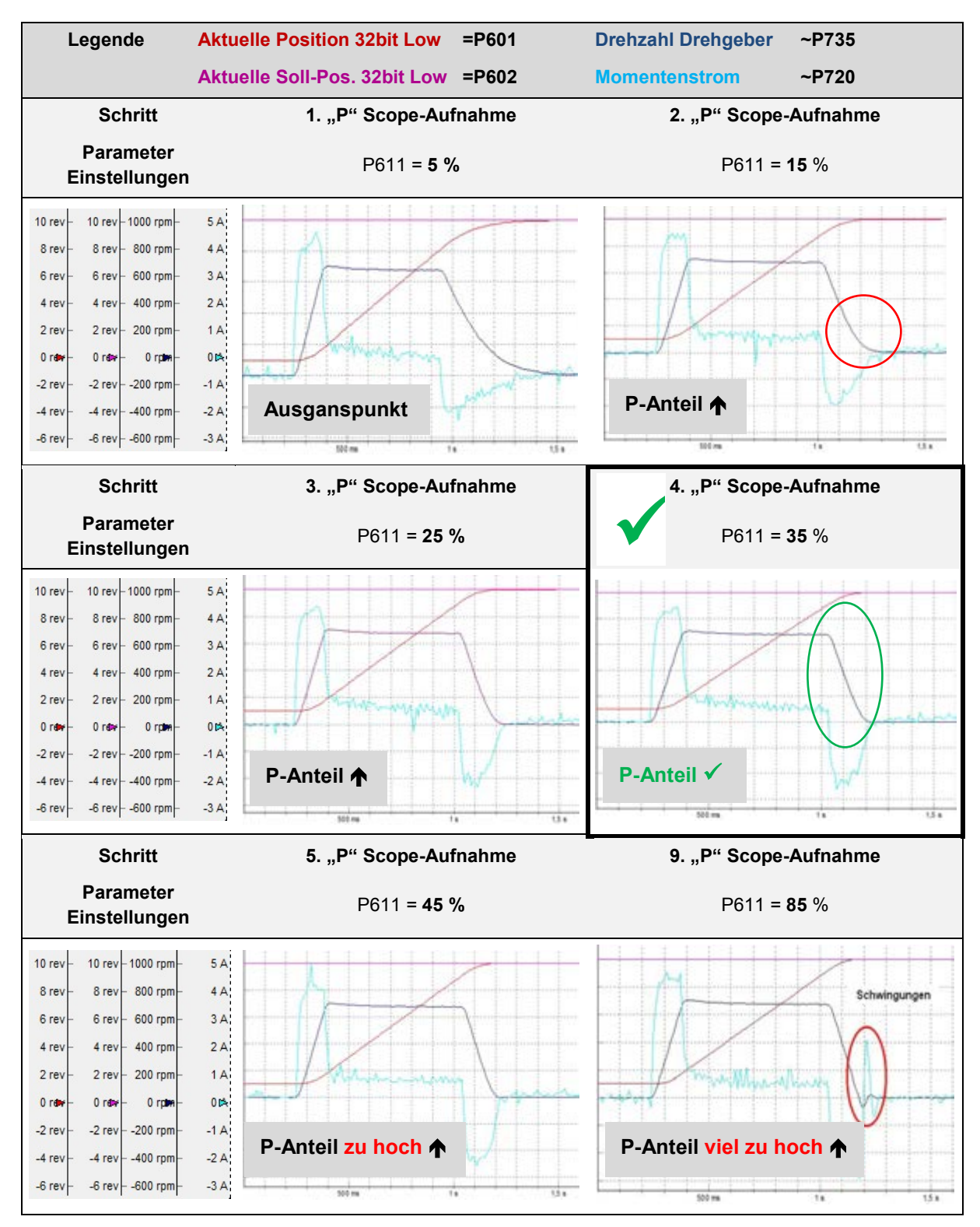

Abbildung 52: Kurvenverlauf P-Anteil des Lagereglers

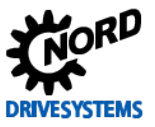

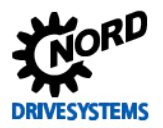

# 7 Schlupfkompensierung

#### Schritt 7

#### Information

Die **Schlupfkompensation P212** verändert belastungsabhängig die Ausgangsfrequenz des Frequenzumrichters und verbessert damit die Vorsteuerung des ASM-Modells.

Vorab Informationen zur Anpassung der **Schlupfkompensation** sind dem Kapitel 🛄 3.3 "Schlupfkompensation anpassen" zu entnehmen.

Die Schlupfkompensation ist abhängig von der Außentemperatur und der Belastung des Antriebes. Deshalb sollte die Einstellung der Schlupfkompensation P212 immer im Arbeitspunkt unter Betriebstemperatur und Nennlastbedingungen vorgenommen werden.

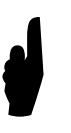

#### Hinweis

Die **Optimierung** der **Schlupfkompensation** darf **nicht** im **Feldschwächebereich** vorgenommen werden. Bei Anwendungen mit einem Betrieb im Feldschwächebereich (z. B.  $\geq$  45 Hz) sollte der Feldschwächeregler immer erst im Anschluss optimiert werden.

Die Schlupfkompensation sollte abschließend gemäß der folgenden Vorgehensweise, erst nach den vorgenommenen Regleroptimierungen (siehe 📖 Kapitel 4 "Stromregelung", 5 "Drehzahlregelung" und 6 "Lageregelung") optimiert werden.

#### Überblick Optimierungsablauf

- Schlupfkompensation auf einen Ausgangswert (z. B. 80 %) einstellen und in z. B. 5 % -20 % Schritten erhöhen bis der Momentenstrom ~P720 unter Betriebs- und Lastbedingungen sein Minimum erreicht.
- Eine optimale Einstellung der Schlupfkompensation ist erreicht, wenn keine Verbesserung der Kurvenverläufe mit Erhöhung des Wertes erreicht werden kann.
   Es ergibt sich ein Kurvenverlauf nach III 2. bzw. 3. Abbildung 7.3 "Schlupfkompensation".
- Falls die Erhöhung des Wertes der Schlupfkompensation zu keiner Minimierung des Momentenstroms ~P720 führt, sollte die Optimierung mit kleineren Einstellwerten (z. B. < 75 %) fortgesetzt werden, bis keine Verbesserung der Kurvenverläufe mit Verringerung des Wertes erreicht werden. N\u00e4heres siehe III 2. bzw. 3. Abbildung 7.3 "Schlupfkompensation".
- Bei der Optimierung ist auch auf den zu wählenden Sollwert entsprechend des Auslegungspunktes bzw. den Lastverhältnissen zu achten!

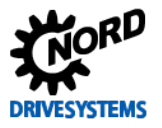

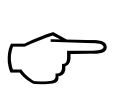

Ziel ist es, unter Nennlastbedingungen das Minimum des Momentenstroms ~P720 mit der "richtigen" Einstellung der Schlupfkompensation zu erlangen.

Im Kapitel 🕮 7.4 "Optimierungsablauf" ist die praktische Umsetzung zur Optimierung der Schlupfkompensation beschrieben.

### 7.1 Weitere Einstellungen

Handlungsanweisung

Für die Optimierung der Schlupfkompensation sind alle Parameter der

- jeweiligen Regleroptimierung (siehe 🛄 vorige Kapitel) zu optimieren
- alle der applikationsspezifischen Anforderung entsprechenden Parameter

vorab einzustellen.

# **i** Information

### Applikationshinweis

Alle vorab einzustellenden Parameter sowie die **Sollwertvorgabe** (Drehzahlanforderung) ergeben sich aus den **Applikationsanforderungen**. Bei der Einstellung der **Hochlaufzeit P102** ist darauf zu achten, dass der Frequenzumrichter **nicht** in die Strombegrenzung (Warnung **C004 = Überstrom Strommess.**) kommt.

Bei Anwendungen mit einem Betrieb im **Feldschwächebereich** sollte immer, als **letzter** Regler-Optimierungsschritt, der **Feldschwächeregler**, immer erst im **Anschluss** der **Schlupfkompensierung**, optimiert werden!

| Parameter Nr. | Pozoichnung [Einhoit] | Werks-                                       | Einstellung                              |
|---------------|-----------------------|----------------------------------------------|------------------------------------------|
| [-Array]      |                       | einstellung bezogen auf den Parametersatz (F | bezogen auf den Parametersatz (P1, , P4) |
| BASISPARAM    | ETER                  |                                              | -                                        |
| P113 (P)      | Tippfrequenz [Hz]     | 0,0                                          | <b>∛</b> 0,0 → 40,0                      |

Die Einstellung der Schlupfkompensation sollte anhand der Betrachtung des **Momentenstroms = P720** z. B. mit Hilfe der NORD CON Oszilloskop Funktion vorgenommen werden.

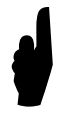

Vor dem Starten der Scope-Aufzeichnung und Freigabe des Antriebes muss der **Sollwert** auf einen Wert der Applikationsanforderung bzw. dem ausgelegten Arbeitspunkt entsprechend gesetzt werden. D. h. in diesem Beispiel (Frequenzumrichter 4,0 kW / Motorpaarung 4,0 kW) muss die Sollfrequenz von z. B. **40 Hz** vorgegeben werden.

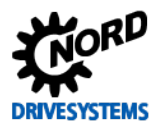

# 7.2 NORD CON

Information & Handlungsanweisung

Weitere Informationen zu den Einstellungen sind dem Kapitel 🛄 4.2 "NORD CON" und folgenden zu entnehmen.

### 7.2.1 Fernbedienen

Folgende Einstellungen müssen zur Schlupfkompensationsoptimierung, vor dem Starten der Scope-Aufnahmen, im **Fernbedienen Fenster** vorgenommen werden.

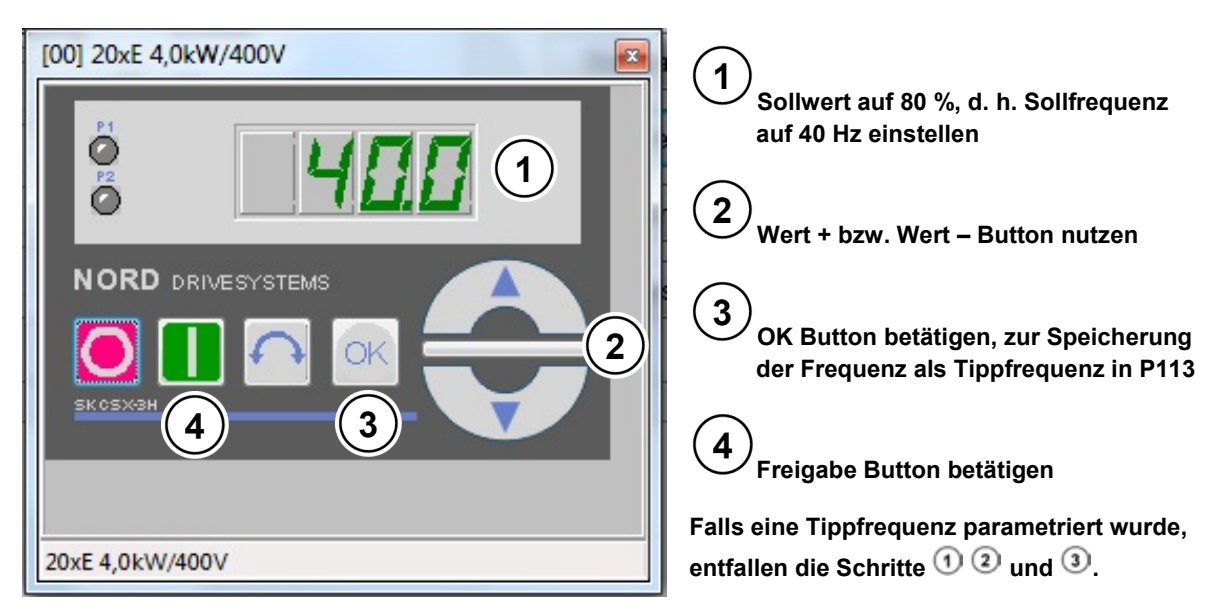

Abbildung 53: Fernbedienen Schlupfkompensierung, Sollwert und Freigabe

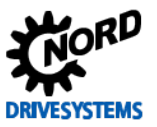

### 7.2.2 Oszilloskop

Folgende Einstellungen sollten, vor dem Starten der Scope-Aufnahmen, unter den beiden Registern **Aufzeichnung** bzw. **Kanaleinstellung** für die NORD CON **Oszilloskop Funktion** vorgenommen werden. Die Einstellungen und die grafische Darstellung in den Abbildungen können je nach Frequenzumrichtertyp, Version- und Softwarestand abweichen.

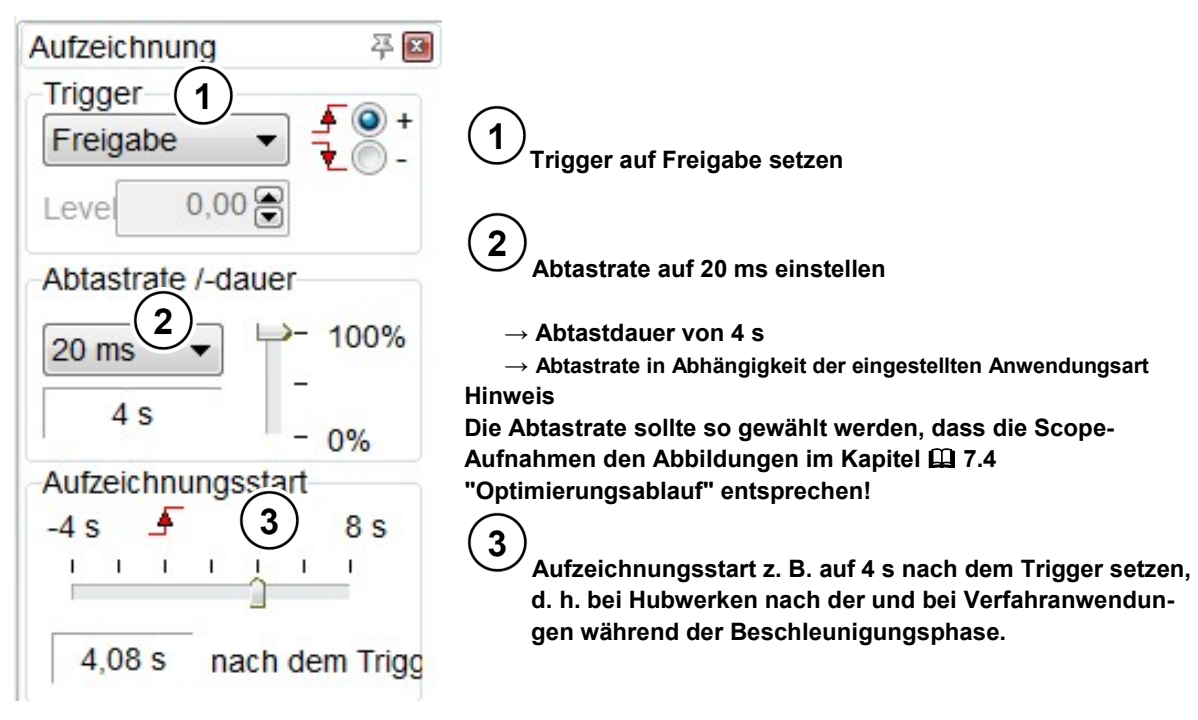

Abbildung 54: Oszilloskop Einstellungen für Trigger und Abtastrate / -dauer

| 50 ms | • | Kommentar: 80 % Lastbetrieb mit Schlupfkompensation P212 = 95 / Sollwert Frequenz 40 Hz |
|-------|---|-----------------------------------------------------------------------------------------|
|       |   |                                                                                         |

Abbildung 55: Einstellung der Auflösung für die Zeitachse, Kommentarbeispiel

| Aktiv Farbe Messwert                    | Auflösung/DIV Offset |
|-----------------------------------------|----------------------|
| 1 🔽 🔳 💌 (~P718/2)Sollfreq. n. Freqrampe | 5 Hz 🖨 🕂 🖨 🔽         |
| 2 🔽 🔳 💌 (~P735)Drehzahl Drehgeber       | 💌 200 rpm 🚔 🏳 🖨 🔽    |
| 3 🔽 🔲 💌 (=P720)Momentenstrom            | 0,5A 🖨 🕂 🖨 🔽         |
| 4 🔽 🔳 💌 (=P719)Strom                    | 0,5A 🖨 🕂 🖨 🔽         |

Abbildung 56: Oszilloskop Kanal-Einstellungen der vier Messwerte

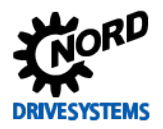

| Aufzeichnung<br>Single Roll<br>Start Stop Neu | 4 Start Button betätigen                                                                                                    |
|-----------------------------------------------|----------------------------------------------------------------------------------------------------|
| 4 Aufzeichnung<br>Übertragung                 | 5<br>Bei bestimmten Anwendungen empfiehlt es sich ggf. anstatt<br>einzelner Single Aufzeichnungen nur eine oder mehrere Roll-<br>Aufzeichnungen aufzunehmen. |

Abbildung 57: Scope-Aufnahme starten

### 7.2.3 Geräteübersicht

Mittels der folgenden Einstellungen der drei Anzeigemöglichkeiten in der NORD CON **Geräteübersicht Funktion**, kann die Optimierung auch vorgenommen werden.

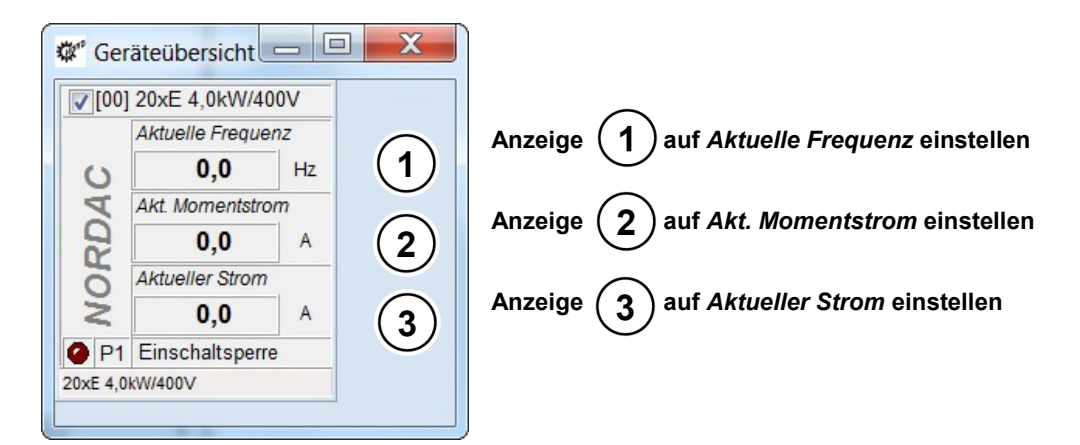

Abbildung 58: Geräteübersicht Schlupfkompensierung, Anzeigeeinstellungen

| Anzeige 1 (1)                                                                                                    |                                                                                                    |                                                                                                    |
|----------------------------------------------------------------------------------------------------|----------------------------------------------------------------------------------------------------|----------------------------------------------------------------------------------------------------|
| Geräte: 20xE 4,0kW/400V<br>Typ: 20xE 4,0kW/400V<br>P716/0: Aktuelle Frequenz<br>P722/0: Aktuelle Spannung<br>P719/0: Aktuelle Spannung<br>P719/0: Aktuelle Storm<br>P601/0: Aktuelle Position<br>P602/0: Aktuelle Soll-Pos.<br>P603/0: Aktuelle Soll-Pos.<br>P603/0: Aktuelle Störung<br>P700/1: Aktuelle Störung<br>P700/2: Grund Einschaltsper.<br>OK Abbrechen | Anzeige 2 2<br>Geräte: 20xE 4,0kW/400V<br>Typ: 20xE 4,0kW/400V<br>P717/0: Aktuelle Drehzahl<br>P718/0: Akt. Solifrequenz[1]<br>P718/1: Akt. Solifrequenz[2]<br>P718/2: Akt. Solifrequenz[3]<br>P720/0: Akt. Momentstrom<br>P721/0: Aktueller Feldstrom<br>P721/0: Aktueller Feldstrom<br>P723/0: Spannung -d<br>P724/0: Spannung -d<br>P725/0: Aktueller Cos phi<br>P720/0: Actueller Cos phi<br>P720/0: Actueller Cos phi<br>P720/0: Actueller Cos phi<br>P720/0: Actueller Cos phi<br>P720/0: Actueller Cos phi | Anzeige 3 3<br>Geräte: 20xE 4,0kW/400V<br>Typ: 20xE 4,0kW/400V<br>P716/0: Aktuelle Frequenz<br>P722/0: Aktuelle Spannung<br>P719/0: Aktuelle Spannung<br>P601/0: Aktuelle Position<br>P602/0: Aktuelle Position<br>P603/0: Aktuelle PosDiff.<br>P700/0: Aktuelle Störung<br>P700/1: Aktuelle Warnung<br>P700/2: Grund Einschaltsper. |
|                                                                                                    |                                                                                                    | D700/0. 7                                                                                                    |

Abbildung 59: Geräteübersicht Schlupfkompensierung, Auswahl Anzeige

\*

OK

Abbrechen

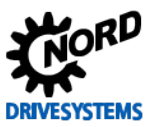

### 7.3 Schlupfkompensation

Information & Handlungsanweisung

Bei der Schlupfkompensierung ist die Schlupfkompensation bei den jeweiligen Optimierungsschritten zu verändern.

Als Voreinstellung für die Optimierung der Schlupfkompensation sollte für den **1. Optimierungsschritt** die **Schlupfkompensation** im Parameter **Schlupfkompensation P212** auf **80 %** gesetzt werden.

| Parameter Nr. |        | Rozoichnung [Einhoit]   | Werks-      | Einstellung                              |
|---------------|--------|-------------------------|-------------|------------------------------------------|
| [-Array]      | ]      |                         | einstellung | bezogen auf den Parametersatz (P1, , P4) |
| ΜΟΤΟΙ         | RDATEN | / KENNLINIENPARAMETER   |             |                                          |
| P212          | (P)    | Schlupfkompensation [%] | 100         | ঔ 80 → optimal                           |

Bei konstanter Belastung muss die **Schlupfkompensation P212** solange optimiert werden, bis der **Momentenstrom ~P720** ein Minimum erreichen.

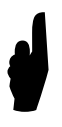

Eine nicht optimierte Schlupfkompensation bewirkt eine höhere Stromaufnahme des Antriebes bei gleichen Lastverhältnissen. Die Optimierung sollte immer unter Nennlastbetrieb und den ausgelegten Betriebsbedingungen (Betriebsart, Betriebstemperatur, Lastverhältnissen usw. beachten) erfolgen!

Die folgende Grafik / Abbildung zeigt das Optimum für die Schlupfkompensation P212 Einstellung:

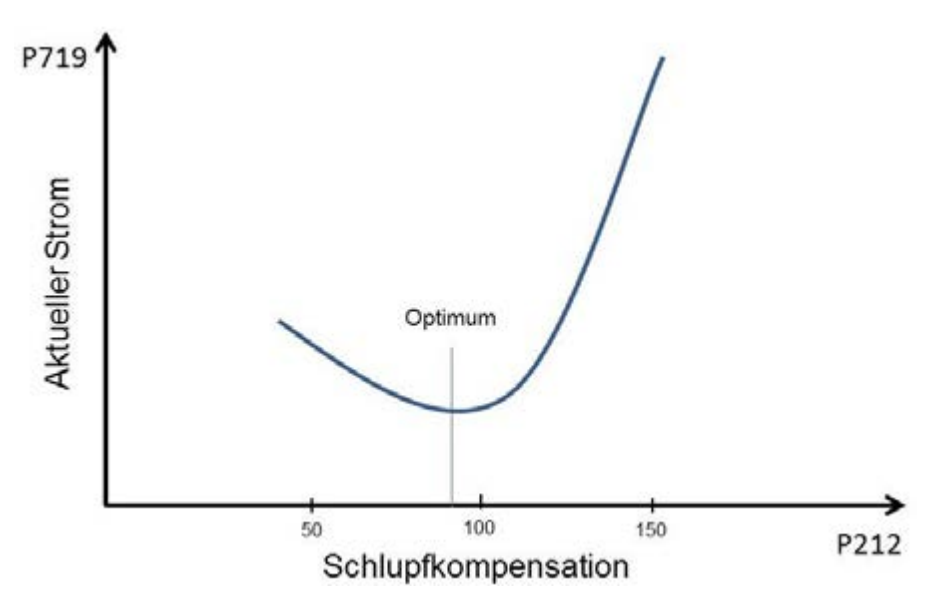

Abbildung 60: Grafik für Optimum Strom / Schlupfkompensation

Die jeweilige Änderung der Schlupfkompensation ist mittels der **NORD CON Oszilloskop Funktion** (
4.2 "NORD CON") zu prüfen.

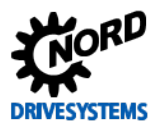

In der folgenden Abbildung ist ein Kurvenverlauf einer **optimal** eingestellten Schlupfkompensation, bei einem **4,0 kW Asynchronmotor** der Effizienzklasse **IE2**, als Zielsetzung abgebildet.

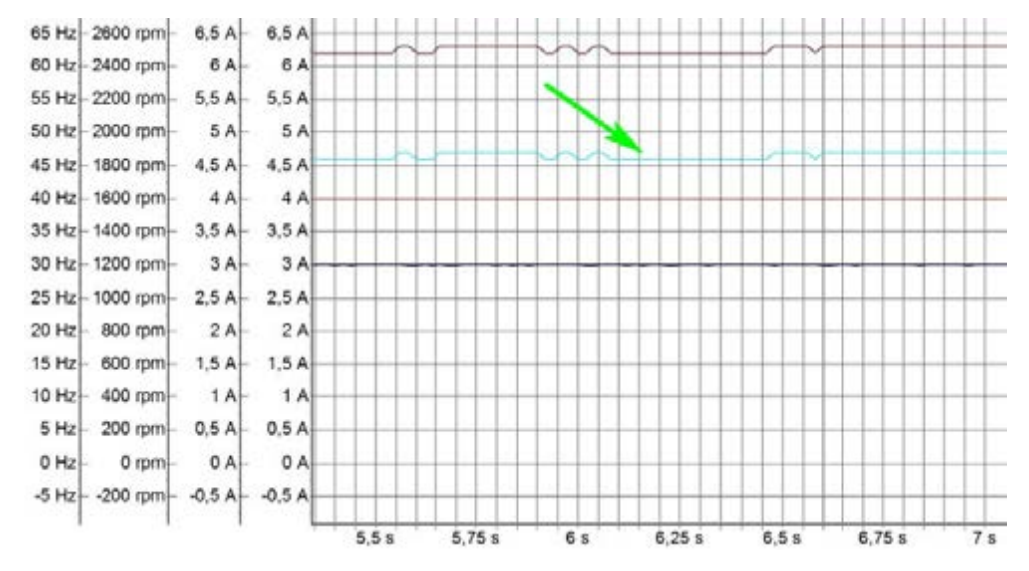

#### Abbildung 61: Beispiel optimierte Schlupfkompensation

Zu sehen ist der **optimale Verlauf** des **Momentenstroms ~P720** im Arbeitspunkt für eine Hubwerkanwendung unter Nennlastbedingungen.

Die folgenden Abbildungen zeigen den Kurvenverlauf bei einer "**zu hoch**" und einer "**zu klein**" eingestellten **Schlupfkompensation**. Der "zu hoch" bzw. auch der "zu klein" eingestellte Wert der **Schlupfkompensation P212** führt, bei einer Hubwerkanwendung (Lastanhebung), zu einem erhöhten **Momentenstrom ~P720** bzw. einer höheren Motorstromaufnahme.

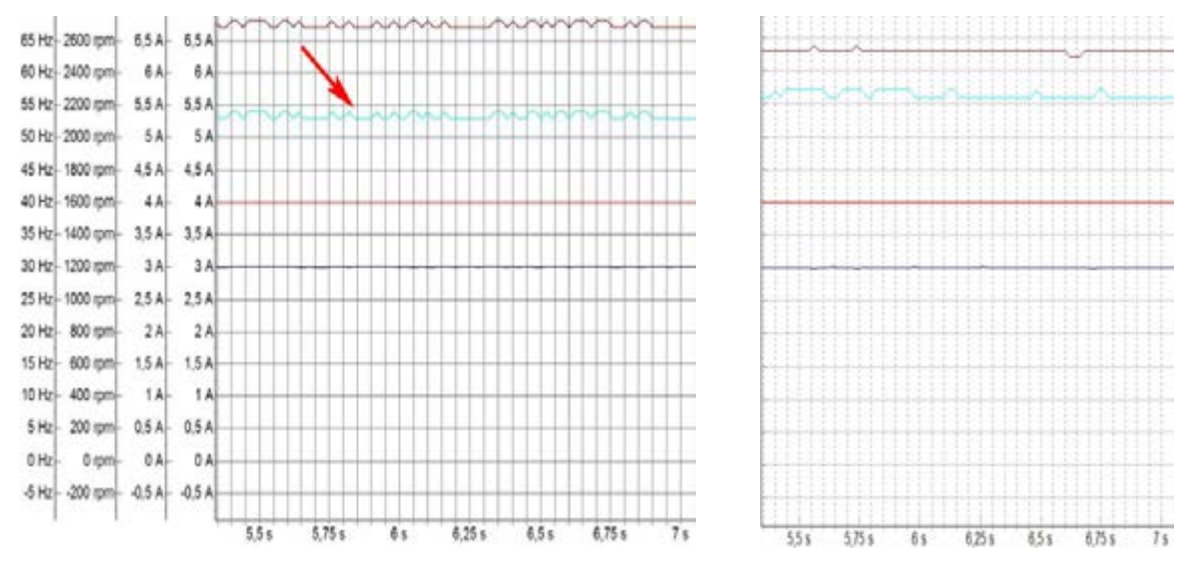

Abbildung 62: Beispiel mit zu hoher (rechts) und zu kleiner (links) Schlupfkompensation

Die nächsten Optimierungsschritte und Scope-Aufnahmen sollten wie folgt ausgeführt werden:

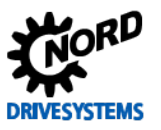

## **i** Information

### Scope-Aufzeichnung

Kommt man in den Bereich, in dem Veränderungen des Kurvenverlaufes nicht mehr direkt ersichtlich sind, ist es hilfreich, sich aufgenommene Oszilloskop Aufzeichnungen abzuspeichern. Mittels der Möglichkeit sich mehrere Aufzeichnungen gleichzeitig anzuzeigen ist ein direkter Vergleich zur vorherigen Einstellung gegeben.

### 7.3.1 Wert Schlupfkompensation

Den Parameter für die Schlupfkompensation P212 solange in z. B 5 %, 10 % oder 20 % Schritten erhöhen bzw. verringern, bis möglichst der Momentenstrom =P720 bei Verfahranwendungen während bzw. bei Hubwerkanwendungen nach der Beschleunigungsrampe sein Minimum erlangt.

Der Kurvenverlauf ergibt sich nach der 1. Abbildung ( 2 7 "Schlupfkompensierung").

Die optimale Einstellung der **Schlupfkompensation P212** ist erreicht, wenn eine weitere Erhöhung oder Verringerung des **Wertes** zu keinem besseren Kurvenverlauf (im Sinne eines "minimalsten" Stromverlaufs) mehr führt. Ein "**zu klein**" bzw. auch "**zu hoch**" eingestellter **Wert** wirkt sich auf den Verlauf des **Momentenstroms =P720 immer steigernd** aus.

### 7.3.2 Kriterien

Auf die folgenden Kriterien sind bei der Optimierung der Schlupfkompensation zu achten:

Ziel ist es, unter Nennlastbedingungen das Minimum des Momentenstroms ~P720 unter Berücksichtigung der Kriterien mit den "richtigen" Einstellung der Schlupfkompensation zu erlangen:

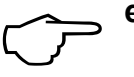

- der Verlauf des Momentenstroms ~P720 sollte bei Verfahranwendungen während bzw. bei Hubwerkanwendungen nach der Beschleunigungsrampe unter Nennlast sein Minimum erlangen
- der Verlauf des Magnetisierungsstroms ≈P721 sollte mit analysiert werden und keine Auffälligkeiten aufweisen

## **i** Information

Optimierungsschritte

In Abhängigkeit der Applikationsanwendung können die jeweilige vorgegebene Schrittweite der Schlupfoptimierung auch abweichen. Des Weiteren kann die Schrittweite bei den letzten Optimierungsschritten auch noch feinstufiger gewählt werden.

## 7.4 Optimierungsablauf

Handlungsanweisung

In den folgenden Abbildungen ist der Optimierungsprozess der Schlupfkompensation für den **4,0 kW Asynchronmotor** der Effizienzklasse **IE2** anhand einzelner Scope-Aufnahmen beispielhaft dargestellt.

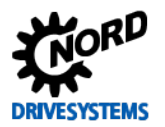

### 7 Schlupfkompensierung

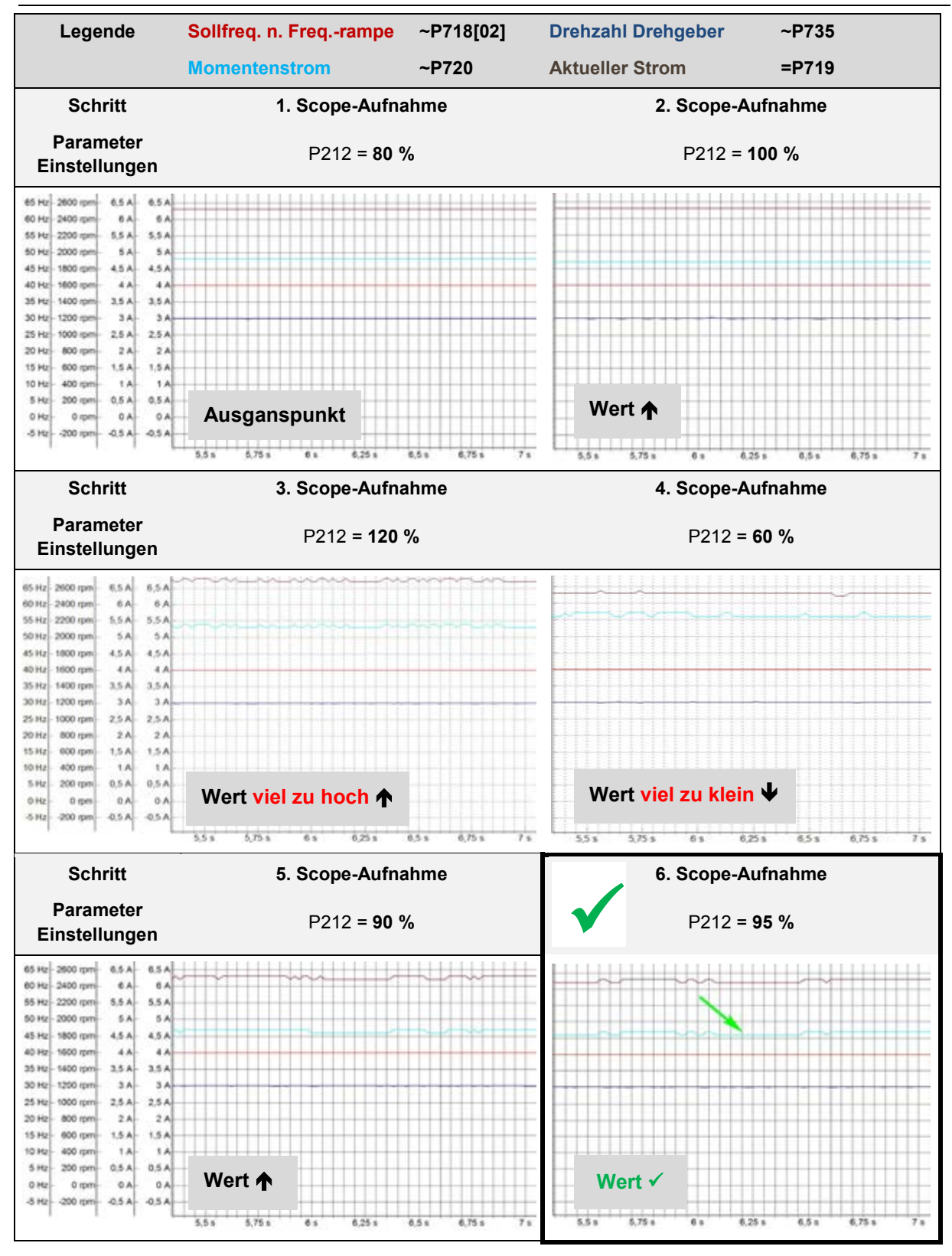

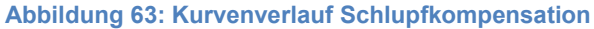

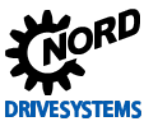

# 8 Feldschwächeregelung

#### Schritt 8

#### Information

Der Feldschwächregler ist ein **PI - Regler** und setzt sich aus den drei folgenden Parametern zusammen.

• Feldschwächregler (P318, P319, 320)

Der Parameter **Feldschwächregler P P318** ist für den **P-Anteil**. Für den **I-Anteil** ist der Parameter **Feldschwächregler I P319** zu nutzen. Des Weiteren vervollständigt der "Grenz- Parameter" **Feldschwäch Grenze P320** den Feldschwächeregler. Dieser Parameter dient zur Festlegung des Drehzahl / Spannung Bereiches, ab dem der Regler das Feld schwächt.

### **1** Information

#### Feldschwächebereich

Der Feldschwächebereich hängt von mehreren Faktoren ab. Dazu gehören u. a. die:

- Netzspannung
- Motor (Typ und Leistung)
- Frequenzumrichter (Typ und BG)
- Last

Bei der in diesem Leitfaden beschriebenen SK 200E Frequenzumrichter / Motorpaarung (4,0 kW) und der Versorgungsspannung von 400 V (50 Hz) beginnt der **Feldschwächebereich** etwa bei  $\ge$  **45 Hz**.

IE4 Motoren sollten nicht im Feldschwächebereich betrieben werden!

Die Feldschwächung tritt ein, wenn die Ausgangsspannung nicht mehr proportional zur Drehzahl steigen kann. In diesem Fall ist das Maximum der Ausgangsspannung erreicht und die **Spannungskomponenten U**<sub>d</sub> und U<sub>q</sub> werden begrenzt. Durch die Begrenzung der **Spannungskomponente U**<sub>sd</sub> ~P723 bzw. der Parameter **Spannung -d P723** wird das Feld geschwächt. Der **Feldschwächeregler** hat nur im **Feldschwächebereich** einen **Einfluss**.

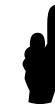

Das Verhalten des Systems ist im Übergang zum Feldschwächebereich ungünstiger als umgekehrt, weshalb die Optimierungen bei Drehzahlerhöhung vorzunehmen sind.

Die folgenden Grafiken zeigen mehrere Regelgrößenverläufe / Einschwingverhalten, die nach einem Sollwertsprung bei unterschiedlichen Feldschwächeregler-Einstellungen entstehen. Es sind nur die unterschiedlichen Aspekte zur Optimierung des Magnetisierungsstroms ≈P721 dargestellt.

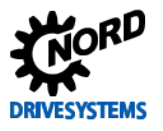

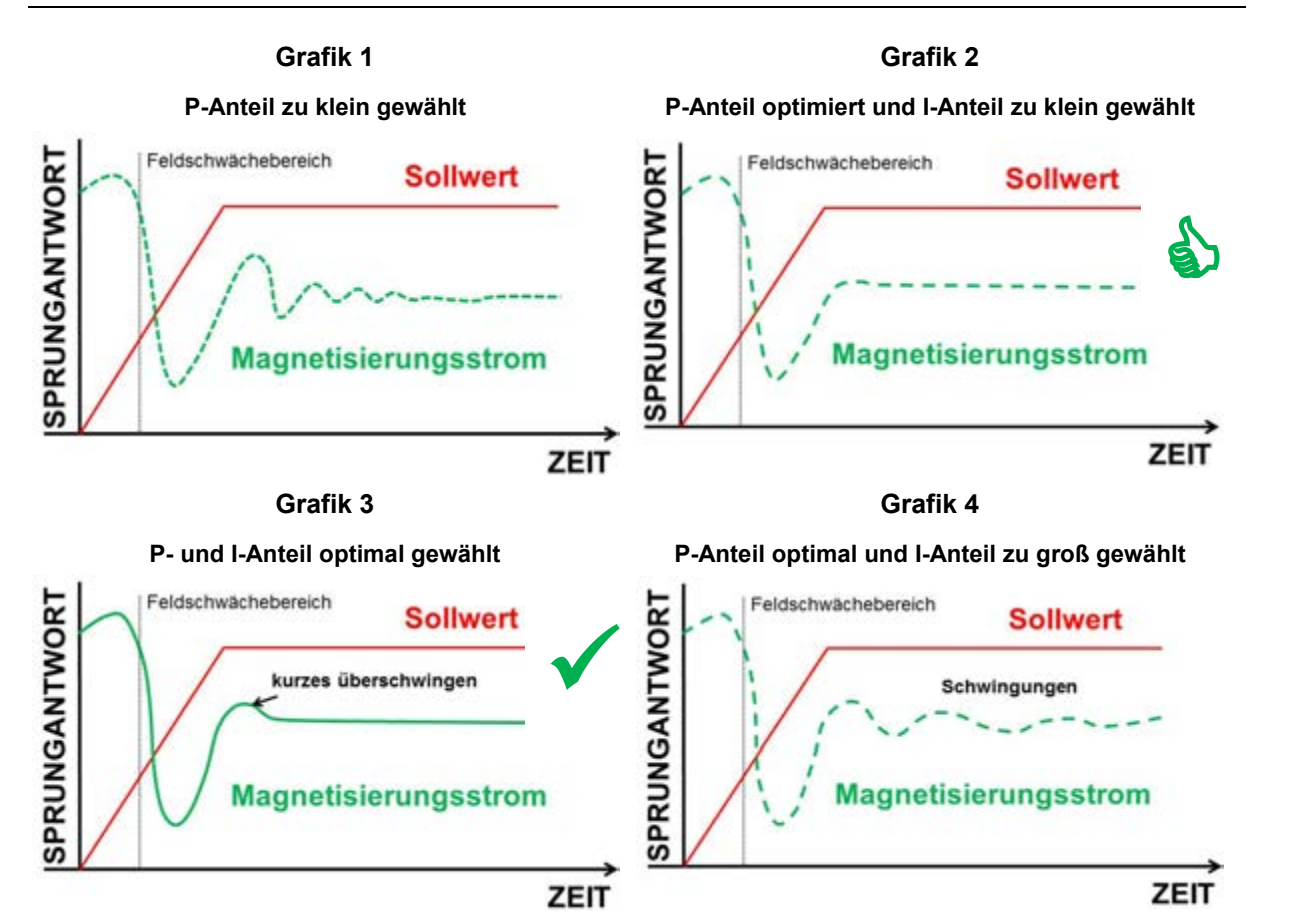

#### Abbildung 64: Regelgrößenverläufe

Die verschiedenen Regelgrößenverläufe, der **Sollwert** ist in **ROT** und der **Istwert** in **GRÜN** dargestellt, beschreiben die Dynamikverläufe des Einschwingverhaltens, welche über die einzelnen Regelungsparameter (**P**- und **I-Anteil**) des Reglers eingestellt werden.

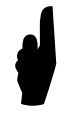

In den obigen Grafiken sind die Regelgrößenverläufe mit kurzen Beschleunigungsrampen (**kleinen Hochlaufzeiten**) skizziert. Bei **größeren Hochlaufzeiten** weichen die Verläufe des Magnetisierungsstroms entsprechend der **Grafik 5** ab. Es treten keine Verläufe mit stark abfallender und anschließenden ansteigender Amplitude des Magnetisierungsstroms auf.

Grafik 5

P- und I-Anteil optimal gewählt mit längerer Hochlaufzeit

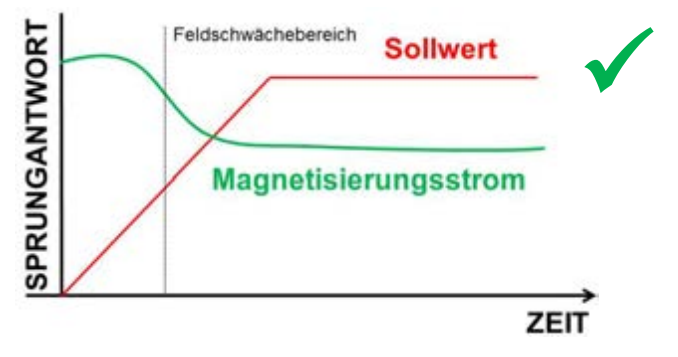

Abbildung 65: Regelgrößenverläufe mit längerer Beschleunigungsrampe

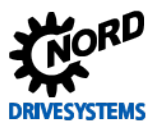

Um den Feldschwächeregler (PI-Regler) systematisch einzustellen bzw. zu optimieren wird empfohlen, generell die folgenden **Optimierungsschritte** vorzunehmen:

#### Überblick Optimierungsablauf

- I-Anteil auf einen kleinen Wert einstellen
- P-Anteil auf einen kleinen Wert einstellen und in z. B. 50 % Schritten erhöhen bis sowohl der Magnetisierungsstrom ≈P721 als auch der Verlauf des Momentenstroms ≈P720 im Feldschwächebereich einen möglichst schwingungsfreien Verlauf annehmen.
- Eine obere Grenze der Einstellung des **P-Anteils** ist erreicht, wenn keine Verbesserung der Kurvenverläufe mit Erhöhung des Wertes erreicht werden kann. Es ergibt sich ein Kurvenverlauf nach **Grafik 2**.
- Es folgt die Erhöhung des I-Anteils um die Kurvenverläufe nach den genannten Kriterien weiter zu verbessern.
   Grafik 3 zeigt den optimierten Kurvenverlauf, wobei in dieser Grafik das kurze Überschwingen zur Veranschaulichung explizit dargestellt ist. Die zulässige, leichte Überschwingung ergibt sich bedingt durch die gewählte und eingestellte Hochlaufzeit.
- Wird der I-Anteil zu groß eingestellt, ist dieses durch Schwingungen auf dem Magnetisierungsstrom ≈P721 in der Grafik 4 ersichtlich. In diesem Fall muss der I-Anteil wieder reduziert werden.
- Bei der Optimierung ist auch auf den zu wählenden Sollwert für den Feldschwächebereich zu achten!

Die **Grafik 1** zeigt den Verlauf mit einem zu gering gewählten P-Anteil. **Grafik 5** hingegen, zeigt den Verlauf des Istwertes bei einem optimal eingestellten P- und I-Anteil mit einer längeren Beschleunigungsphase.

Bei kürzeren Beschleunigungsphasen ist in der **Grafik 3** - im Gegensatz zur Grafik 5 - ein abweichender Kurvenverlauf (ohne Überschwingung) des Magnetisierungsstroms ≈P721 dargestellt.

Ziel ist es, einen möglichst optimalen bzw. in den Grafiken 3 und 5 dargestellten Kurvenverlauf des Magnetisierungsstroms ≈P721 mit der "richtigen" Einstellung des P- und I-Anteils zu erlangen.

Eine Überschwingung leichte des Magnetisierungsstroms ≈P721 nach Erreichen des Sollwertes anschließenden mit einem geradlinigen und Verlauf schwingungsfreien ist bei kurzen Beschleunigungsphasen zulässig.

Im Kapitel 🕮 8.4 "Optimierungsablauf" ist die praktische Umsetzung zur Optimierung eines Feldschwächereglers beschrieben.

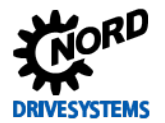

## 8.1 Weitere Einstellungen

Handlungsanweisung

Für die Optimierung des Feldschwächereglers sind vorab zwingend die folgenden Parameter einzustellen.

| Parame   | eter Nr. | Pozoiobnung [Einhoit]  | Werks-                | Einstellung                                      |
|----------|----------|------------------------|-----------------------|--------------------------------------------------|
| [-Array] | ]        |                        | einstellung           | bezogen auf den Parametersatz (P1, , P4)         |
| BASIS    | PARAME   | TER                    |                       |                                                  |
| P102     | (P)      | Hochlaufzeit [s]       | 2,0                   | <b>শ্ট 2,0</b> → 0,3 *                           |
| P105     | (P)      | Maximale Frequenz [Hz] | 50,0 / (60,0)         | <b>∛</b> 50,0 → 100,0 **                         |
| P113     | (P)      | Tippfrequenz [Hz]      | 0,0                   | ∜ 0,0 → 75,0                                     |
|          |          |                        | * anwendungsspezifis  | ch einzustellen (Achtung: in Beispiel ohne Last) |
|          |          |                        | ** Hinweis: zum Teste | n doppelte Motor Nennfrequenz (siehe 🕮 P201)     |

Die einzustellende Rampenzeit sowie die maximale Frequenz sind unter der Registerkarte "**Basisparameter**" in den Parametern **Hochlaufzeit P102** und **Maximale Frequenz P105** einzustellen.

# **i** Information

Applikationshinweis

Die Rampenzeit für die Hochlaufzeit P102, die Maximale Frequenz P105 sowie die Sollwertvorgabe (Drehzahlanforderung) ergeben sich aus den Applikationsanforderungen. Bei der Einstellung der Hochlaufzeit P102 ist darauf zu achten, dass der Frequenzumrichter nicht in die Strombegrenzung (Warnung C004 = Überstrom Strommess.) kommt.

# **i** Information

Sollwert / Feldschwächebereich

Die **Sollwertvorgabe** sollte gemäß des **Auslegungsbereichs** (50 Hz / 87 Hz / 100 Hz – Kennlinien) sowie der vorgegebenen **Maximalen Frequenz P105 entsprechen**.

Zum Optimieren des Feldschwächereglers sollte für die **Maximale Frequenz P105** ein Einstellungswert entsprechend der **Applikationsanforderung** gewählt werden!

Der Feldschwächebereich für diese Applikation beginnt damit oberhalb von etwa 45 Hz und endet bei ca. 100 Hz.

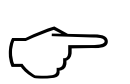

Die Einstellung der Hochlaufzeit P102 muss so gewählt werden, dass möglichst von 50 % bis 100 % des Motor Nennstromes (siehe Typenschild / Motor Nennstrom P203) bei der Optimierung erreicht wird.

Die Einstellung des Momentenstroms ≈P720 (I<sub>sq</sub>) sowie des Magnetisierungsstroms ≈P721 (I<sub>sd</sub>) sollten mit Hilfe der NORD CON Oszilloskop Funktion vorgenommen werden.

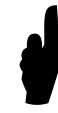

Vor dem Starten der Scope-Aufzeichnung und Freigabe des Antriebes muss der **Sollwert** auf z. B. einen Wert von 75 % (bei einer Maximalen Frequenz P105 von 100 Hz) gesetzt werden. D. h. in diesem Beispiel (Frequenzumrichter / Motorpaarung 4,0 kW) muss die Sollfrequenz von **75 Hz** vorgegeben werden.

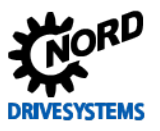

# **i** Information

### Optimierungshinweis

Zum Optimieren des Feldschwächereglers sollte die **Maximale Frequenz P105** anwendungsspezifisch bzw. den Applikationsanforderungen entsprechend eingestellt werden. Falls diese nicht definiert ist, sollte für eine "Vor"-Optimierung \* die Maximale Frequenz auf die **2-fache Motor Nennfrequenz P201** gesetzt werden!

D. h. bei Anwendungungen mit einem erweiterten Betriebspunkt (z. B. 100 Hz – Kennlinie) ist eine Maximale Frequenz P105 von 200 Hz einzustellen. Der vorzugebende Sollwert (Frequenz) sollte dann z. B. 75 %  $\approx$  150 Hz entsprechen.

Der Feldschwächebereich beginnt damit oberhalb von etwa 45 Hz und endet bei ca. 200 Hz.

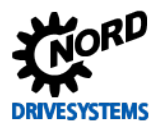

# 8.2 NORD CON

Information & Handlungsanweisung

Weitere Informationen zu den Einstellungen sind dem Kapitel 🛄 5.2 "NORD CON" und folgenden zu entnehmen.

### 8.2.1 Fernbedienen

Folgende Einstellungen müssen zur Feldschwächeregleroptimierung, vor dem Starten der Scope-Aufnahmen, im **Fernbedienen Fenster** vorgenommen werden.

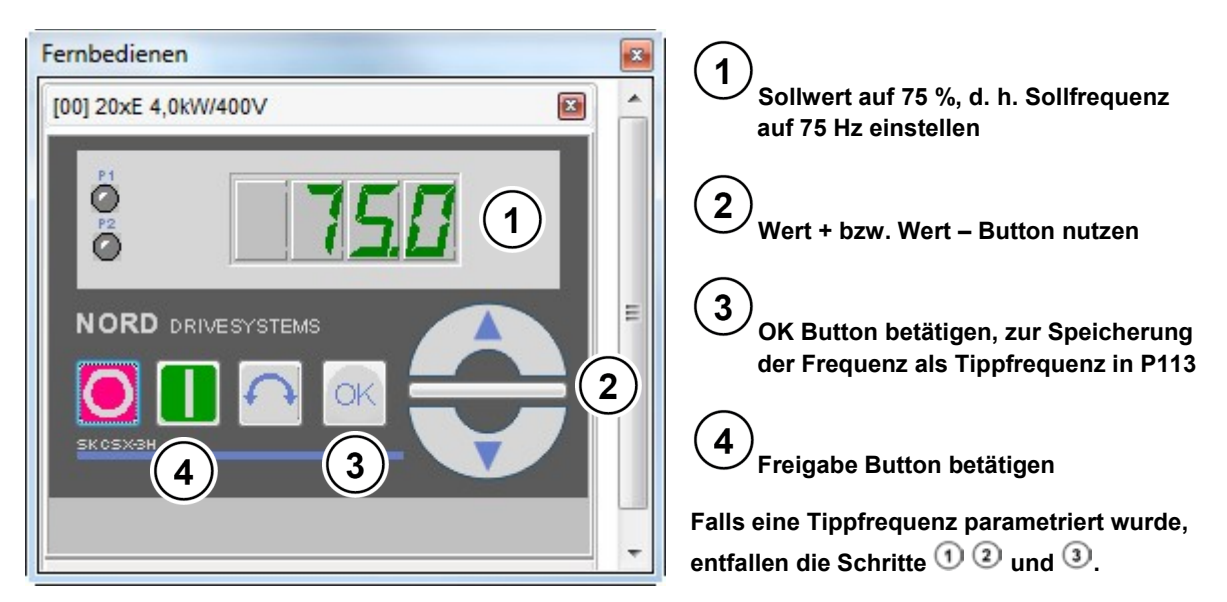

Abbildung 66: Fernbedienen Feldschwächeregelung, Sollwert und Freigabe

### 8.2.2 Oszilloskop

Folgende Einstellungen sollten, vor dem Starten der Scope-Aufnahmen, unter den beiden Registern **Aufzeichnung** bzw. **Kanaleinstellung** für die NORD CON **Oszilloskop Funktion** vorgenommen werden. Die Einstellungen und die grafische Darstellung in den Abbildungen können je nach Frequenzumrichtertyp, Versions- und Softwarestand abweichen.

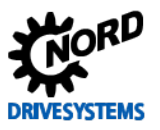

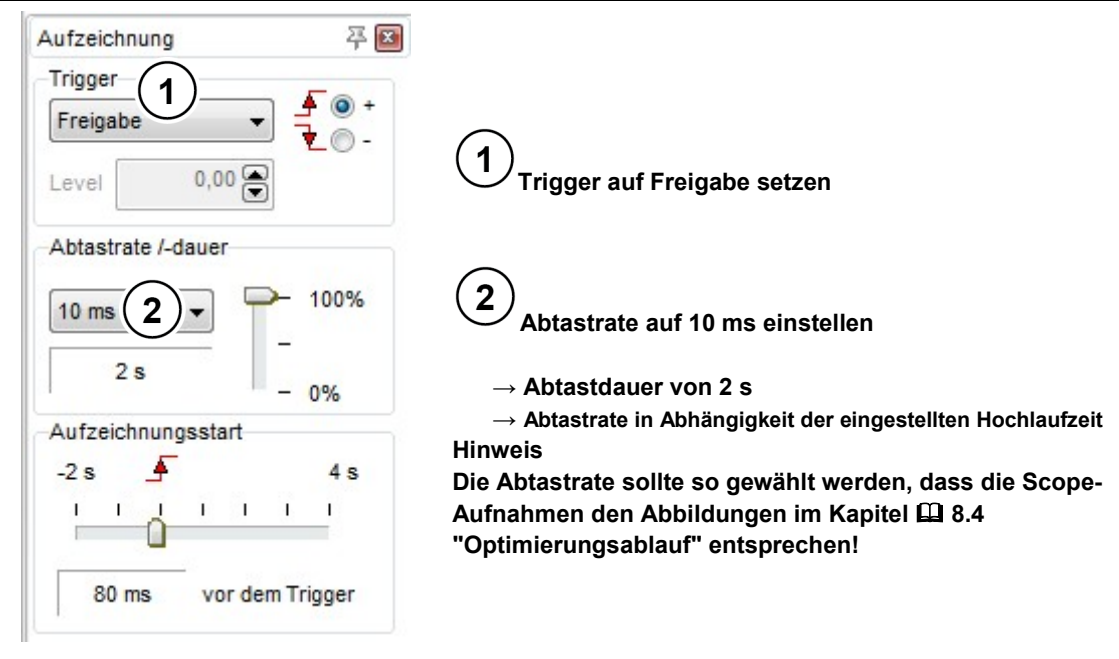

#### Abbildung 67: Oszilloskop Einstellungen für Trigger und Abtastrate / -dauer

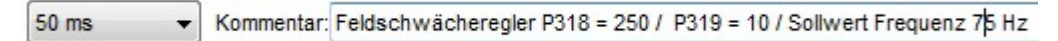

Abbildung 68: Einstellung der Auflösung für die Zeitachse, Kommentarbeispiel

| Aktiv Farbe Messwert                    | Auflösung/DIV Offset |
|-----------------------------------------|----------------------|
| 1 🔽 🔳 💌 (~P718/2)Sollfreq. n. Freqrampe | 10 Hz 💽 🕂 🗭 🛛        |
| 2 🔽 🔳 💌 (~P735)Drehzahl Drehgeber       | 500 rpm 🚔 🕂 🖨 🛽      |
| 3 🔽 🔳 💌 (≈P721) Magnetisierungsstrom    | 0,5A 🖹 HI 🖨 🛽        |
| 4 🔽 🔳 💌 (≈P720) Momentenstrom           | ▼ 0,5A 🗣 ⊣‡🖨 🛛       |

Abbildung 69: Oszilloskop Kanal-Einstellungen der vier Messwerte

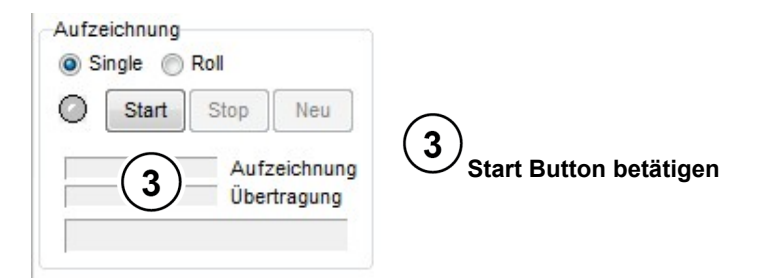

Abbildung 70: Scope-Aufnahme starten

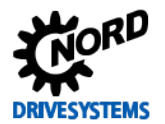

### 8.3 Feldschwächeregler

Information & Handlungsanweisung

Beim Feldschwächeregler sind der **P-** und **I-Anteil** bei den jeweiligen Optimierungsschritten zu verändern.

Als Voreinstellung für die Optimierung des Feldschwächereglers sollte für den **1. Optimierungsschritt** der **P-Anteil** (P318) auf **50 %** und der der **I-Anteil** (P319) auf **5 % / ms** gesetzt werden.

| Parameter Nr. Bezeichnung [Finheit] |       | Rozoichnung [Einhoit]      | Werks-      | Einstellung                              |  |  |
|-------------------------------------|-------|----------------------------|-------------|------------------------------------------|--|--|
| [-Array]                            | ]     |                            | einstellung | bezogen auf den Parametersatz (P1, , P4) |  |  |
| REGEL                               | UNGSF | PARAMETER                  |             |                                          |  |  |
| P318                                | (P)   | Feldschwächregler P [%]    | 150         |                                          |  |  |
| P319                                | (P)   | Feldschwächregler I [%/ms] | 20          | <b>炒 20</b> → 5                          |  |  |

Die jeweiligen Änderungen der Regelungsparameter sind mittels der **NORD CON Oszilloskop Funktion** ( 8.2.2 "Oszilloskop") zu prüfen.

# **i** Information

### Hochlaufzeit

Bei großen Hochlaufzeiten ist eine Linearisierung der beiden Ströme im Feldschwächebereich durch die Einstellung des Feldschwächereglers sehr gut erkennbar. Bei kleinen Hochlaufzeiten ist eine wirkliche Linearisierung der Kurvenverläufe nicht möglich. Deshalb sollte in diesem Fall die Schwingungen der oszilloskopierten Stromverläufe mittels der Optimierung der Feldschwächereglerparametern reduziert werden.

In der folgenden Abbildung ist ein Kurvenverlauf eines **optimal** eingestellten Feldschwächereglers bei einem 4 kW IE2 Asynchronmotor als Zielsetzung abgebildet.

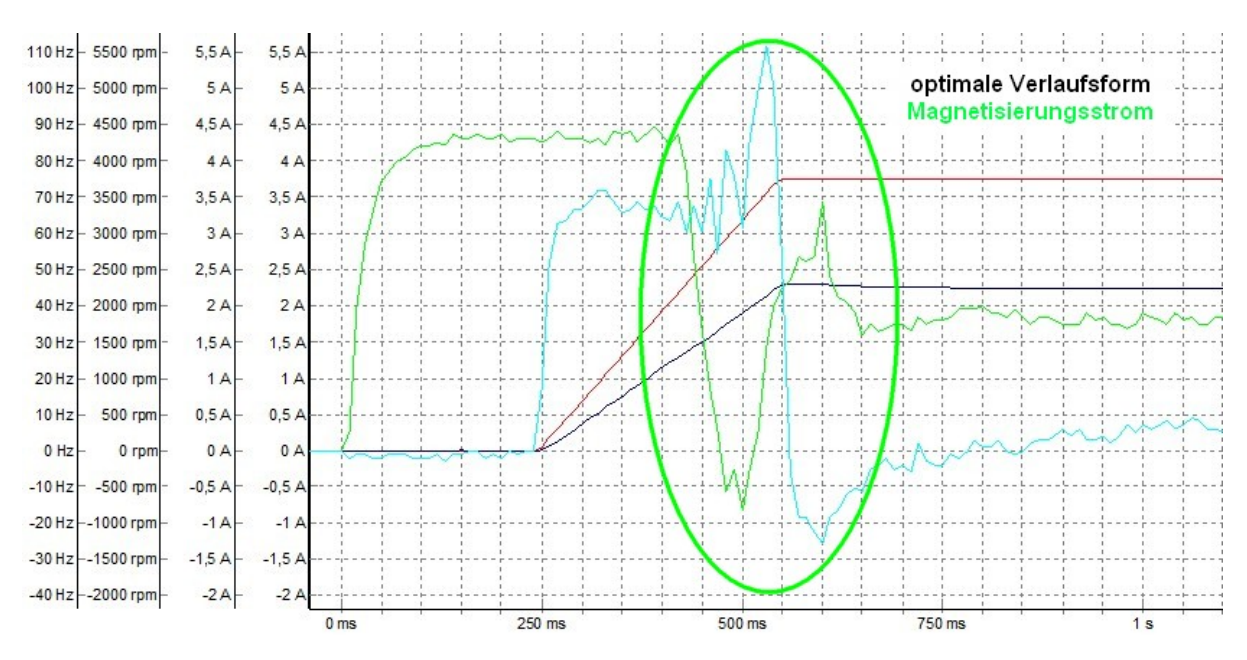

Abbildung 71: Beispiel optimierter Kurvenverlauf des Feldschwächereglers

Zu sehen ist der nahezu **schwingungsfreie Verlauf** des **Magnetisierungsstroms ≈P721** im Feldschwächebereich (> 45 Hz) mit der einen Überschwingung nach Erreichen des Sollwertes sowie ein linear, gradliniger Anstieg der **Drehzahl Drehgeber ~P735**.

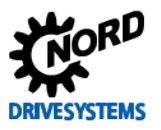

Des Weiteren ist der Einfluss der **Magnetisierungszeit P558** zu Beginn der Scope-Aufnahmen zu erkennen.

Die folgende Abbildung zeigt den Kurvenverlauf bei einem "**zu hoch**" eingestellten **I-Anteil** des Feldschwächereglers. Der zu hoch eingestellte Wert des **Feldschwächereglers I P319**) führt, nach dem Erreichen des Sollwertes, zu einem Schwingen des **Magnetisierungsstroms** ≈P721 sowie des **Momentenstroms** ≈P720.

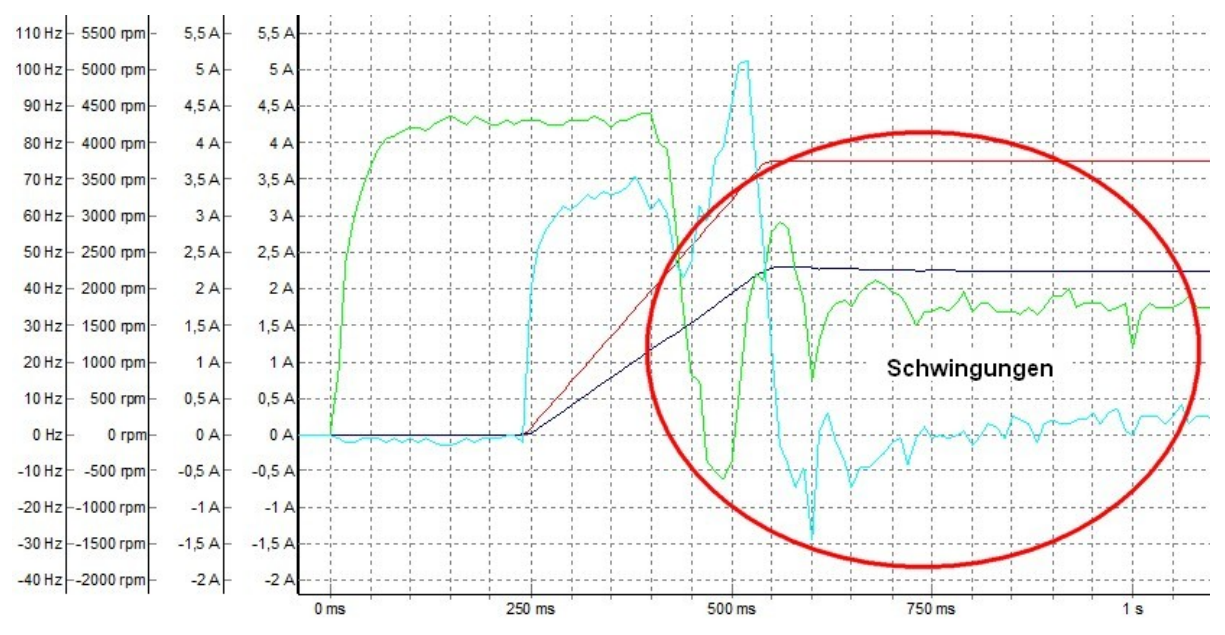

Abbildung 72: Beispiel mit zu hohem I-Anteil des Feldschwächereglers

Die nächsten Optimierungsschritte und Scope-Aufnahmen sollten wie folgt ausgeführt werden:

# **i** Information

### Scope-Aufzeichnung

Kommt man in den Bereich, in dem Veränderungen des Kurvenverlaufes nicht mehr direkt ersichtlich sind, ist es hilfreich, sich aufgenommene Oszilloskop Aufzeichnungen abzuspeichern. Mittels der Möglichkeit sich **mehrere Aufzeichnungen gleichzeitig anzuzeigen** ist ein **direkter Vergleich** zur vorherigen Einstellung gegeben.

### 8.3.1 P-Anteil Feldschwächeregler

Den Parameter für den **P-Anteil** solange in **50 % Schritten** erhöhen, bis möglichst der **Magnetisierungsstrom ~P721** ab Beginn des Feldschwächebereichs (> 45 Hz) erst einen **steil abfallenden** und kurz vor dem Erreichen des Sollwertes wieder einen **steil ansteigenden Verlauf** haben.

Der Kurvenverlauf ergibt sich nach der Grafik 2 (siehe 📖 8 "Feldschwächeregelung").

Die obere Einstellungsgrenze des **Feldschwächreglers P P318** ist erreicht, wenn eine weitere Erhöhung des **P-Anteils** zu keinem besseren Kurvenverlauf (im Sinne "schwingungsarmer" Stromverläufe) mehr führt. Ein "**zu hoch**" eingestellter **P-Anteil** wirkt sich auf den Verlauf des **Magnetisierungsstroms ≈P721** nicht weiter aus.

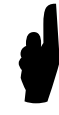

Ist der **P-Anteil** für eine gewählte Drehzahl (Sollwertvorgabe) **zu hoch** eingestellt, ist dieses im Übergang zum Feldschwächebereich und nachdem Erreichen des Sollwertes am Verlauf des **Magnetisierungsstroms** ≈**P721** nicht erkennbar. Ggfs. wird es aber durch eine damit einhergehende **Geräuschentwicklung** erkennbar.

Als **Richtwert** sollte üblicherweise der optimierte P-Anteil des Feldschwächereglers im Bereich von 200 % bis 250 % liegen!

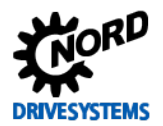

### 8.3.2 I-Anteil Feldschwächeregler

Ausgehend von dem eingestellten Startwert [5 % / ms] solange den I-Anteil in kleinen Schritten (z. B. 5 % / ms) erhöhen, bis der nahezu schwingungsfreie Verlauf des Magnetisierungsstroms ≈P721 nicht mehr gegeben ist. Es sollte sich nach dem Erreichen des Sollwertes lediglich eine einzige Überschwingung des Magnetisierungsstroms ≈P721 mit einem anschließenden geraden und schwingungsfreien Verlauf einstellen.

Der Kurvenverlauf ergibt sich nach der Grafik 3 bzw. Grafik 5 siehe 📖 8 "Feldschwächeregelung".

Die obere Einstellungsgrenze des **Feldschwächreglers I P319** ist erreicht, wenn eine weitere Erhöhung des **I-Anteils** zu einer weiteren Schwingung im Kurvenverlauf des **Magnetisierungsstroms ≈P721** führt. In diesem Fall muss der **I-Anteil** wieder reduziert werden.

Ein "**zu hoch**" eingestellter **I-Anteil** kann nach Erreichen des Sollwertes zu Schwingungen des Momentenstroms ≈P720 führen.

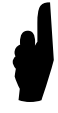

Ist der I-Anteil für eine gewählte Drehzahl (Sollwertvorgabe) zu hoch eingestellt, wird dieses im Übergang zum Feldschwächebereich bzw. nachdem Erreichen des Sollwertes durch eine auftretende Schwingung des Magnetisierungsstroms ≈P721 und ggfs. einer damit einhergehenden Geräuschentwicklung erkennbar.

#### 8.3.3 Kriterien

Auf die folgenden Kriterien sind bei der Optimierung des Feldschwächereglers zu achten:

## Ziel ist es, den Kurvenverlauf des Magnetisierungsstroms ≈P721 unter Berücksichtigung der Kriterien mit den "richtigen" Einstellungen der P- und I-Anteile zu optimieren:

- ab dem Feldschwächebereich sollte ein klarer Anstieg des Momentenstroms ≈P720 und ein damit einhergehender Abfall des Magnetisierungsstroms ≈P721 erkennbar sein
- - schwingungsfreie Verläufe des Momentenstroms ≈P720 und Magnetisierungsstroms ≈P721 im Feldschwächebereich nach Erreichen des Sollwertes d. h. keine bzw. nur geringe Schwingungen bei den beiden Stromverläufen im Anschluss der Beschleunigungsphase, in Grafik 4 sind die unerwünschten Schwingungen dargestellt
  - keine "Geräuschentwicklung" im Übergang zum Feldschwächebereich bei Betrieb des Antriebes (ggf. P-Anteil reduzieren)

### **1** Information

#### Optimierungsschritte

In Abhängigkeit der Applikationsanwendung können die jeweiligen vorgegebenen Schrittweiten der Regleroptimierung auch abweichen. Des Weiteren können die Schrittweiten bei den letzten Optimierungsschritten auch noch feinstufiger gewählt werden.

## 8.4 Optimierungsablauf

#### Handlungsanweisung

In den folgenden Abbildungen ist der Optimierungsprozess des Feldschwächereglers, für den **4,0 kW Asynchronmotor** der Effizienzklasse **IE2**, anhand einzelner Scope-Aufnahmen beispielhaft dargestellt.

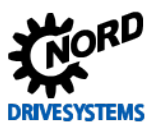

### Regleroptimierung – Leitfaden für ASM - CFC Closed-Loop

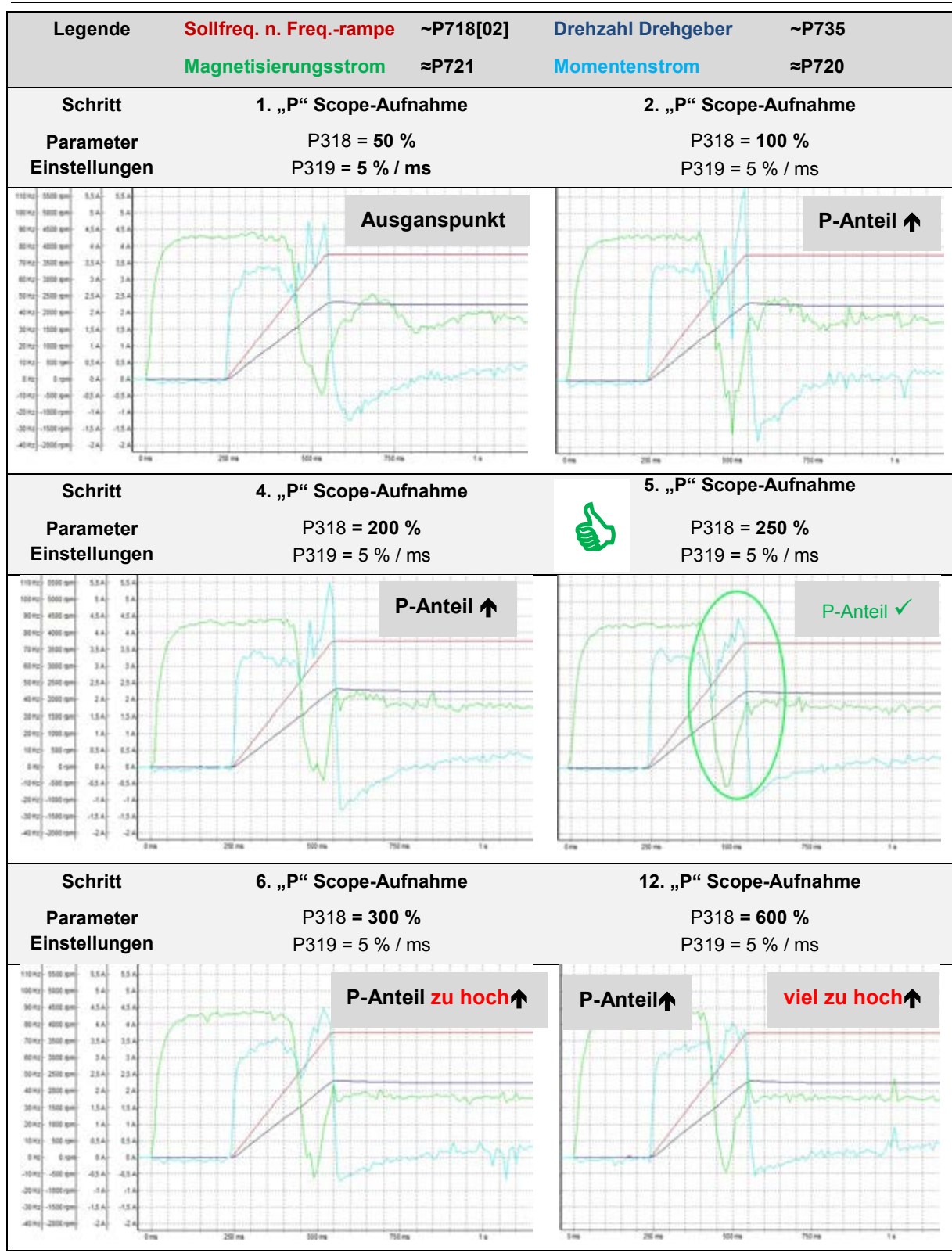

#### Abbildung 73: Kurvenverlauf P-Anteil des Feldschwächereglers

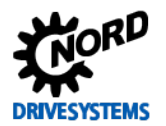

### 8 Feldschwächeregelung

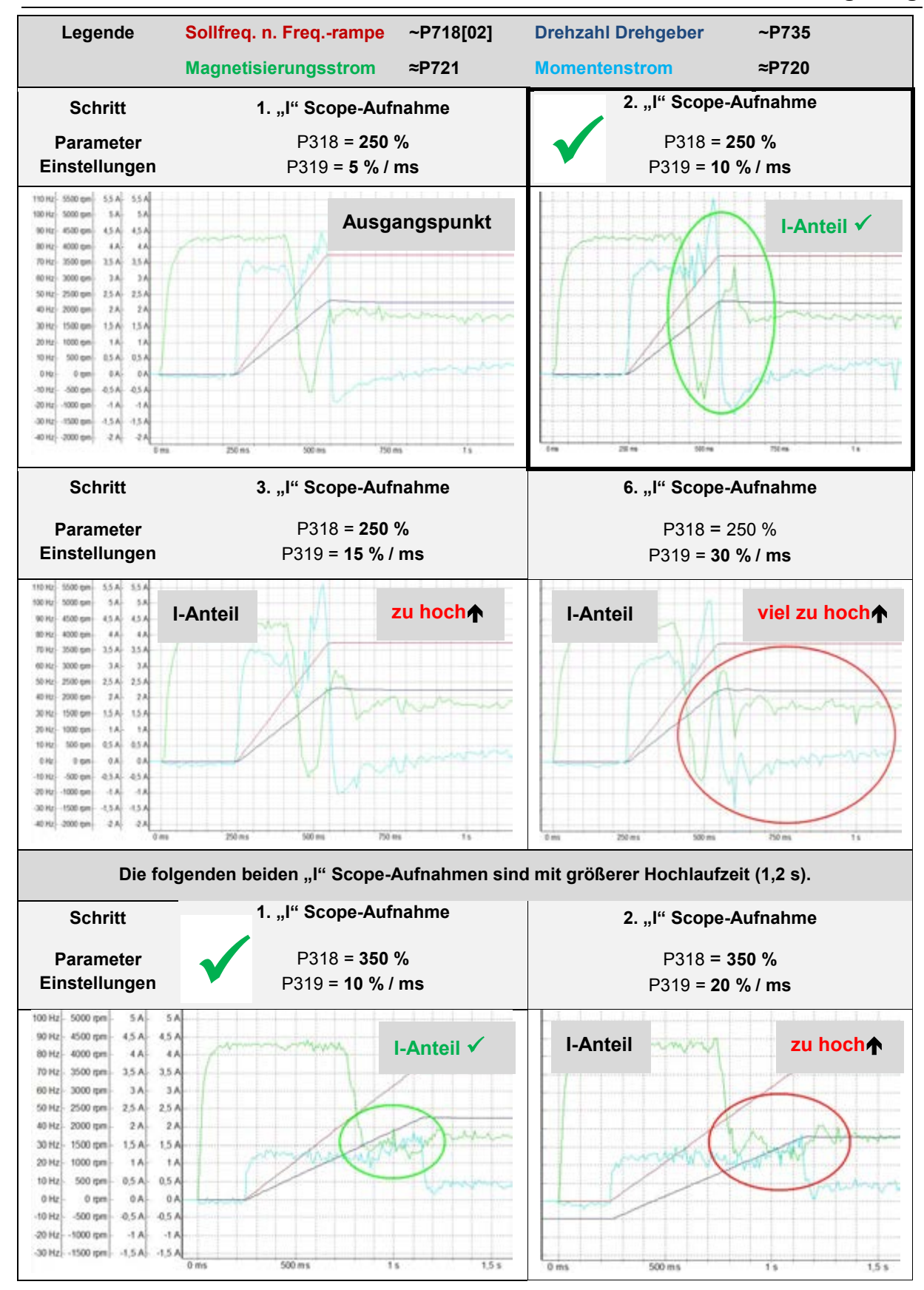

Abbildung 74: Kurvenverlauf I-Anteil des Feldschwächereglers

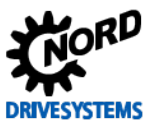

# 9 Parameterlisten

Information

# 9.1 Grundinbetriebnahme

| Gerä<br>Date<br>Filte | äte-Narr<br>äte-Typ<br>enbank :<br>r: | ne: Offline Parametria<br>20xE 4,0k/W400\<br>Grundinbetriebna<br>Freigegeben: Aus | erung<br>/<br>hme.ndbx*<br>s, kein Standardwert: Ar | n, Info-Parameter: Nei | n, Supervisor: Ja | DRIVES           | YSTEMS  |
|-----------------------|---------------------------------------|-----------------------------------------------------------------------------------|-----------------------------------------------------|------------------------|-------------------|------------------|---------|
| Nг                    | ln dex                                | Parameter-Name                                                                    | Parameters atz 1                                    | Parameters at z 2      | Parameters atz 3  | Parameters atz 4 | Einheit |
| Bet                   | riebsan                               | zeigen                                                                            |                                                     |                        |                   |                  |         |
| 1                     | 0                                     | Auswahl Anzeige                                                                   | Sollfrequenz [2]                                    |                        |                   |                  |         |
| 3                     | 0                                     | Supervisor-Code                                                                   | 3                                                   |                        |                   |                  |         |
| Bas                   | sis-Para                              | ameter                                                                            |                                                     |                        |                   |                  |         |
| 102                   | 0                                     | Hochlaufzeit                                                                      | 0,08                                                | 2                      | 2                 | 2                | S       |
| Mot                   | tordater                              | n                                                                                 |                                                     |                        |                   |                  |         |
| 202                   | 0                                     | Motor Nenndrehzahl                                                                | 1440                                                | 1440                   | 1440              | 1440             | rpm     |
| 203                   | 0                                     | Motor Nennstrom                                                                   | 8,02                                                | 8                      | 8                 | 8                | А       |
| 206                   | 0                                     | Motor cos phi                                                                     | 0,83                                                | 0,83                   | 0,83              | 0,83             |         |
| 208                   | 0                                     | Statorwiderstand                                                                  | 3,25                                                | 3,26                   | 3,26              | 3,26             | Ohm     |
| 212                   | 0                                     | Schlupfkompensation                                                               | 80                                                  | 100                    | 100               | 100              | %       |
| Reg                   | gelungs                               | parameter                                                                         |                                                     |                        |                   |                  |         |
| 300                   | 0                                     | Servo Modus                                                                       | An [1]                                              | Aus [0]                | Aus [0]           | Aus [0]          |         |
| 301                   | 0                                     | Drehgeber Aufl.                                                                   | 2048 [5]                                            |                        |                   |                  |         |
| Ste                   | uerklen                               | nmen                                                                              |                                                     |                        |                   |                  |         |
| 420                   | 1                                     | Digitaleingänge[2]                                                                | keine Funktion (0)                                  |                        |                   |                  |         |
| 420                   | 2                                     | Digitaleingänge[3]                                                                | keine Funktion (0)                                  |                        |                   |                  |         |
|                       | []                                    | Der Wert ist ungültig                                                             | 3                                                   |                        |                   |                  |         |
|                       |                                       |                                                                                   |                                                     |                        |                   |                  |         |

Abbildung 75: Parameterübersicht Grundinbetriebnahme

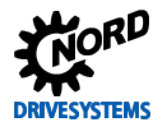

# 9.2 Stromregelung

| Geräte-Typ<br>Datenbank<br>Filter: | 20xE 4,0kW/400V<br>: optimierter Strom<br>Freigegeben: Aus | regler.ndbx*<br>, kein Standardwert: An | n, Info-Parameter: Nei | n               | DRIVES          | YSTEMS      |
|------------------------------------|------------------------------------------------------------|-----------------------------------------|------------------------|-----------------|-----------------|-------------|
| Vr Index                           | Parameter-Name                                             | Parametersatz 1                         | Parametersatz 2        | Parametersatz 3 | Parametersatz 4 | Einheit     |
| Betriebsa                          | nzeigen                                                    |                                         |                        |                 |                 |             |
| 0                                  | Auswahl Anzeige                                            | Sollfrequenz [2]                        |                        |                 |                 |             |
| 0                                  | Supervisor-Code                                            | 3                                       |                        |                 |                 | 2           |
| Basis-Par                          | ameter                                                     |                                         |                        |                 |                 |             |
| 02 0                               | Hochlaufzeit                                               | 0,08                                    | 2                      | 2               | 2               | 5           |
| Motordate                          | n                                                          |                                         |                        |                 |                 |             |
| 02 0                               | Motor Nenndrehzahl                                         | 1440                                    | 1440                   | 1440            | 1440            | rpm         |
| .03 0                              | Motor Nennstrom                                            | 8,02                                    | 8                      | 8               | 8               | A           |
| 0 80                               | Motor cos phi                                              | 0,83                                    | 0,83                   | 0,83            | 0,83            | Ohr         |
| 0 80                               | Statorwiderstand                                           | 3,25                                    | 3,26                   | 3,26            | 3,26            | Ohm         |
| 212 0                              | Schlupfkompensation                                        | 80                                      | 100                    | 100             | 100             | %           |
| Regelung                           | sparameter                                                 |                                         | 4                      | 4               | 4               |             |
| 300 0                              | Servo Modus                                                | An [1]                                  | Aus [U]                | Aus [U]         | Aus [U]         |             |
| 10 0                               | Drengeber Aufl.                                            | 2048 [5]                                | 200                    | 200             | 200             | 94          |
| 12 0                               | Momentstromregier P                                        | 350                                     | 125                    | 125             | 125             | 70<br>96/mc |
| 15 0                               | Nomentstromregier 1                                        | 30                                      | 200                    | 200             | 200             | 04          |
| 18 0                               | Feldstromregier P                                          | 300                                     | 125                    | 125             | 125             | %/ms        |
| Stouorklou                         | neustronnegier i                                           | 50                                      | 125                    | 125             | 125             | Anna        |
| Steuerkier                         | Digitaleingängel?]                                         | keine Eusktion (0)                      |                        | _               |                 |             |
| 120 1                              | Digitaleingänge[2]                                         | keine Funktion [0]                      |                        |                 |                 |             |
| 70002                              | Digitaleingange[0]                                         | Keine Funktion [0]                      |                        |                 |                 | <u>11</u>   |
| 205 0                              | Abs Minimalfrequenz                                        | 0                                       | 2                      | 2               | 2               | Hz          |
| 58 0                               | Magnetisierungszeit                                        | 0                                       | 1                      | 1               | 1               | ms          |
| Paramete                           | r-Anzahl 18                                                |                                         |                        |                 |                 |             |
| egende<br>[]                       | Parameter ist nicht v<br>Der Wert ist ungültig             | vom Parametersatz a                     | bhängig                |                 |                 |             |

Abbildung 76: Parameterübersicht optimierter Stromregler

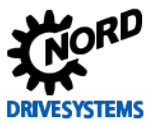

# 9.3 Drehzahlregelung

| Gera<br>Gera<br>Date<br>Filte | äte-Nam<br>äte-Typ<br>enbank<br>er: | <ul> <li>Offline Parametrie</li> <li>20xE 4,0kW/400V</li> <li>Drehzahlregler op<br/>Freigegeben: Aus</li> </ul> | rung<br>timiert<br>, kein Standardwert: Ar | n, Info-Parameter: Nei | n               | DRIVES          | YSTEMS   |
|-------------------------------|-------------------------------------|----------------------------------------------------------------------------------------------------|--------------------------------------------|------------------------|-----------------|-----------------|----------|
| Nr                            | Index                               | Parameter-Name                                                                                                  | Parametersatz 1                            | Parametersatz 2        | Parametersatz 3 | Parametersatz 4 | Einheit  |
| Bet                           | riebsan                             | zeigen                                                                                                    |                                            |                        |                 |                 |          |
| 1                             | 0                                   | Auswahl Anzeige                                                                                                 | Sollfrequenz [2]                           |                        |                 |                 |          |
| 3                             | 0                                   | Supervisor-Code                                                                                                 | 3                                          |                        |                 |                 |          |
| Bas                           | is-Para                             | ameter                                                                                                    |                                            |                        |                 |                 |          |
| 102                           | 0                                   | Hochlaufzeit                                                                                                    | 0,08                                       | 2                      | 2               | 2               | 5        |
| 113                           | 0                                   | Tippfrequenz                                                                                                    | 35                                         | 0                      | 0               | 0               | Hz       |
| Mot                           | ordater                             | n                                                                                                    |                                            |                        |                 |                 |          |
| 202                           | 0                                   | Motor Nenndrehzahl                                                                                              | 1440                                       | 1440                   | 1440            | 1440            | rpm      |
| 203                           | 0                                   | Motor Nennstrom                                                                                                 | 8,02                                       | 8                      | 8               | 8               | А        |
| 206                           | 0                                   | Motor cos phi                                                                                                   | 0,83                                       | 0,83                   | 0,83            | 0,83            |          |
| 208                           | 0                                   | Statorwiderstand                                                                                                | 3,25                                       | 3,26                   | 3,26            | 3,26            | Ohm      |
| 212                           | 0                                   | Schlupfkompensation                                                                                             | 80                                         | 100                    | 100             | 100             | %        |
| Reg                           | elungs                              | parameter                                                                                                    |                                            |                        |                 |                 |          |
| 300                           | 0                                   | Servo Modus                                                                                                    | An [1]                                     | Aus [0]                | Aus [0]         | Aus [0]         |          |
| 301                           | 0                                   | Drehgeber Aufl.                                                                                                 | 2048 [5]                                   |                        |                 |                 |          |
| 310                           | 0                                   | Drehzahl Regler P                                                                                               | 400                                        | 100                    | 100             | 100             | %        |
| 311                           | 0                                   | Drehzahl Regler I                                                                                               | 30                                         | 20                     | 20              | 20              | %/ms     |
| 312                           | 0                                   | Momentstromregler P                                                                                             | 350                                        | 200                    | 200             | 200             | %        |
| 313                           | 0                                   | Momentstromregler I                                                                                             | 30                                         | 125                    | 125             | 125             | %/ms     |
| 315                           | 0                                   | Feldstromregler P                                                                                               | 350                                        | 200                    | 200             | 200             | %        |
| 316                           | 0                                   | Feldstromregler I                                                                                               | 30                                         | 125                    | 125             | 125             | %/ms     |
| Ste                           | uerklen                             | nmen                                                                                                    |                                            |                        |                 |                 |          |
| 420                           | 1                                   | Digitaleingänge[2]                                                                                              | keine Funktion [0]                         |                        |                 |                 | <u> </u> |
| 420                           | 2                                   | Digitaleingänge[3]                                                                                              | keine Funktion [0]                         |                        |                 |                 |          |
| Zus                           | atzpara                             | ameter                                                                                                    |                                            |                        |                 |                 |          |
| 505                           | 0                                   | Abs. Minimalfrequenz                                                                                            | 0                                          | 2                      | 2               | 2               | Hz       |
| Para                          | ameter                              | -Anzahl 20                                                                                                    |                                            |                        |                 |                 |          |
| Leg                           | ende<br>[]                          | Parameter ist nicht v<br>Der Wert ist ungültig                                                                  | om Parametersatz a                         | bhängig                |                 |                 |          |

Abbildung 77: Parameterübersicht optimierter Strom- und Drehzahlregler
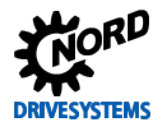

# 9.4 Lageregelung

| Gerä<br>Gerä<br>Date<br>Filte | ite-Nam<br>ite-Typ<br>mbank :<br>r: | e : Offline Parametrier<br>: 20xE 4,0kW/400V<br>: Lageregler optimie<br>Freigegeben: Aus, | ung<br>rt.ndbx<br>kein Standardwert: An | , Info-Parameter: Nei | n               | DRIVES          | YSTEMS  |
|-------------------------------|-------------------------------------|-------------------------------------------------------------------------------------------|-----------------------------------------|-----------------------|-----------------|-----------------|---------|
| Nr                            | Index                               | Parameter-Name                                                                            | Parametersatz 1                         | Parametersatz 2       | Parametersatz 3 | Parametersatz 4 | Einheit |
| Bet                           | riebsan                             | zeigen                                                                                    |                                         |                       |                 |                 |         |
| 1                             | 0                                   | Auswahl Anzeige                                                                           | Solifrequenz [2]                        |                       |                 |                 |         |
| 3                             | 0                                   | Supervisor-Code                                                                           | 3                                       |                       |                 |                 |         |
| Bas                           | is-Para                             | meter                                                                                     |                                         |                       |                 |                 |         |
| 102                           | 0                                   | Hochlaufzeit                                                                              | 0,3                                     | 2                     | 2               | 2               | 5       |
| 103                           | 0                                   | Bremszeit                                                                                 | 0,3                                     | 2                     | 2               | 2               | 5       |
| Mot                           | ordater                             | 1                                                                                         |                                         |                       |                 |                 |         |
| 202                           | 0                                   | Motor Nenndrehzahl                                                                        | 1440                                    | 1440                  | 1440            | 1440            | rpm     |
| 203                           | 0                                   | Motor Nennstrom                                                                           | 8,02                                    | 8                     | 8               | 8               | A       |
| 206                           | 0                                   | Motor cos phi                                                                             | 0,83                                    | 0,83                  | 0,83            | 0,83            |         |
| 208                           | 0                                   | Statorwiderstand                                                                          | 3,25                                    | 3,26                  | 3,26            | 3,26            | Ohm     |
| 212                           | 0                                   | Schlupfkompensation                                                                       | 80                                      | 100                   | 100             | 100             | %       |
| Reg                           | elungs                              | parameter                                                                                 |                                         |                       |                 |                 |         |
| 300                           | 0                                   | Servo Modus                                                                               | An [1]                                  | Aus [0]               | Aus [0]         | Aus [0]         |         |
| 301                           | 0                                   | Drehgeber Aufl.                                                                           | 2048 [5]                                |                       |                 |                 |         |
| 310                           | 0                                   | Drehzahl Regler P                                                                         | 400                                     | 100                   | 100             | 100             | %       |
| 311                           | 0                                   | Drehzahl Regler I                                                                         | 30                                      | 20                    | 20              | 20              | %/ms    |
| 312                           | 0                                   | Momentstromregler P                                                                       | 350                                     | 200                   | 200             | 200             | 96      |
| 313                           | 0                                   | Momentstromregler I                                                                       | 30                                      | 125                   | 125             | 125             | %/ms    |
| 315                           | 0                                   | Feldstromregler P                                                                         | 350                                     | 200                   | 200             | 200             | %       |
| 316                           | 0                                   | Feldstromregler I                                                                         | 30                                      | 125                   | 125             | 125             | %/ms    |
| Ster                          | uerklen                             | nmen                                                                                      |                                         |                       |                 |                 |         |
| 420                           | 1                                   | Digitaleingänge[2]                                                                        | keine Funktion [0]                      |                       |                 |                 | 6       |
| 420                           | 2                                   | Digitaleingänge[3]                                                                        | keine Funktion [0]                      |                       |                 |                 |         |
| 480                           | 10                                  | Funkt. BusIO In Bits[11]                                                                  | Bit 0 PosArr / Inc<br>[55]              |                       |                 |                 |         |
| Zus                           | atzpara                             | ameter                                                                                    |                                         |                       |                 |                 |         |
| 501                           | 0                                   | Umrichtername                                                                             | Regleroptimierung                       |                       |                 |                 | E       |
| 505                           | 0                                   | Abs. Minimalfrequenz                                                                      | 0                                       | 2                     | 2               | 2               | Hz      |
| 509                           | 0                                   | Quelle Steuerwort                                                                         | USS [2]                                 |                       |                 |                 |         |
| Pos                           | itionien                            | ung                                                                                       |                                         |                       |                 |                 |         |
| 600                           | 0                                   | Lageregelung                                                                              | Lin.Rampe(Sollfreq)<br>[2]              | Aus [0]               | Aus [0]         | Aus [0]         |         |
| 611                           | 0                                   | Lageregler P                                                                              | 35                                      |                       |                 |                 | 96      |
| 613                           | 0                                   | Position[1]                                                                               | 10                                      |                       |                 |                 | rev     |
| Para                          | meter                               | Anzahl 26                                                                                 |                                         | 10                    |                 |                 |         |
| Leg                           | ende                                | Parameter ist nicht vo                                                                    | om Parametersatz al                     | bhängig               |                 |                 |         |
| i                             | []                                  | Der Wert ist ungültig                                                                     |                                         |                       |                 |                 |         |

Abbildung 78: Parameterübersicht optimierter Strom-, Drehzahl- und Lageregler

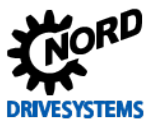

### 9.5 Schlupfkompensierung

| atent<br>ilter:    | bank :    | 20xE 4,0kW/400V<br>optimierte Schlup<br>Freigegeben: Aus | kompensation.ndbx<br>, kein Standardwert: An | , Info-Parameter: Nei | n               | DRIVES          | YSTEMS  |
|--------------------|-----------|----------------------------------------------------------|----------------------------------------------|-----------------------|-----------------|-----------------|---------|
| vr In              | ndex Par  | rameter-Name                                             | Parametersatz 1                              | Parametersatz 2       | Parametersatz 3 | Parametersatz 4 | Einheit |
| Betrie             | ebsanzeig | gen                                                      |                                              |                       |                 |                 |         |
| 0                  | Aus       | swahl Anzeige                                            | Solifrequenz [2]                             |                       |                 |                 |         |
| 0                  | Su        | pervisor-Code                                            | 3                                            |                       |                 |                 |         |
| Basis              | -Parame   | ter                                                      |                                              |                       |                 |                 |         |
| 02 0               | Ho        | chlaufzeit                                               | 0,3                                          | 2                     | 2               | 2               | S       |
| 03 0               | Bre       | emszeit                                                  | 0,3                                          | 2                     | 2               | 2               | 5       |
| 13 0               | Tip       | pfrequenz                                                | 40                                           | 0                     | 0               | 0               | Hz      |
| Motor              | rdaten    |                                                          |                                              |                       |                 |                 |         |
| 02 0               | Mo        | tor Nenndrehzahl                                         | 1440                                         | 1440                  | 1440            | 1440            | npm     |
| 03 0               | Mo        | tor Nennstrom                                            | 8,02                                         | 8                     | 8               | 8               | A       |
| 06 0               | Mo        | tor cos phi                                              | 0,83                                         | 0,83                  | 0,83            | 0,83            |         |
| 0 80               | Sta       | torwiderstand                                            | 3,25                                         | 3,26                  | 3,26            | 3,26            | Ohm     |
| 212 0              | Sch       | hlupfkompensation                                        | 95                                           | 100                   | 100             | 100             | %       |
| Regel              | lungspar  | ameter                                                   |                                              |                       |                 |                 |         |
| 0 00               | Sei       | vo Modus                                                 | An [1]                                       | Aus [0]               | Aus [0]         | Aus [0]         |         |
| 01 0               | Dre       | hgeber Aufl.                                             | 2048 [5]                                     |                       |                 |                 |         |
| 10 0               | Dre       | ehzahl Regler P                                          | 400                                          | 100                   | 100             | 100             | 96      |
| 11 0               | Dre       | hzahl Regler I                                           | 30                                           | 20                    | 20              | 20              | %/ms    |
| 312 0              | Mo        | mentstromregler P                                        | 350                                          | 200                   | 200             | 200             | 96      |
| 313 0              | Mo        | mentstromregler I                                        | 30                                           | 125                   | 125             | 125             | %/ms    |
| 15 0               | Fel       | dstromregler P                                           | 350                                          | 200                   | 200             | 200             | %       |
| 16 0               | Fel       | dstromregler l                                           | 30                                           | 125                   | 125             | 125             | %/ms    |
| Steue              | erklemme  | en                                                       |                                              |                       |                 |                 |         |
| 20 1               | Dig       | italeingänge[2]                                          | keine Funktion [0]                           |                       |                 |                 | Ē       |
| 20 2               | Dig       | italeingänge[3]                                          | keine Funktion [0]                           |                       |                 |                 |         |
| Zusat              | zparame   | ter                                                      |                                              |                       |                 |                 |         |
| 01 0               | Um        | richtername                                              | Regleroptimierung                            |                       |                 |                 | 1       |
| 05 0               | Ab        | s. Minimalfrequenz                                       | 0                                            | 2                     | 2               | 2               | Hz      |
| Positi             | onierung  |                                                          |                                              |                       |                 |                 |         |
| 0 00               | Lag       | geregelung                                               | Lin.Rampe(Sollfreq)<br>[2]                   | Aus [0]               | Aus [0]         | Aus [0]         |         |
| 11 0               | Lag       | geregler P                                               | 35                                           |                       |                 |                 | 96      |
| 1 <mark>3 0</mark> | Po        | sition[1]                                                | 10                                           |                       |                 |                 | rev     |
| aram               | neter-An  | zahl 25                                                  |                                              |                       |                 |                 |         |
| egen               | nde<br>F  | Parameter ist nicht v<br>Der Wert ist ungültig           | rom Parametersatz al                         | bhängig               |                 |                 |         |

Abbildung 79: Parameterübersicht optimierter Strom,- Drehzahl-, Lageregler und Schlupfkompensation

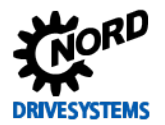

# 9.6 Feldschwächeregelung

| Ir Index I<br>Betriebsanz<br>0                                                                                                    | Parameter-Name<br>zeigen<br>Auswahl Anzeige<br>Supervisor-Code<br>imeter<br>Hochlaufzeit<br>Maximale Frequenz<br>Tippfrequenz<br>Motor Nenndrehzahl<br>Motor Nennstrom<br>Motor cos phi<br>Statorwiderstand<br>Schlupfkompensation<br>parameter<br>Servo Modus<br>Drehgeber Aufl.<br>Drehzahl Regler P<br>Drehzahl Regler I<br>Momentstromregler P | Parametersatz 1 Sollfrequenz [2] 3 0,3 100 75 1440 8,02 0,83 3,25 95 An [1] 2048 [5] 400 30                        | Parametersatz 2                                                    | Parametersatz 3 2 50 0 1440 8 0.83 3.28 100 Aus [0] 100            | Parametersatz 4                                             | Einheit<br>s<br>Hz<br>Hz<br>rpm<br>A<br>Ohm<br>% |
|----------------------------------------------------------------------------------------------------|----------------------------------------------------------------------------------------------------|----------------------------------------------------------------------------------------------------|--------------------------------------------------------------------|--------------------------------------------------------------------|-------------------------------------------------------------|--------------------------------------------------|
| Betriebsanz<br>0<br>Basis-Parar<br>02<br>0<br>05<br>0<br>05<br>0<br>0<br>0<br>0<br>0<br>0<br>0<br>0<br>0<br>0<br>0<br>0<br>0                                                                                                    | zeigen<br>Auswahl Anzeige<br>Supervisor-Code<br>imeter<br>Hochlaufzeit<br>Maximale Frequenz<br>Tippfrequenz<br>Motor Nenndrehzahl<br>Motor Nennstrom<br>Motor cos phi<br>Statorwiderstand<br>Schlupfkompensation<br>parameter<br>Servo Modus<br>Drehgeber Aufl.<br>Drehzahl Regler P<br>Drehzahl Regler I                                          | Sollfrequenz [2]<br>3<br>0,3<br>100<br>75<br>1440<br>8,02<br>0,83<br>3,25<br>95<br>An [1]<br>2048 [5]<br>400<br>30 | 2<br>50<br>0<br>1440<br>8<br>0.83<br>3,28<br>100<br>Aus [0]<br>100 | 2<br>50<br>0<br>1440<br>8<br>0.83<br>3.28<br>100<br>Aus [0]<br>100 | 2<br>50<br>0<br>1440<br>8<br>0.83<br>3,26<br>100<br>Aus [0] | s<br>Hz<br>Hz<br>npm<br>A<br>Ohm<br>%            |
| 0 Basis-Parat 02 0 Basis-Parat 02 0 Basis-Parat 02 0 Basis-Parat 0 Basis-Parat 0 Basis                                                                                                    | Auswahl Anzeige Supervisor-Code meter Hochlaufzeit Maximale Frequenz Tippfrequenz Motor Nenndrehzahl Motor Nennstrom Motor cos phi Statorwiderstand Schlupfkompensation parameter Servo Modus Drehgeber Aufl. Drehzahl Regler P Drehzahl Regler I Momentstromregler P                                                                              | Sollfrequenz [2]<br>3<br>0,3<br>100<br>75<br>1440<br>8,02<br>0,83<br>3,25<br>95<br>An [1]<br>2048 [5]<br>400<br>30 | 2<br>50<br>0<br>1440<br>8<br>0,83<br>3,26<br>100<br>Aus [0]<br>100 | 2<br>50<br>0<br>1440<br>8<br>0.83<br>3.26<br>100<br>Aus [0]<br>100 | 2<br>50<br>0<br>1440<br>8<br>0,83<br>3,26<br>100<br>Aus [0] | s<br>Hz<br>Hz<br>npm<br>A<br>Ohm<br>%            |
| 0           Basis-Parar           02         0           05         0           13         0           Motordaten         0           02         0           03         0           03         0           08         0           112         0           120         0           111         0           112         0           113         0           114         0           115         0           116         0           118         0           119         0                                                                                                    | Supervisor-Code<br>meter<br>Hochlaufzeit<br>Maximale Frequenz<br>Tippfrequenz<br>Motor Nenndrehzahl<br>Motor Nennstrom<br>Motor cos phi<br>Statorwiderstand<br>Schlupfkompensation<br>parameter<br>Servo Modus<br>Drehgeber Aufl.<br>Drehzahl Regler P<br>Drehzahl Regler I<br>Momentstromregler P                                                 | 3<br>0,3<br>100<br>75<br>1440<br>8,02<br>0,83<br>3,25<br>95<br>An [1]<br>2048 [5]<br>400<br>30                     | 2<br>50<br>0<br>1440<br>8<br>0,83<br>3,26<br>100<br>Aus [0]<br>100 | 2<br>50<br>0<br>1440<br>8<br>0.83<br>3,26<br>100<br>Aus [0]<br>100 | 2<br>50<br>0<br>1440<br>8<br>0.83<br>3,26<br>100<br>Aus [0] | s<br>Hz<br>Hz<br>npm<br>A<br>Ohm<br>%            |
| Basis-Parar<br>02 0<br>05 0<br>13 0<br>Motordaten<br>102 0<br>103 0<br>100 0<br>11 0<br>11 | Ameter<br>Hochlaufzeit<br>Maximale Frequenz<br>Tippfrequenz<br>Motor Nenndrehzahl<br>Motor Nennstrom<br>Motor cos phi<br>Statorwiderstand<br>Schlupfkompensation<br>parameter<br>Servo Modus<br>Drehgeber Aufl.<br>Drehzahl Regler P<br>Drehzahl Regler I<br>Momentstromregler P                                                                   | 0.3<br>100<br>75<br>1440<br>8,02<br>0,83<br>3,25<br>95<br>An [1]<br>2048 [5]<br>400<br>30                          | 2<br>50<br>0<br>1440<br>8<br>0,83<br>3,26<br>100<br>Aus [0]<br>100 | 2<br>50<br>0<br>1440<br>8<br>0.83<br>3.26<br>100<br>Aus [0]<br>100 | 2<br>50<br>0<br>1440<br>8<br>0.83<br>3,26<br>100<br>Aus [0] | s<br>Hz<br>Hz<br>npm<br>A<br>Ohm<br>%            |
| 02 0 05 0 13 0 13 0 13 0 00 0 00 0 00 0 12 0 00 0 12 0 00 0 11 0 11                                                                                                    | Hochlaufzeit<br>Maximale Frequenz<br>Tippfrequenz<br>Motor Nenndrehzahl<br>Motor Nennstrom<br>Motor cos phi<br>Statorwiderstand<br>Schlupfkompensation<br>parameter<br>Servo Modus<br>Drehgeber Aufl.<br>Drehzahl Regler P<br>Drehzahl Regler I<br>Momentstromregler P                                                                             | 0,3<br>100<br>75<br>1440<br>8,02<br>0,83<br>3,25<br>95<br>An [1]<br>2048 [5]<br>400<br>30                          | 2<br>50<br>0<br>1440<br>8<br>0,83<br>3,26<br>100<br>Aus [0]<br>100 | 2<br>50<br>0<br>1440<br>8<br>0.83<br>3.26<br>100<br>Aus [0]<br>100 | 2<br>50<br>0<br>1440<br>8<br>0.83<br>3,26<br>100<br>Aus [0] | s<br>Hz<br>Hz<br>npm<br>A<br>Ohm<br>%            |
| 05 0<br>13 0<br>Motordaten<br>02 0<br>03 0<br>06 0<br>12 0<br>12 0<br>12 0<br>12 0<br>13 0<br>14 0<br>15 0<br>16 0<br>17 0<br>16 0<br>17 0<br>18 0<br>19 0<br>19 0<br>19 0<br>19 0<br>10 0<br>10 0<br>11 0<br>11 0 | Maximale Frequenz<br>Tippfrequenz<br>Motor Nenndrehzahl<br>Motor Nennstrom<br>Motor cos phi<br>Statorwiderstand<br>Schlupfkompensation<br>parameter<br>Servo Modus<br>Drehgeber Aufl.<br>Drehzahl Regler P<br>Drehzahl Regler I<br>Momentstromregler P                                                                                             | 100<br>75<br>1440<br>8.02<br>0.83<br>3.25<br>95<br>An [1]<br>2048 [5]<br>400<br>30                                 | 50<br>0<br>1440<br>8<br>0,83<br>3,26<br>100<br>Aus [0]<br>100      | 50<br>0<br>1440<br>8<br>0.83<br>3.26<br>100<br>Aus [0]<br>100      | 50<br>0<br>1440<br>8<br>0,83<br>3,26<br>100<br>Aus [0]      | Hz<br>Hz<br>rpm<br>A<br>Ohm<br>%                 |
| 13 0<br>Motordaten<br>102 0<br>103 0<br>106 0<br>108 0<br>112 0<br>Regelungs;<br>100 0<br>101 0<br>111 0<br>112 0<br>113 0<br>115 0<br>116 0<br>118 0<br>118 0<br>119 0                                                                                                    | Tippfrequenz Tippfrequenz Motor Nenndrehzahl Motor Nennstrom Motor cos phi Statorwiderstand Schlupfkompensation parameter Servo Modus Drehgeber Aufl. Drehzahl Regler P Drehzahl Regler I Momentstromregler P                                                                                                    | 75<br>1440<br>8.02<br>0.83<br>3.25<br>95<br>An [1]<br>2048 [5]<br>400<br>30                                        | 0<br>1440<br>8<br>0,83<br>3,28<br>100<br>Aus [0]<br>100            | 0<br>1440<br>8<br>0.83<br>3.26<br>100<br>Aus [0]<br>100            | 0<br>1440<br>8<br>0,83<br>3,26<br>100<br>Aus [0]            | Hz<br>rpm<br>A<br>Ohm<br>%                       |
| Motordaten<br>102 0<br>103 0<br>106 0<br>108 0<br>112 0<br>112 0<br>111 0<br>111 0<br>112 0<br>113 0<br>115 0<br>116 0<br>118 0<br>119 0                                                                                                    | Motor Nenndrehzahl<br>Motor Nennstrom<br>Motor cos phi<br>Statorwiderstand<br>Schlupfkompensation<br>parameter<br>Servo Modus<br>Drehgeber Aufl.<br>Drehzahl Regler P<br>Drehzahl Regler I<br>Momentstromregler P                                                                                                    | 1440<br>8,02<br>0,83<br>3,25<br>95<br>An [1]<br>2048 (5)<br>400<br>30                                              | 1440<br>8<br>0,83<br>3,28<br>100<br>Aus [0]<br>100                 | 1440<br>8<br>0.83<br>3.26<br>100<br>Aus [0]<br>100                 | 1440<br>8<br>0,83<br>3,26<br>100<br>Aus [0]                 | rpm<br>A<br>Ohm<br>%                             |
| 102 0<br>103 0<br>106 0<br>108 0<br>112 0<br>Regelungsp<br>100 0<br>110 0<br>111 0<br>112 0<br>113 0<br>115 0<br>116 0<br>118 0<br>118 0<br>119 0                                                                                                    | Motor Nenndrehzahl<br>Motor Nennstrom<br>Motor cos phi<br>Statorwiderstand<br>Schlupfkompensation<br>parameter<br>Servo Modus<br>Drehgeber Aufl.<br>Drehzahl Regler P<br>Drehzahl Regler I<br>Momentstromregler P                                                                                                    | 1440<br>8,02<br>0,83<br>3,25<br>95<br>An [1]<br>2048 [5]<br>400<br>30                                              | 1440<br>8<br>0,83<br>3,26<br>100<br>Aus [0]<br>100                 | 1440<br>8<br>0.83<br>3.26<br>100<br>Aus [0]<br>100                 | 1440<br>8<br>0,83<br>3,26<br>100<br>Aus [0]                 | rpm<br>A<br>Ohm<br>%                             |
| 03 0<br>06 0<br>12 0<br>Regelungsp<br>00 0<br>10 0<br>11 0<br>12 0<br>13 0<br>15 0<br>16 0<br>18 0<br>19 0                                                                                                    | Motor Nennstrom<br>Motor cos phi<br>Statonwiderstand<br>Schlupfkompensation<br>parameter<br>Servo Modus<br>Drehgeber Aufl.<br>Drehzahl Regler P<br>Drehzahl Regler I<br>Momentstromregler P                                                                                                    | 8,02<br>0,83<br>3,25<br>95<br>An [1]<br>2048 [5]<br>400<br>30                                                      | 8<br>0,83<br>3,28<br>100<br>Aus [0]<br>100                         | 8<br>0,83<br>3,28<br>100<br>Aus [0]<br>100                         | 8<br>0,83<br>3,26<br>100<br>Aus [0]                         | A<br>Ohm<br>%                                    |
| 106 0<br>108 0<br>112 0<br>Regelungsp<br>100 0<br>110 0<br>111 0<br>112 0<br>113 0<br>115 0<br>116 0<br>118 0<br>118 0<br>119 0                                                                                                    | Motor cos phi<br>Statorwiderstand<br>Schlupfkompensation<br>parameter<br>Servo Modus<br>Drehgeber Aufl.<br>Drehzahl Regler P<br>Drehzahl Regler I<br>Momentstromregler P                                                                                                    | 0,83<br>3,25<br>95<br>An [1]<br>2048 [5]<br>400<br>30                                                              | 0,83<br>3,28<br>100<br>Aus [0]<br>100                              | 0.83<br>3.26<br>100<br>Aus [0]<br>100                              | 0.83<br>3.26<br>100<br>Aus [0]                              | Ohm<br>%                                         |
| 08 0<br>12 0<br>Regelungsp<br>00 0<br>10 0<br>11 0<br>12 0<br>13 0<br>15 0<br>16 0<br>18 0<br>19 0<br>19 0                                                                                                    | Statorwiderstand<br>Schlupfkompensation<br>parameter<br>Servo Modus<br>Drehgeber Aufl.<br>Drehzahl Regler P<br>Drehzahl Regler I<br>Momentstromregler P                                                                                                    | 3,25<br>95<br>An [1]<br>2048 [5]<br>400<br>30                                                                      | 3,26<br>100<br>Aus [0]<br>100                                      | 3,26<br>100<br>Aus [0]<br>100                                      | 3,26<br>100<br>Aus [0]                                      | Ohm<br>%                                         |
| 12 0<br>Regelungsp<br>00 0<br>10 0<br>11 0<br>12 0<br>13 0<br>15 0<br>16 0<br>18 0<br>19 0                                                                                                    | Schlupfkompensation<br>parameter<br>Servo Modus<br>Drehgeber Aufl.<br>Drehzahl Regler P<br>Drehzahl Regler I<br>Momentstromregler P                                                                                                    | 95<br>An [1]<br>2048 [5]<br>400<br>30                                                                              | 100<br>Aus [0]<br>100                                              | 100<br>Aus [0]<br>100                                              | 100<br>Aus [0]                                              | %                                                |
| Regelungsp<br>00 0<br>10 0<br>11 0<br>11 0<br>11 0<br>11 0<br>11 0<br>11                                                                                                    | parameter<br>Servo Modus<br>Drehgeber Aufl.<br>Drehzahl Regler P<br>Drehzahl Regler I<br>Momentstromregler P                                                                                                    | An [1]<br>2048 [5]<br>400<br>30                                                                                    | Aus [0]                                                            | Aus [0]                                                            | Aus [0]                                                     |                                                  |
| 00 0<br>01 0<br>11 0<br>12 0<br>13 0<br>15 0<br>16 0<br>18 0<br>19 0                                                                                                    | Servo Modus<br>Drehgeber Aufl.<br>Drehzahl Regler P<br>Drehzahl Regler I<br>Momentstromregler P                                                                                                    | An [1]<br>2048 [5]<br>400<br>30                                                                                    | Aus [0]                                                            | Aus [0]                                                            | Aus [0]                                                     |                                                  |
| 01 0<br>10 0<br>11 0<br>12 0<br>13 0<br>15 0<br>16 0<br>18 0<br>19 0                                                                                                    | Drehgeber Aufl.<br>Drehzahl Regler P<br>Drehzahl Regler I<br>Momentstromregler P                                                                                                    | 2048 [5]<br>400<br>30                                                                                              | 100                                                                | 100                                                                | 100                                                         |                                                  |
| 10 0<br>11 0<br>12 0<br>13 0<br>15 0<br>16 0<br>18 0<br>19 0                                                                                                    | Drehzahl Regler P<br>Drehzahl Regler I<br>Momentstromregler P                                                                                                    | 400<br>30                                                                                                    | 100                                                                | 100                                                                | 100                                                         |                                                  |
| 11 0<br>12 0<br>13 0<br>15 0<br>16 0<br>18 0<br>19 0                                                                                                    | Drehzahl Regler I<br>Momentstromregler P                                                                                                    | 30                                                                                                    | 00                                                                 |                                                                    | 100                                                         | %                                                |
| 12 0<br>13 0<br>15 0<br>16 0<br>18 0                                                                                                    | Momentstromregler P                                                                                                    |                                                                                                    | 20                                                                 | 20                                                                 | 20                                                          | %/ms                                             |
| 13 0<br>15 0<br>16 0<br>18 0<br>19 0                                                                                                    |                                                                                                    | 350                                                                                                    | 200                                                                | 200                                                                | 200                                                         | 96                                               |
| 15 0<br>16 0<br>18 0<br>19 0                                                                                                    | Momentstromregler I                                                                                                    | 30                                                                                                    | 125                                                                | 125                                                                | 125                                                         | %/ms                                             |
| 16 0<br>18 0<br>19 0                                                                                                    | Feldstromregler P                                                                                                    | 350                                                                                                    | 200                                                                | 200                                                                | 200                                                         | 96                                               |
| 18 0<br>19 0                                                                                                    | Feldstromregler I                                                                                                    | 30                                                                                                    | 125                                                                | 125                                                                | 125                                                         | %/ms                                             |
| 19 0                                                                                                    | Feldschwächregler P                                                                                                    | 250                                                                                                    | 150                                                                | 150                                                                | 150                                                         | %                                                |
|                                                                                                    | Feldschwächregler I                                                                                                    | 10                                                                                                    | 20                                                                 | 20                                                                 | 20                                                          | %/ms                                             |
| Steuerklem                                                                                                    | hmen                                                                                                    |                                                                                                    | -                                                                  |                                                                    |                                                             |                                                  |
| 20 1                                                                                                    | Digitaleingänge[2]                                                                                                    | keine Funktion [0]                                                                                                 |                                                                    |                                                                    |                                                             |                                                  |
| 20 2                                                                                                    | Digitaleingänge[3]                                                                                                    | keine Funktion [0]                                                                                                 |                                                                    |                                                                    |                                                             |                                                  |
| 80 10                                                                                                    | Funkt. BusIO In Bits[11]                                                                                                    | Bit 0 PosArr / Inc<br>[55]                                                                                         |                                                                    |                                                                    |                                                             |                                                  |
| Zusatzpara                                                                                                    | ameter                                                                                                    |                                                                                                    |                                                                    |                                                                    |                                                             |                                                  |
| 01 0                                                                                                    | Umrichtername                                                                                                    | Regleroptimierung                                                                                                  |                                                                    |                                                                    |                                                             |                                                  |
| 05 0                                                                                                    | Abs. Minimalfrequenz                                                                                                    | 0                                                                                                    | 2                                                                  | 2                                                                  | 2                                                           | Hz                                               |
| Positionieru                                                                                                    | ung                                                                                                    |                                                                                                    |                                                                    |                                                                    |                                                             |                                                  |
| 0 00                                                                                                    | Lageregelung                                                                                                    | Lin.Rampe(Sollfreq)<br>[2]                                                                                         | Aus [0]                                                            | Aus [0]                                                            | Aus [0]                                                     |                                                  |
| 11 0                                                                                                    | Lageregler P                                                                                                    | 35                                                                                                    |                                                                    |                                                                    |                                                             | %                                                |
| 13 0                                                                                                    | Position[1]                                                                                                    | 10                                                                                                    |                                                                    |                                                                    |                                                             | rev                                              |
| arameter-                                                                                                    | -Anzahl 28                                                                                                    |                                                                                                    |                                                                    |                                                                    |                                                             |                                                  |

Abbildung 80: Parameterübersicht aller optimierter Regler zzgl. Feldschwächeregler

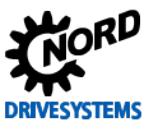

## **10 Weiterführende Dokumentationen**

#### Information

Für Rückfragen und weitere benötigten Informationen bezüglich dieses Dokuments, wenden Sie sich bitte an den <u>Service Elektronik</u> der Getriebebau NORD GmbH & Co. KG.

Auf Anfrage können auch weitere benötigte Informationen, wie z. B. nicht unter <u>www.nord.com</u> - <u>Dokumentation</u> verfügbaren Technischen Datenblätter dem Anwender nach technischer Rücksprache gerne zur Verfügung gestellt werden.

### 10.1 Handbücher

| Dokument       | Bezeichnung                                                               |
|----------------|---------------------------------------------------------------------------|
| <u>BU 0000</u> | NORD CON Software Handbuch (Hilfefunktion der Software ist zu bevorzugen) |
| <u>BU 0200</u> | SK 200E – Handbuch                                                        |
| <u>BU 0210</u> | POSICON für SK 200E - Handbuch                                            |
| <u>BU 0500</u> | SK 5xxE – Handbuch (SK 500E SK 535E)                                      |
| <u>BU 0505</u> | SK 54xE – Handbuch (SK 540E SK 545E)                                      |
| <u>BU 0510</u> | POSICON für SK 500E – Handbuch Positioniersteuerung ≥ SK 530E             |

Tabelle 7: Handbücher

### **10.2 Technische Informationen / Datenblätter**

#### 10.2.1 Tls - Inkrementaldrehgeber (IG)

| Dokument       | Bezeichnung                 | Lieferant / Typ            | Material-Nr. | Datenblatt          |
|----------------|-----------------------------|----------------------------|--------------|---------------------|
| Anfrage an     | Inkrementaldrehgeber IG4    | Fritz Kübler GmbH          | 19551020     | A0828_5_8.5820.0H1  |
| <u>Service</u> | 4096, TTL, 5 V, 1,5 m       | 8.5820.0H10.xxxx.5093.xxxx |              | 0.XXXX.5093.XXXX.pc |
| Anfrage an     | Inkrementaldrehgeber IG41   | Fritz Kübler GmbH          | 19551021     | A1495_1_8.5820.0H3  |
| <u>Service</u> | 4096, TTL, 10 - 30 V, 1,5 m | 8.5820.0H30.xxxx.5093.xxxx |              | 0.XXXX.5093.XXXX.pc |
| Anfrage an     | Inkrementaldrehgeber IG42   | Fritz Kübler GmbH          | 19551022     | A1451_0_8.5820.0H4  |
| <u>Service</u> | 4096, HTL, 10 - 30 V, 1,5 m | 8.5820.0H40.xxxx.5093.xxxx |              | 0.XXXX.5093.XXXX.pc |

Tabelle 8: TIs – Inkrementaldrehgeber (IG)

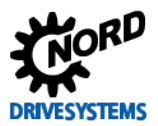

### 10.2.2 TIs - CANopen Absolutwertdrehgeber (AG)

| Dokument                     | Bezeichnung                                                                                          | Lieferant / Typ                                 | Material-Nr. | Datenblatt                              |
|------------------------------|----------------------------------------------------------------------------------------------------|-------------------------------------------------|--------------|-----------------------------------------|
| Anfrage an<br><u>Service</u> | Absolutwertdrehgeber mit<br>Inkrementalspur AG1<br>CANopen, Single / Multiturn<br>8192-4096/2048 TTL | Fritz Kübler GmbH<br>8.5888.0452.2102.S010.K014 | 19551881     | A1259_11_8.5888.0<br>452.2102.S010.K014 |
| Anfrage an<br><u>Service</u> | Absolutwertdrehgeber mit<br>Inkrementalspur AG4<br>CANopen, Single / Multiturn<br>8192-4096/2048 HTL | Fritz Kübler GmbH<br>8.5888.0400.2102.S014.K029 | 19551886     | A1731_4_8.5888.04<br>00.2102.5014.K029_ |
| Anfrage an<br><u>Service</u> | Absolutwertdrehgeber mit<br>Inkrementalspur AG6<br>CANopen, Single / Multiturn<br>8192-65K/2048 HTL  | Baumer IVO GmbH & Co. KG<br>GXMMS.Z18           | 19556994     | AZ4654-1.PDF                            |
| Anfrage an<br><u>Service</u> | Absolutwertdrehgeber mit<br>Inkrementalspur AG3<br>CANopen, Single / Multiturn<br>8192-65K/2048 TTL  | Baumer IVO GmbH & Co. KG<br>GXMMS.Z10           | 19556995     | AZ3903-1.PDF                            |

Tabelle 9: TIs – CANopen Absolutwertdrehgeber (AG)

#### 10.2.3 Tls - Optionen / Zubehörkomponenten

| Dokument   | Bezeichnung    | Lieferant / Typ             | Material-Nr. | Datenblatt |
|------------|----------------|-----------------------------|--------------|------------|
| Anfrage an | RJ 45 WAGO-    | WAGO Kontakttechnik GmbH    | 279010200    | i V        |
| Service    | Anschlussmodul | RJ45 Anschl. 24 V + CANopen | 278910300    | I. V.      |

Tabelle 10: Optionen und Zubehörkomponenten

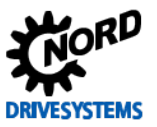

# 11 Anhang

### 11.1 Abkürzungen

| AG  | Absolutwertdrehgeber                                                       | IG        | Inkrementaldrehgeber                |
|-----|----------------------------------------------------------------------------|-----------|-------------------------------------|
| ASM | Asynchronmaschine /-motoren                                                | ю         | Input / Output                      |
| BG  | Baugröße                                                                   | PI-Regler | proportional-integral Regler        |
| CFC | Current Flux Control                                                       | POSICON   | Positioniersteuerung                |
| DIN | Digital Eingang                                                            | Р         | Parameter                           |
| ENC | Sondererweiterung Encoder                                                  | SK        | Schlicht & Küchenmeister            |
| ESB | Ersatzschaltbild                                                           | SSI       | Synchronous Serial Interface        |
| FU  | Frequenzumrichter                                                          | ті        | Technische Information / Datenblatt |
| HTL | High-Transistor-Logik                                                      |           | (Datenblatt für NORD Zubehör)       |
| IE1 | Effizienzklasse Standard Motoren                                           | TTL       | Transistor-Transistor-Logik         |
| IE2 | Effizienzklasse Motoren mit höherem<br>Wirkungsgrad                        | VFC       | Voltage Flux Control                |
| IE3 | Effizienzklasse Motoren mit noch weiter verbesserten Wirkungsgrad, Premium |           |                                     |
|     | Effizienzklasse Motoren mit noch höherem                                   |           |                                     |

IE4 Wirkungsgrad, z. B. Synchronmotoren

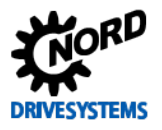

# Notizen

#### NORD DRIVESYSTEMS Group

Headquarters and Technology Center in Bargteheide close to Hamburg, Germany

Innovative drive solutions for more than 100 branches of industries

Mechanical products Parallel shaft-, helical gear-, bevel gear- and worm gear units

Electrical products IE2/IE3/IE4-Motors

Electronic products Centralized and decentralized frequency inverters and motor starters

7 state-of-the-art production plants for all drive components

Subsidiaries in 36 countries on 5 continents providing local stock, assembly, production, technical support and customer service.

More than 3,200 employees around the world providing application-specific solutions for our customers.

www.nord.com/locator

#### Headquarters:

Getriebebau NORD GmbH & Co. KG Getriebebau-Nord-Straße 1 22941 Bargteheide, Germany Fon +49 (0) 4532 / 289-0 Fax +49 (0) 4532 / 289-2253 info@nord.com, www.nord.com

Member of the NORD DRIVESYSTEMS Group

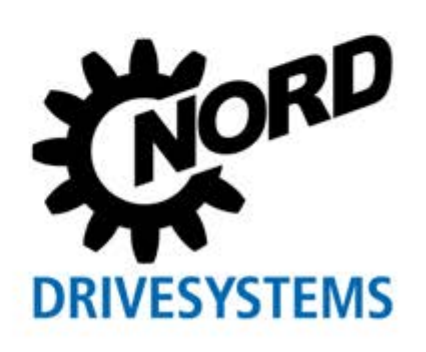